|                   | KORISNIČKE UPUTE   |                                         |                    |
|-------------------|--------------------|-----------------------------------------|--------------------|
| APIS IT<br>d.o.o. | Djelokrug: DOH     | Aplikacija: Financijski planovi JLP(R)S | Datum: 18.12.2017. |
|                   | Projekt: D16.FinIz | Financijski planovi JLPRS               | Verzija: 1.7.2     |

# Financijski planovi JLP(R)S

Upute za korištenje aplikacije

Verzija 1.7.2

| Financijski planovi JLPRS      | Verzija: 1.7.2     |
|--------------------------------|--------------------|
| Upute za korištenje aplikacije | Datum: 20.12.2017. |

# Povijest dokumenta

| Br. | Verzija | Opis                                                              | Datum       | Autori              |
|-----|---------|-------------------------------------------------------------------|-------------|---------------------|
| 1   | 1.0     | Inicijalna verzija                                                | 27.02.2015. | Maja Lalić, APIS IT |
| 2   | 1.1     | Izmjena uvodnog poglavlja prema zahtjevu korisnika                | 05.03.2015. | Maja Lalić, APIS IT |
| 3   | 1.2     | Ažurirane upute – nove slike<br>ekrana                            | 12.03.2015. | Maja Lalić, APIS IT |
| 4   | 1.3     | Dodane upute za potrebe<br>Izvještaja                             | 01.04.2015. | Maja Lalić, APIS IT |
| 5   | 1.4     | Upute za unos Planova za<br>proračunsko razdoblje<br>20162018.    | 01.02.2016. | Maja Lalić, APIS IT |
| 6   | 1.5     | Dodatne kontrole za unos<br>planova                               | 09.05.2017  | Ivan Par, APIS IT   |
| 7   | 1.6     | Dodatne kontrole za unos<br>planova, nakon primjedbi<br>korisnika | 20.10.2017  | Ivan Par, APIS IT   |
| 8   | 1.7     | Dodatne kontrole za unos<br>planova, nakon primjedbi<br>korisnika | 15.12.2017  | Ivan Par, APIS IT   |
| 9   | 1.7.1   | Dorađene kontrole po<br>zahtjevu od 15.12.2017                    | 20.12.2017  | Ivan Par, APIS IT   |

| Financijski planovi JLPRS      | Verzija: | 1.7.2       |
|--------------------------------|----------|-------------|
| Upute za korištenje aplikacije | Datum:   | 20.12.2017. |

# Sadržaj

| 1. U  | vod      |                                                                 | 1  |
|-------|----------|-----------------------------------------------------------------|----|
| 1.1   | Rad      | l s aplikacijom                                                 | 2  |
| 1.2   | Set      | tipki unutar aplikacije                                         | 3  |
| 1.3   | Trer     | nutna lokacija korisnika                                        | 4  |
| 2. A  | utoriza  | cija korisnika                                                  | 4  |
| 2.1   | Prija    | ava korisnika u aplikaciju                                      | 4  |
| 2.2   | Ovla     | asti po korisničkim grupama                                     | 6  |
| 3. Fi | inancijs | iki planovi                                                     | 6  |
| 3.1   | Uno      | os Financijskog plana                                           | 6  |
| 3.    | .1.1     | Matični podaci                                                  | 7  |
| 3.    | .1.2     | Unos Plana za tekuću i Projekcija za dvije naredne godine       | 10 |
| 3.    | .1.3     | Spremanje Financijskog plana                                    | 13 |
|       | 3.1.3.1  | 1 Neslaganje zbroja AOP 015                                     | 18 |
|       | 3.1.3.2  | 2 AOP 008                                                       | 19 |
|       | 3.1.3.3  | 3 AOP 009                                                       | 20 |
|       | 3.1.3.4  | 4 AOP 013                                                       | 21 |
|       | 3.1.3.5  | 5 AOP 014                                                       | 22 |
|       | 3.1.3.6  | 6 AOP 016                                                       | 23 |
|       | 3.1.3.7  | 7 Dupli unos - Proračun                                         | 23 |
|       | 3.1.3.8  | 8 Obrazac uspješno spremljen                                    | 24 |
| 3.    | .1.4     | Podnošenje Financijskog plana                                   | 25 |
|       | 3.1.4.1  | 1 Kontrola podnošenja i zaključavanja - Proračun                | 25 |
|       | 3.1.4.2  | 2 Kontrola podnošenja i zaključavanja – Privremeno financiranje | 26 |
|       | 3.1.4.3  | 3 Obrazac uspješno podnesen                                     | 27 |
| 3.    | .1.5     | Brisanje/Ponovni unos Financijskog plana                        | 31 |
| 3.    | .1.6     | Ispis Financijskog plana                                        | 33 |
| 3.2   | Pre      | gled Financijskih planova                                       | 36 |
| 4. Iz | vještaji | i                                                               | 37 |
| 4.1   | Gen      | neriranje Izvještaja 1 do 4                                     | 39 |

| Financijski planovi JLPRS      | Verzija: | 1.7.2       |
|--------------------------------|----------|-------------|
| Upute za korištenje aplikacije | Datum:   | 20.12.2017. |
| -                              |          |             |

| 4.2    | Generiranje izvještaja broj 5     | 40 |
|--------|-----------------------------------|----|
| 4.3    | Generiranje izvještaja broj 6     | 41 |
| 4.4    | Generiranje izvještaja broj 7 i 8 | 44 |
| 5. Odj | java                              | 44 |

| Financijski planovi JLPRS      | Verzija: 1.7.2     |
|--------------------------------|--------------------|
| Upute za korištenje aplikacije | Datum: 20.12.2017. |

# 1. Uvod

Sukladno članku 40. Zakona o proračunu, načelnik, gradonačelnik i župan obvezni su dostaviti Ministarstvu financija proračun i projekcije, odluke o izvršavanju proračuna te izmjene i dopune proračuna jedinica lokalne i područne (regionalne) samouprave u roku od 15 dana od njihova stupanja na snagu.

Prema točki 4.4. Uputa za izradu proračuna jedinica lokalne i područne (regionalne) samouprave za razdoblje 2018. - 2020., jedinice lokalne i područne (regionalne) samouprave (dalje: JLP(R)S) u tom su smislu u obvezi dostaviti samo poveznicu (link) na navedene dokumente objavljene u službenom glasilu jedinice. Poveznica na internetsku stranicu JLP(R)S na kojoj su objavljeni proračun i projekcije, odluke o izvršavanju proračuna te izmjene i dopune proračuna JLP(R)S dostavlja se elektroničkom poštom Ministarstvu financija na adresu: lokalni.proracuni@mfin.hr u roku od 15 dana od dana stupanja tih dokumenata na snagu. Dakle tijekom cijele 2018. godine, sve izmjene i dopune proračuna JLP(R)S za 2018. godinu koje stupe na snagu u 2018. dostavljaju se također u roku od 15 dana od dana od dana njihova stupanja na snagu, na istu adresu elektroničke pošte.

Osim spomenute dostave poveznice na proračunske dokumente, JLP(R)S u smislu **točke 4.5. Uputa** trebaju, kao i prethodnih nekoliko godina, unositi podatke po ekonomskoj klasifikaciji iz navedenih planskih dokumenata u web aplikaciju Financijski planovi JLP(R)S, koja je uvedena radi unapređivanja tehničkih mogućnosti korištenja planskih dokumenata, uvjetovano naročito obvezama izvještavanja prema Europskoj uniji. **Unos proračunskog razdoblja 2018. – 2020. omogućen je u ovoj novoj verziji aplikacije** koja je dorađena s dodatnim kontrolama i obavijestima u cilju minimaliziranja vjerojatnosti pogrešaka prilikom unosa. Aplikacija se nalazi na dosadašnjoj adresi

https://www3.apis-it.hr/wab/servlet/proweb/webjlprs/LogIN,

a u nju se unose podaci:

- proračuna za 2018. i projekcija za 2019. i 2020.
- privremenog financiranja za 2018. (u slučaju donošenja odluke o privremenom financiranju)
- svih izmjena i dopuna proračuna za 2018.

sve u roku od najkasnije 15 dana od dana stupanja na snagu svakog pojedinog dokumenta.

Dakako, u ovu se verziju aplikacije mogu i trebaju unijeti i izmjene i dopune proračuna za 2017. godinu (dakle iz proračunskog razdoblja 2017.-2019.) koje eventualno još nisu bile unesene do njenog stavljanja u uporabu.

| Financijski planovi JLPRS      | Verzija: | 1.7.2       |
|--------------------------------|----------|-------------|
| Upute za korištenje aplikacije | Datum:   | 20.12.2017. |

## 1.1 Rad s aplikacijom

AplikacijaFinancijski planovi JLP(R)S omogućava:

- Autorizirani pristup podacima ovisno o ovlastima u aplikaciji
- Automatsko povlačenje matičnih podataka o svakoj JLP(R)S iz unaprijed pripremljenog šifarnika (RKP, OIB, Matični broj, Naziv i Adresa JLP(R)S)
- Unos Financijskih planova za svaku JLP(R)S prema zadanom obrascu za prikupljanje planova jedinica lokalne i područne (regionalne) samouprave
- Pregled Financijskih planova prema različitim kriterijima (Godina plana, Redni broj plana, RKP, Razdoblje od/do, Vrsta dokumenta)
- Ispis svakog pojedinog Financijskog plana u PDF-u i Excelu
- Podnošenje (dostavljanje) unesenih Financijskih planova prema Ministarstvu financija elektroničkim putem
- Izvještavanje prema različitim parametrima (za Ministarstvo financija kao korisnika podataka).

| REPUBLIKA HRVATSKA<br>MINISTARSTVO FINANCIJA | Financ            | ijski planovi JLP(R)S | Zavod za makroekonomske<br>analize i planiranje |
|----------------------------------------------|-------------------|-----------------------|-------------------------------------------------|
| Financijski planovi 👻                        | Izvještaji Odjava | <b>⇔</b>              | SUB - 28.02.2015   10:00:39                     |

Slika 1.Osnovne grane izbornika aplikacije

| Financijski planovi JLPRS      | Verzija: 1.7.2     |
|--------------------------------|--------------------|
| Upute za korištenje aplikacije | Datum: 20.12.2017. |
|                                |                    |

## 1.2 Set tipki unutar aplikacije

Na svakom se ekranu unutar aplikacije pojavljuje određeni set tipki. Boja pojedine tipke govori o njenoj aktivnosti odnosno neaktivnosti. Tipke s plavom pozadinom su aktivne tipke, dok su tipke sa sivom pozadinom neaktivne te se njihove akcije ne mogu izvoditi u tom trenutku.

Set tipki unutar aplikacije je sljedeći:

#### Tablica 1. Prikaz tipki unutar aplikacije

Tipke unutar aplikacije Kratki opis funkcionalnosti tipke

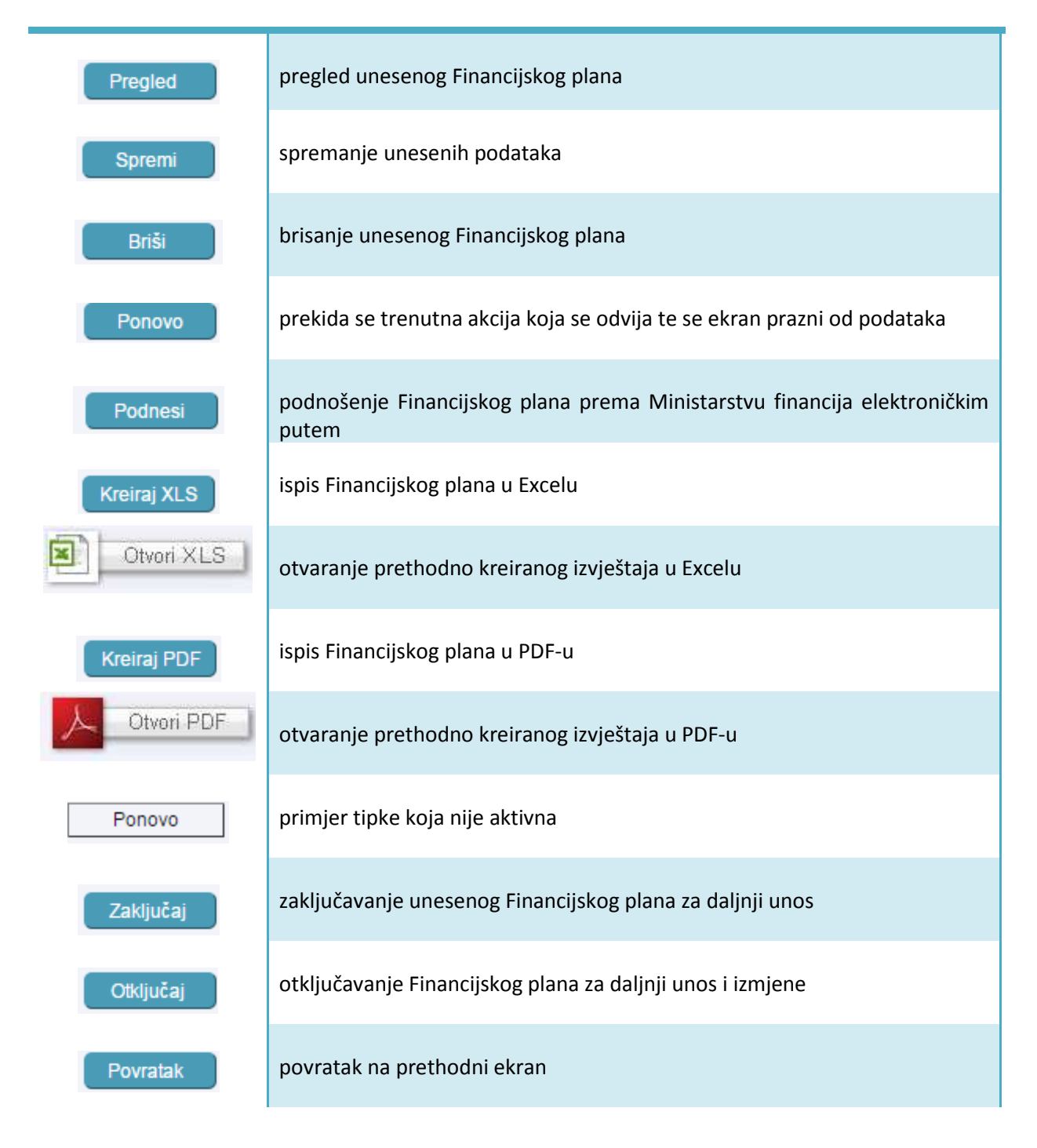

|                                  | 1.7.Z             |
|----------------------------------|-------------------|
| Upute za korištenje aplikacije D | atum: 20.12.2017. |

## 1.3 Trenutna lokacija korisnika

Na vrhu svakog ekrana stoji informacija o trenutnoj lokaciji korisnika. Primjerice, ukoliko korisnik otvori granu izbornika koja se odnosi na Financijske planove te odabere unos samog Financijskog plana, na vrhu ekrana će se pojaviti sljedeći naslov:

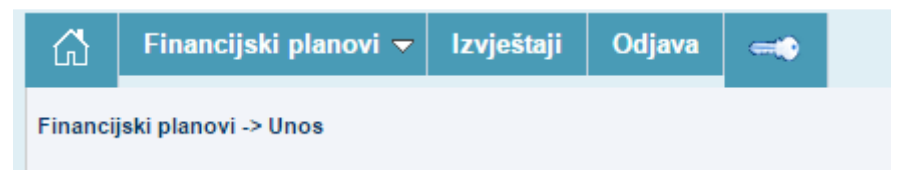

Slika 2.Informacija o trenutnoj lokaciji korisnika

Bez obzira na kojem se ekranu korisnik trenutno nalazi, odabirom tipke za *Home button* uvijek će se vratiti na početni ekran i dobiti osnovni izbornik aplikacije.

| Slika 3. Home button        |  |
|-----------------------------|--|
| Financijski planovi JLP(R)S |  |
|                             |  |

Zavod za makroekonomske

SUB - 28.02.2015 | 10:00:39

analize i planiranje

Slika 4. Odabirom Home buttona pojavljuje se osnovni izbornik aplikacije

8

## 2. Autorizacija korisnika

REPUBLIKA HRVATSKA MINISTARSTVO FINANCIJA

Financijski planovi

## 2.1 Prijava korisnika u aplikaciju

Detaljne upute vezane za proces prijave u aplikaciju (odabir Internet preglednika, web adrese putem koje se pristupa aplikaciji, upisivanje korisničkog imena i lozinke) opisane su u *Tehničkom dijelu korisničkih uputaza aplikacijuFinancijski planovi JLP(R)S*.

Upisom adrese u web preglednik pojavljuje se ekran za prijavu korisnika u sustav.

| Upute za korištenje aplikacije Datum: 20.12.2017. | Financijski planovi JLPRS      | Verzija: 1.7.2     |
|---------------------------------------------------|--------------------------------|--------------------|
|                                                   | Upute za korištenje aplikacije | Datum: 20.12.2017. |

|           | 角】 | PRIJAVA KOI    | RISNIKA   |   |           |
|-----------|----|----------------|-----------|---|-----------|
| 10        | â  | Korisničko i   | me:       | 4 | 1         |
|           |    |                |           |   |           |
|           |    | Lozinka:       |           |   |           |
| $\square$ |    |                |           |   | $\supset$ |
|           |    | RIJAVA         | PONIŠTENJ | Ð |           |
|           |    | 🛛 🕞 Upute za p | rijavu 👘  |   |           |

Slika 5. Prijava korisnika u aplikaciju

Upisom korisničkog imena i lozinke te odabirom tipke **PRIJAVA**, otvara se ekran za ulaz u aplikaciju. Na sredini ekrana nalazi se tipka**ULAZ**.

| REPUBLIKA HRVATSKA<br>MINISTARSTVO FINANCIJA | Financijski planovi JLP(R)S     | Zavod za makroekonomske<br>analize i planiranje |
|----------------------------------------------|---------------------------------|-------------------------------------------------|
|                                              |                                 | Ver.: 15.03.06 P.                               |
|                                              |                                 |                                                 |
|                                              | ULAZ                            |                                                 |
|                                              |                                 |                                                 |
|                                              | Copyright © 2015 APIS IT d.o.o. |                                                 |

Slika 6. Ekran za ulaz u aplikaciju

Odabirom tipke**ULAZ** otvara se početni ekran aplikacije u kojem su vidljivi:

- osnovni izbornik aplikacije,
- oznaka korisnika koji je trenutno prijavljen u aplikaciju (korisničko ime),
- trenutni datum i vrijeme,
- Tehničke upute za korištenje aplikacije,
- Upute za korištenje aplikacije.

| Financijski planovi JLPRS      | Verzija: 1.7.2     |
|--------------------------------|--------------------|
| Upute za korištenje aplikacije | Datum: 20.12.2017. |

| REPUBLIKA HRVATSKA<br>MINISTARSTVO FINANCIJA | Fin        | ancijski | planovi JLP(R)S          | Zavod za makroekonomske<br>analize i planiranje |
|----------------------------------------------|------------|----------|--------------------------|-------------------------------------------------|
| Financijski planovi 👻                        | Izvještaji | Odjava 🕳 | 6                        |                                                 |
|                                              |            |          | a                        | SUB - 28.02.2015   10:00:39                     |
|                                              |            |          |                          |                                                 |
| Tehničke upute                               |            | Copyrig  | ht © 2015 APIS IT d.o.o. | Upute za korištenje                             |

Slika 7Uputese nalaze u donjem (označenom) dijelu početnog ekrana aplikacije

## 2.2 Ovlasti po korisničkim grupama

Ovisno o ovlastima, svaka grupa korisnika vidi određeni set podataka unutar izbornika aplikacije:

- JLPRS MIFI korisnik

Djelatnici Ministarstva financija imaju pune ovlasti i pristup svim ekranima što podrazumijeva pretraživanje i pregled svih unesenih Financijskih planova, izvještavanje po različitim parametrima, ali ne i izmjenu unesenih Financijskih planova.

## - JLPRS korisnik

Predstavnici JLP(R)S imaju prava isključivo za unos svogFinancijskog plana.

## - JLPRS višestruki korisnik

Predstavnici JLP(R)S imaju prava za unosviše Financijskih planova budući da imaju ovlasti za više RKP-ova. Prilikom unosa moraju najprije odabrati za koju JLP(R)S žele unijeti Financijski plan.

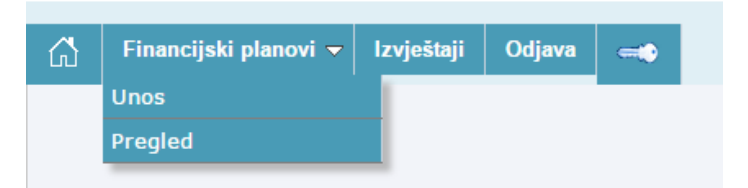

Slika 8 Ovlasti koje ima JLPRS MIFI korisnik – izgled osnovnog izbornika aplikacije

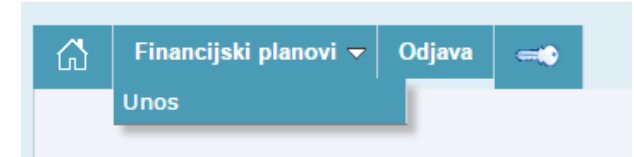

Slika 9 Ovlasti koje ima JLPRS korisnik i JLPRS višestruki korisnik – izgled osnovnog izbornika aplikacije

## 3. Financijski planovi

Prva grana izbornika odnosi se na unos Financijskog plana odnosno na Pregled Financijskih planova ovisno o tome o kojoj se korisničkoj grupi radi (ovlasti u aplikaciji).

### 3.1 Unos Financijskog plana

Ekran za unos Financijskog plana omogućava unos te ispis Financijskog plana u PDF-u ili Excelu.

| Financijski planovi JLPRS      | Verzija: 1.7.2     |
|--------------------------------|--------------------|
| Upute za korištenje aplikacije | Datum: 20.12.2017. |

| ncijski planovi -> onos                                                                                                    |                                        |                     |                  | 381-03.03.2017   10.03.07                                                                                                    |
|----------------------------------------------------------------------------------------------------|----------------------------------------|---------------------|------------------|----------------------------------------------------------------------------------------------------|
| nos                                                                                                    |                                        |                     |                  |                                                                                                    |
| ačupsko razdobljo * 2011                                                                                                    | 7 -2019 🔻                              |                     |                  |                                                                                                    |
| Broj/NazivRKP-a:*                                                                                                    |                                        |                     | •                |                                                                                                    |
| Datum donošenja:*                                                                                                    | od strane Pre                          | dstavničkog tijela. |                  |                                                                                                    |
| Matični broj:                                                                                                    | OIB:                                   | Ulica i kućni broj: | Pošta            | anski broj i mjesto:                                                                                                    |
| Vrsta dokumenta*: O pre                                                                                                    | oračun                                 |                     |                  |                                                                                                    |
| ⊖ pri                                                                                                    | ivremeno financiranje                  |                     |                  |                                                                                                    |
|                                                                                                    |                                        |                     |                  |                                                                                                    |
| izr                                                                                                    | njene i dopune proračuna               |                     |                  |                                                                                                    |
| O izr<br>AOP Račun iz rač                                                                                                    | njene i dopune proračuna<br>PLAN 2017. | PROJEKCIJA 2018.    | PROJEKCIJA 2019. | NAZIV                                                                                                    |
| AOP Račun iz rač                                                                                                    | njene i dopune proračuna<br>PLAN 2017. | PROJEKCIJA 2018.    | PROJEKCIJA 2019. | NAZIV<br>PRIHODI POSLOVANJA                                                                                                    |
| AOP         Račun iz rač           001         6           002         7                                                                                                    | njene i dopune proračuna<br>PLAN 2017. | PROJEKCIJA 2018.    | PROJEKCIJA 2019. | NAZIV<br>PRIHODI POSLOVANJA<br>PRIHODI OD PRODAJE NEFINAN                                                                                                    |
| AOP         Račun iz rač           001         6           002         7           003         (6+7)                                                                                                    | njene i dopune proračuna<br>PLAN 2017. | PROJEKCIJA 2018.    | PROJEKCIJA 2019. | NAZIV<br>PRIHODI POSLOVANJA<br>PRIHODI OD PRODAJE NEFINAN<br>UKUPNI PRIHODI                                                                                                    |
| AOP         Račun iz rač           001         6         0           002         7         0           003         (6+7)         0           004         3         0                                                                                                    | njene i dopune proračuna<br>PLAN 2017. | PROJEKCIJA 2018.    | PROJEKCIJA 2019. | NAZIV<br>PRIHODI POSLOVANJA<br>PRIHODI OD PRODAJE NEFINAN<br>UKUPNI PRIHODI<br>RASHODI POSLOVANJA                                                                                                    |
| AOP         Račun iz rač           001         6           002         7           003         (6+7)           004         3           005         4                                                                                                    | njene i dopune proračuna<br>PLAN 2017. | PROJEKCIJA 2018.    | PROJEKCIJA 2019. | NAZIV         PRIHODI POSLOVANJA         PRIHODI OD PRODAJE NEFINAN         UKUPNI PRIHODI         RASHODI POSLOVANJA         RASHODI ZA NABAVU NEFINAN                                                                                                    |
| AOP         Račun iz rač           001         6         0           002         7         0           003         (6+7)         0           004         3         0           005         4         0           006         (3+4)         0                                                           | njene i dopune proračuna<br>PLAN 2017. | PROJEKCIJA 2018.    | PROJEKCIJA 2019. | NAZIV<br>PRIHODI POSLOVANJA<br>PRIHODI OD PRODAJE NEFINAN<br>UKUPNI PRIHODI<br>RASHODI POSLOVANJA<br>RASHODI ZA NABAVU NEFINAN<br>UKUPNI RASHODI                                                                                                    |
| AOP         Račun iz rač           001         6         0           002         7         0           003         (6+7)         0           004         3         0           005         4         0           006         (3+4)         0                                                           | njene i dopune proračuna PLAN 2017.    | PROJEKCIJA 2018.    | PROJEKCIJA 2019. | NAZIV         PRIHODI POSLOVANJA         PRIHODI OD PRODAJE NEFINAN         UKUPNI PRIHODI         RASHODI POSLOVANJA         RASHODI ZA NABAVU NEFINAN         UKUPNI RASHODI         RAZLIKA - VIŠAK/MANJAK                                                                                                    |
| AOP         Račun iz rač           001         6         0           002         7         0           003         (6+7)         0           004         3         0           005         4         0           006         (3+4)         0           007         (6+7)-(3+4)         0               | njene i dopune proračuna<br>PLAN 2017. | PROJEKCIJA 2018.    | PROJEKCIJA 2019. | NAZIV         PRIHODI POSLOVANJA         PRIHODI OD PRODAJE NEFINAM         UKUPNI PRIHODI         RASHODI POSLOVANJA         RASHODI ZA NABAVU NEFINAM         UKUPNI RASHODI         RAZLIKA - VIŠAK/MANJAK         PRENESENI VIŠAK IZ PRETHOD                                                                 |
| AOP         Račun iz rač           001         6         0           002         7         0           003         (6+7)         0           004         3         0           005         4         0           006         (3+4)         0           007         (6+7)-(3+4)         0           008 | njene i dopune proračuna PLAN 2017.    | PROJEKCIJA 2018.    | PROJEKCIJA 2019. | NAZIV         PRIHODI POSLOVANJA         PRIHODI OD PRODAJE NEFINAN         UKUPNI PRIHODI         RASHODI POSLOVANJA         RASHODI POSLOVANJA         RASHODI ZA NABAVU NEFINANO         UKUPNI RASHODI         RAZLIKA - VIŠAK/MANJAK         PRENESENI VIŠAK IZ PRETHOD         PRENESENI MANJAK IZ PRETHOD |

Slika 10 Izgled ekrana za unos Financijskog plana

## 3.1.1 Matični podaci

Na samom vrhu ekrana nalazi se 'Proračunsko razdoblje' u obliku padajućeg izbornika iz kojeg je potrebno odabrati proračunsko razdoblje za koje se želi unijeti Financijski plan.

Trenutno ponuđena razdoblja su: '2018.-2020','2017.-2019.', '2016.-2018.' i '2015.-2017.':

| Proračunsko razdoblje:* | 20182020. 🔻 |
|-------------------------|-------------|
|                         | 20182020.   |
|                         | 20172019.   |
| :                       | 20162018.   |
|                         | 20152017.   |

Slika 11 Odabir proračunskog razdoblja

Ispod proračunskog razdoblja nalaze se matični podaci podnositelja odnosno Jedinice lokalne i područne (regionalne) samouprave koji su prethodno upisani u šifarnik u bazi podataka (svih 576 JLP(R)S)koji se automatski povlače na ekran prilikom odabira broja Registra korisnika proračuna (Broj/Naziv RKP).

Ako korisnik ima ovlasti za više RKP-ova, onda na samom početku mora najprije odabrati za koji RKP želi unijeti Financijski plan kako bi se iz baze povukli matični podaci željene JLP(R)S.

Prilikom odabira željene JLP(R)S potrebno se pozicionirati u polje 'Broj/Naziv RKP-a' te u padajućem izborniku pronaći željenu JLP(R)S.

| Unute za korištenje anlikacije Datum:                               |             |
|---------------------------------------------------------------------|-------------|
| Opute za konstenje aplikacije – – – – – – – – – – – – – – – – – – – | 20.12.2017. |

Odabirom željenog RKP-a automatski se iz baze povlače i svi ostali matični podaci o pojedinoj JLP(R)S kao što su: Matični broj, OIB, Adresa te puni naziv JLP(R)S.

| Broj/NazivRKP-a.* |                                                                                                   |   |
|-------------------|---------------------------------------------------------------------------------------------------|---|
| )atum donošenja:* | 28233 - BJELOVARSKO-BILOGORSKA ŻUPANIJA                                                           | - |
| Matični broj:     | 32297 - BRODSKO-POSAVSKA ŽUPANIJA<br>31227 - DUBROVAČKO-NERETVANSKA ŽUPANIJA                      |   |
| Vrsta dokumenta*: | 30074 - GRAD BAKAR<br>35247 - GRAD BELI MANASTIR<br>35378 - GRAD BELIŠĆE<br>34104 - GRAD BENKOVAC |   |

Slika 12 Odabir RKP-a za korisnike koji imaju ovlasti za upis Financijskog plana za više RKP-ova

Ako korisnik ima ovlasti samo za svoj RKP, onda ne mora ništa birati budući da mu se automatski prilikom otvaranja ekrana iz baze povuku matični podaci njegove JLP(R)S.

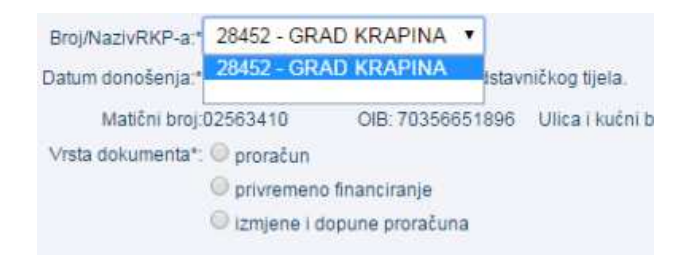

Slika 13 Automatski prikaz matičnih podataka za one korisnike koji imaju ovlasti samo za svoj RKP

Nakon odabira RKP-a, potrebno je upisati/odabratiDatum donošenja Financijskog plana od strane Predstavničkog tijela. Pozicioniranjem na polje 'Datum donošenja od strane Predstavničkog tijela' otvara se mali kalendar unutar kojeg je potrebno odabrati željeni datum ili se jednostavno pozicionirati u to polje i datum upisati ručno.

| Datum donošenja:* | 03.0 | 5.201 | 17 |    | od str | ane l | Pred | stavničkog tijela. |
|-------------------|------|-------|----|----|--------|-------|------|--------------------|
| Matični broj:     | 0    |       |    |    | 2017   |       | 0    | 96 Ulica i kućn    |
| Vrsta dokumenta*: | Po   | Ut    | Sr | Če | Pe     | Su    | Ne   |                    |
|                   | 1    | 2     | 3  | 4  | 5      | 6     | 7    |                    |
|                   | 8    | 9     | 10 | 11 | 12     | 13    | -14  |                    |
|                   | 15   | 16    | 17 | 18 | 19     | 20    | 21   |                    |
| AOP Račun iz ra   | 22   | 23    | 24 | 25 | 26     | 27    | 28   | PROJEKCIJA         |
|                   | 29   | 30    | 31 |    |        |       |      | TROULING           |

Slika 14 Odabir datuma donošenja Financijskog plana

Sljedeći korak je odabrati 'Vrstu dokumenta' odnosno radi li se o: Proračunu, Privremenom financiranju ili Izmjeni i dopuni proračuna.

| Financijski planovi JLPRS      | Verzija: 1.7.2     |
|--------------------------------|--------------------|
| Upute za korištenje aplikacije | Datum: 20.12.2017. |

| Unos                                                                  |                    |                                    |                                       |
|-----------------------------------------------------------------------|--------------------|------------------------------------|---------------------------------------|
| Proračunsko razdoblje:* 20172019. •<br>Broi/NazivRKP-a:* 28452 - GRAE | )<br>KRAPINA       |                                    | T                                     |
| Datum donošenja:*                                                     | od strane Predstav | ničkog tijela.                     |                                       |
| Matični broj:02563410                                                 | OIB: 70356651896   | Ulica i kućni broj:Magistratska 30 | Poštanski broj i mjesto:49000 Krapina |
| Vrsta dokumenta*: 🔘 proračun                                          |                    |                                    |                                       |
| privremeno fi                                                         | nanciranje         |                                    |                                       |
| 🔘 izmjene i dop                                                       | oune proračuna     |                                    |                                       |

#### Slika 15 Odabir Vrste dokumenta

Sva polja koja su obavezna za unos imaju oznaku zvjezdice '\*', a ako je korisnik slučajno zaboravio unijeti određeni obavezni podatak, aplikacija će ga na to upozoriti sa 2 poruke na slici. Prva poruka u pravokutniku se uklanja sa ekrana klikom ili na tipku OK ili na X (uokvireno crveno na slici).

| e-Carina: Početna stra 🗋 Aplikacije u pro                                                                                                    | tamweb03dw.test.gzaop.local:448 says:<br>UPIŠITE RKP I DATUM DONOŠENJA!                                                            | ОК                |
|----------------------------------------------------------------------------------------------------|----------------------------------------------------------------------------------------------------|-------------------|
| 🖧 Financijski planovi Izvješ                                                                                                    | taji Odjava 🛋                                                                                                    | $\smile$          |
| Financijski planovi -> Unos<br><u>UPIŠITE RKP I DATUM DONOŠENJ</u><br>Unos                                                                                                    | <u>Al</u>                                                                                                    |                   |
| Proračunsko razdoblje:* 20172019. ▼<br>Broj/NazivRKP-a:* 28452 - GRAD<br>Datum donošenja:*<br>Matični broj:02563410<br>Vrsta dokumenta*: ● proračun<br>● privremeno fin<br>● izmjene i dopu | KRAPINA<br>] od strane Predstavničkog tijela.<br>OIB: 70356651896 Ulica i kućni broj:Magistratska 30<br>anciranje<br>ine proračuna | ▼<br>Poštanski bi |

Slika 16 Ako korisnik nije upisao sva obavezna polja označena zvjezdicom, aplikacija ga na to i upozori sa dvije poruke

| Detune 20                                 |            |
|-------------------------------------------|------------|
| Upute za koristenje aplikacije Datum: 20. | 0.12.2017. |

## 3.1.2 Unos Plana za tekuću i Projekcija za dvije naredne godine

Drugi dio ekrana za unos Financijskog plana odnosi se na sam unos Financijskog plana za tekuću godinu te Projekcija financijskih planova za dvije naredne godine u elektroničkom obliku.

Prva kolona prikazuje broj AOP-a (automatska obrada podataka) odnosno broj retka, druga kolona prikazuje Račun iz računskog plana odnosno Stavku izdatka/prihodaKonto, u treću kolonu se unosi Financijski plan za tekuću godinu (u ovom slučaju 2017. godinu), u četvrtu i petu kolonu se unose Projekcije Financijskih planova za naredne dvije godine (odnosno Projekcija Financijskog plana za 2018. i 2019. godinu), u šestoj koloni prikazan je puni naziv Računa, a u posljednjoj sedmoj koloni ostavljeno je mjesto za Napomenu, kako bi se uz bilo koju stavku mogla po potrebi ukratko objasniti neka njena specifičnost. **Za pristup do Napomene potrebno je donji klizač pomaknuti do kraja udesno,** jer ta kolona u standardnom izgledu ekrana nije odmah vidljiva.

| AOP | Račun iz rač | PLAN 2017. | PROJEKCIJA 2018. | PROJEKCIJA 2019. | NAZIV                      | - |
|-----|--------------|------------|------------------|------------------|----------------------------|---|
| 001 | 6            |            |                  |                  | PRIHODI POSLOVANJA         |   |
| 002 | 7            |            |                  |                  | PRIHODI OD PRODAJE NEFINAN |   |
| 003 | (6+7)        |            |                  |                  | UKUPNI PRIHODI             |   |
| 004 | 3            |            |                  |                  | RASHODI POSLOVANJA         |   |
| 005 | 4            |            |                  |                  | RASHODI ZA NABAVU NEFINAN  | c |
| 006 | (3+4)        |            |                  |                  | UKUPNI RASHODI             |   |
| 007 | (6+7)-(3+4)  |            |                  |                  | RAZLIKA - VIŠAK/MANJAK     |   |
| 800 |              |            |                  |                  | PRENESENI VIŠAK IZ PRETHOD |   |
| 009 |              |            |                  |                  | PRENESENI MANJAK IZ PRETHO | c |
| 4   |              |            |                  |                  | •                          | * |

### Slika 17 Prikaz kolona u samom obrascu

| NAZIV                                                                   | Napomena | <b>_</b> |
|-------------------------------------------------------------------------|----------|----------|
| PRIHODI POSLOVANJA                                                      |          |          |
| PRIHODI OD PRODAJE NEFINANCIJSKE IMOVINE                                |          |          |
| UKUPNI PRIHODI                                                          |          |          |
| RASHODI POSLOVANJA                                                      |          |          |
| RASHODI ZA NABAVU NEFINANCIJSKE IMOVINE                                 |          |          |
| UKUPNI RASHODI                                                          |          |          |
| RAZLIKA - VIŠAK/MANJAK                                                  |          |          |
| PRENESENI VIŠAK IZ PRETHODNE GODINE                                     |          |          |
| PRENESENI MANJAK IZ PRETHODNE GODINE (unosi se s negativnim predznakom) |          |          |
| PRIMICI OD FINANCIJSKE IMOVINE I ZADUŽIVANJA                            |          |          |
| IZDACI ZA FINANCIJSKU IMOVINU I OTPLATE ZAJMOVA                         |          | • •      |

#### Slika 18 Prikaz kolona u samom obrascu - Naziv i Napomena

| Financijski planovi JLPRS      | Verzija: | 1.7.2       |
|--------------------------------|----------|-------------|
| Upute za korištenje aplikacije | Datum:   | 20.12.2017. |
|                                |          |             |

Polja unutar obrasca obojana su bijelom, žutom i sivom bojom.

Unos se radi isključivo u poljima koja su obojana bijelom bojom, dok su polja obojana žuto i sivo zaštićena od unosa.

U žutim poljima vrši se automatski izračun prema unaprijed definiranim formulama za izračun prilikom svakog klika na tipku 'Spremi', dok su siva polja zaštićena od unosa budući da se odnose na račune treće razine računskog plana u kolonama Projekcija (za proračunsko razdoblje 2018. – 2020. godine 2019. i 2020., različito u odnosu na sliku) i/ili se sukladno važećim propisima ne mogu pojaviti kod JLP(R)S ili kod planiranja.

| AOP | Račun iz rač | PLAN 2017. | PROJEKCIJA 2018. | PROJEKCIJA 2019. | NAZIV                      | * |
|-----|--------------|------------|------------------|------------------|----------------------------|---|
| 001 | 6            |            |                  |                  | PRIHODI POSLOVANJA         |   |
| 002 | 7            |            |                  |                  | PRIHODI OD PRODAJE NEFINAN |   |
| 003 | (6+7)        |            |                  |                  | UKUPNI PRIHODI             |   |
| 004 | 3            |            |                  |                  | RASHODI POSLOVANJA         |   |
| 005 | 4            |            |                  |                  | RASHODI ZA NABAVU NEFINAN  |   |
| 006 | (3+4)        |            |                  |                  | UKUPNI RASHODI             |   |
| 007 | (6+7)-(3+4)  |            |                  |                  | RAZLIKA - VIŠAK/MANJAK     |   |
| 800 |              |            |                  |                  | PRENESENI VIŠAK IZ PRETHOD |   |
| 009 |              |            |                  |                  | PRENESENI MANJAK IZ PRETH  |   |
| 4   |              |            |                  |                  |                            | * |

Slika 19 Prikaz polja unutar obrasca (bijela za unos, žuta za izračun, a siva su zaštićena i od unosa i od izračuna)

U bijelo označena polja korisnik upisuje željene vrijednosti (iznose) unoseći ih u obliku cijelog broja odnosno samo u kunama bez lipa.

## Bitna napomena:

Iznos koji se upisuje sa pisanog originalnog predloška (službeni dokument) uvijek se upisuje **bez** decimalnog zareza (odnosno bez decimalne točke ako je netko koristi umjesto zareza) i bez dijela iznosa koji je napisan iza decimalnog zareza na pisanom originalnom predlošku. Također se ne smiju unositi točke ili razmaci između tisućica ili slično, aplikacija će na ekranu sama dodati točke.

U ovoj je verziji aplikacije dodana kontrola koja reagira na unos bilo kojeg znaka u polje iznosa a koji nije broj (minus je dozvoljen u za to predviđenim poljima) te onemogućuje spremanje takvog podatka

Njeno je uvođenje bilo nužno zbog prethodne pojave slučajeva u praksi koji se mogu ilustrirati sljedećim primjerom: ako je iznos na pisanom originalnom predlošku 20.100.200,00 (dvadeset milijuna, sto tisuća i dvije stotine kuna), unosom dviju decimala iza decimalnog zareza, koji nije bio prihvaćen, iznos bi postao 100 puta veći tj. 2.010.020.000 (dvije milijarde, deset milijuna i dvadeset tisuća kuna), što može bitno ugroziti pouzdanost izlaznih podataka koji su potrebni Ministarstvu financija.

Ako se unese bilo koji znak u bijelo označeno polje iznosa a koji nije broj ili znak minusa tada će to polje na ekranu biti jače osvijetljeno (na slici dolje uokvireno crveno) i javit će se upozorenje. U pravilu najbolje je sadržaj tog polja obrisati tipkom Delete na tipkovnici te potom ponovno upisati ispravan iznos u to polje. Unos znaka minusa dozvoljen je samo u nekim poljima (preneseni manjak iz prethodne godine, manjak za pokriće u sljedećoj godini, tj. AOP 009 i AOP 014 u prvoj godini, a u daljnjim godinama AOP 014), a ako se unese u neko drugo polje, upozorenje se neće pokazivati odmah kao za ostale znakove, nego tek kod spremanja i spremanje neće biti dopušteno dok se to ne ispravi. Spremanje se također neće moći izvršiti ako dotad nije ispravljen pogrešan unos ostalih znakova.

| Financijski planovi JLPRS      | Verzija: 1.7.2     |
|--------------------------------|--------------------|
| Upute za korištenje aplikacije | Datum: 20.12.2017. |

| 012 (8-5) | 0    | 0     | 0     | NETO FINANCIRANJE          |
|-----------|------|-------|-------|----------------------------|
| 013       | 1.00 | 1.001 | 1.002 | VIŠAK RASPOLOŽIV U SLJEDEĆ |
| 014       |      |       |       | MANJAK ZA POKRIĆE U SLJEDE |

| Print<br>Scrn | Scroll<br>Lock | Pause        |
|---------------|----------------|--------------|
|               |                |              |
| Insert        | Home           | Page<br>Up   |
| Delete        | End            | Page<br>Down |
|               |                |              |
|               | Û              |              |
| Ŷ             | Û              | Ŷ            |

Kretanje iz jednog u drugo unosno polje je osim pozicioniranjem miša u željeno polje moguće i klikom na tipku 'Tab' putem tipkovnice čime se sam unos znatno ubrzava.

| AOP | Račun iz rač | PLAN 2015. | PROJEKCIJA 2016. | PROJEKCIJA 2017. | NAZIV                        | * |
|-----|--------------|------------|------------------|------------------|------------------------------|---|
| 015 |              |            |                  |                  | VIŠAK/MANJAK + NETO FINA     |   |
| 016 | 6            |            |                  |                  | PRIHODI POSLOVANJA (AOF      |   |
| 017 | 61           |            | 150.003          | 200.000          | Prihodi od poreza (AOP 018 d |   |
| 018 | 611          | 10.052.000 |                  |                  | Porez i prirez na dohodak    |   |
| 019 | 612          |            |                  |                  | Porez na dobit               |   |
| 020 | 613          | 1.000.222  |                  |                  | Porezi na imovinu            |   |
| 021 | 614          |            |                  |                  | Porezi na robu i usluge      |   |
| 022 | 615          |            |                  |                  | Porezi na međunarodnu trgov  |   |
| 023 | 616          |            |                  |                  | Ostali prihodi od poreza     |   |
| 024 | 62           |            |                  |                  | Doprinosi (AOP 025 do 027)   |   |
| 005 | 004          |            |                  |                  | B                            | • |

| Slika 2 | 20 Unos | Financijskog | plana |
|---------|---------|--------------|-------|
|---------|---------|--------------|-------|

Osim upisivanja iznosa u bijelo označena polja, korisnik po potrebi može unijeti i Napomenu za svaki AOP odnosno za svaki redak unutar obrasca. (Do stupca Napomena dolazi se pomicanjem donjeg klizača udesno, nije odmah vidljiv na ekranu.)

| Financijski planovi JLPRS      | Verzija: 1.7.2     |
|--------------------------------|--------------------|
| Upute za korištenje aplikacije | Datum: 20.12.2017. |
|                                |                    |

## 3.1.3 Spremanje Financijskog plana

Za potrebe unosa Financijskih planova JLP(R)S Ministarstvo financija može odrediti određeni vremenski period i krajnji rok do kojeg JLP(R)S mogu unositi svoje Financijske planove.

U tom vremenskom razdoblju:

- Korisnik ima mogućnost višekratnog unosa/spremanja/izmjene/brisanja/podnošenja, sve do dovršenja dokumenta i njegovog zaključavanja. Nakon što je dokument zaključan, u isključivo izuzetnom slučaju potrebe za njegovim izmjenama korisnik se treba obratiti zahtjevom za dozvolu otključavanja Ministarstvu financija, uz navođenje razloga. Zahtjev se dostavlja porukom elektroničke pošte Službi za podršku sustavu financiranja jedinica lokalne i područne (regionalne) samouprave (na adresu lokalni.proracuni@mfin.hr) i Zavodu za makroekonomske i fiskalne analize i projekcije (ZMFAP) (na adresu zavod@mfin.hr). Nakon razmatranja, ukoliko se zahtjev odobri, bit će proslijeđen APIS-u radi otključavanja dokumenta, uz istovremeno obavještavanje korisnika. Administrator baze u APIS-u otključat će dokument. Korisnik je nakon izvršenih izmjena obavezan ponovo zaključati dokument, što administrator baze treba provjeriti (kako bi se izbjegla mogućnost neispravnosti izlaznih izvještaja zbog nezaključavanja, slučajnog brisanja dokumenta ili slično)
- Ako jedinica ima unesen i Proračun i Rebalans za isto proračunsko razdoblje, onda datum donošenja Rebalansa(Izmjene i dopune proračuna) ne može biti ranije od datuma donošenja Proračuna. Kod spremanja će se pojaviti sljedeća poruka te se Rebalans ne može spremiti:

| Financijski pl     | anovi 🗢                                                                                                    | Izvjestaji 🔻                                                                                                    | Odjava                                                                                                    | -                                                                                                    |                                                                                                    |                                                                                                    |                                      |
|--------------------|----------------------------------------------------------------------------------------------------|----------------------------------------------------------------------------------------------------|----------------------------------------------------------------------------------------------------|----------------------------------------------------------------------------------------------------|----------------------------------------------------------------------------------------------------|----------------------------------------------------------------------------------------------------|--------------------------------------|
| ki planovi -> Uno  | s                                                                                                    |                                                                                                    |                                                                                                    |                                                                                                    | 2                                                                                                    |                                                                                                    | PET - 03.03.2017                     |
| <u>I DONOŠENJA</u> | REBALAN                                                                                                    | NSA NE MOŻE                                                                                                    | BITI RAN                                                                                                    | IJE OD D                                                                                                    | ATUMA DONOŠEN.                                                                                                    | IA PRORAČ                                                                                                    | UNA.                                 |
| ;                  |                                                                                                    |                                                                                                    |                                                                                                    |                                                                                                    |                                                                                                    |                                                                                                    |                                      |
|                    |                                                                                                    |                                                                                                    |                                                                                                    |                                                                                                    |                                                                                                    |                                                                                                    |                                      |
| sko razdoblje:*    | 20172019                                                                                                    | ). 🔻                                                                                                    |                                                                                                    |                                                                                                    |                                                                                                    |                                                                                                    |                                      |
| j/NazivRKP-a:*     | 36186 - GF                                                                                                    | RAD OSIJEK                                                                                                    |                                                                                                    |                                                                                                    |                                                                                                    | •                                                                                                    | ]                                    |
| m donošenja:* 0    | 1.10.2016                                                                                                    | od strane                                                                                                    | Predstavn                                                                                                    | ičkog tijela                                                                                                    |                                                                                                    |                                                                                                    |                                      |
| Matični broj:0     | 2640651                                                                                                    | OIB: 3005                                                                                                    | 0049642                                                                                                    | Ulica i kuć                                                                                                    | ni broj: Franje Kuhača                                                                                                    | 9                                                                                                    | Poštanski broj i mjesto:31000 Osijek |
| ta dokumenta*: (   | 🔍 proračun                                                                                                    |                                                                                                    |                                                                                                    |                                                                                                    |                                                                                                    |                                                                                                    |                                      |
| (                  | oprivremer                                                                                                    | no financiranje                                                                                                    |                                                                                                    |                                                                                                    |                                                                                                    |                                                                                                    |                                      |
| (                  | 🖲 izmjene i                                                                                                    | dopune proraču                                                                                                    | ina                                                                                                    |                                                                                                    |                                                                                                    |                                                                                                    |                                      |
|                    | i planovi -> Uno<br><u>I DONOŠENJ</u><br>sko razdoblje:*<br>/NazivRKP-a:*<br>m donošenja:*<br>Matični broj:0<br>a dokumenta*: | Allancijski planovi -> Unos<br>1 DONOŠENJA REBALAJ<br>1 DONOŠENJA REBALAJ<br>1 AzivRKP-a:* 20172019<br>1 AzivRKP-a:* 36186 - GF<br>m donošenja:* 01.10.2016<br>Matični broj:02640651<br>a dokumenta*: © proračun<br>© privreme<br>© izmjene i | Antancijski planovi (* 129jestaji (* 129jestaji (* 129jes | Intancijski pranovi v tzyjestaji v Oujava<br>i planovi -> Unos<br><u>A DONOŠENJA REBALANSA NE MOŽE BITI RAN</u><br>sko razdoblje: <sup>*</sup> 20172019. ▼<br>/NazivRKP-a: <sup>*</sup> 36186 - GRAD OSIJEK<br>m donošenja: <sup>*</sup> 01.10.2016 od strane Predstavn<br>Matični broj:02640651 OIB: 30050049642<br>a dokumenta <sup>*</sup> : ◎ proračun<br>◎ privremeno financiranje<br>@ izmjene i dopune proračuna | InitialiCijski planovi → Uzvjestaji v Oujava (<br>i planovi -> Unos<br>M DONOŠENJA REBALANSA NE MOŽE BITI RANIJE OD D<br>sko razdoblje: <sup>*</sup> 20172019. ▼<br>/NazivRKP-a.* 36186 - GRAD OSIJEK<br>m donošenja:* 01.10.2016 od strane Predstavničkog tijela<br>Matični broj:02640651 OIB: 30050049642 Ulica i kuć<br>a dokumenta*: ○ proračun<br>○ privremeno financiranje<br>● izmjene i dopune proračuna | I IIIAICUJSKI PIAIOVI V IZVJESIAJI V OUJAVA  i planovi -> Unos  I DONOŠENJA REBALANSA NE MOŽE BITI RANIJE OD DATUMA DONOŠEN.  Sko razdoblje:* 20172019. ▼ //NazivRKP-a:* 36186 - GRAD OSIJEK m donošenja:* 01.10.2016 od strane Predstavničkog tijela. Matični broj:02640651 OIB: 30050049642 Ulica i kućni broj:Franje Kuhača a dokumenta*: ● proračun ● privremeno financiranje ● izmjene i dopune proračuna |                                      |

| Unute za korištenje anlikacije Datum: 2012 | Verzija: 1.7.2     |
|--------------------------------------------|--------------------|
|                                            | Datum: 20.12.2017. |

 U slučaju da korisnik u aplikaciju za željeno proračunsko razdoblje unosi prvo Rebalans prije nego je unio Proračun za to razdoblje i klikne "spremi" dobiju se poruke na slici ispod, te se financijski plan ne može spremiti. Kada se klikne na tipku 'Spremi' pojavi se poruka u pravokutniku (oblačku)('UNOSITE REBALANS U PRORAČ. RAZDOBLJE ZA KOJE NISTE PRETHODNO UNJELI PRORAČUN. OBAVEZNO UNESITE PRORAČUN.'), na njemu kliknuti OK ili x . To je poruka upozorenja koja će tada nestati sa ekrana, a ostaje poruka u crvenom.Poruka u crvenom znači da se ne može spremiti Rebalans (izmjene i dopune proračuna) bez prethodno podnesenog Proračuna za odabrano razdoblje

| -edi 🧱 e-Carina: Početna stri 🗋 Aplik                                                 | tamweb03dw.test.gzaop.local:448 says:                                                                                                    | 0                                                                      |
|---------------------------------------------------------------------------------------|----------------------------------------------------------------------------------------------------|------------------------------------------------------------------------|
| EINER SKI HINATSKA<br>KANESTARSTVO FRANCLA<br>Financijski planovi Izvje               | UNOSITE REBALANS U PRORAČUNSKO RAZDOBLJE ZA KOJ<br>PRETHODNO UNJELI PRORAČUN.<br>OBAVEZNO UNESITE PRORAČUN.<br>Prevent this page from creating additional dialogs. | E NISTE<br>Zavori za makroekonomske<br>i fiskalne analtze i projekcije |
| UNOSITE REBALANS U PRORAČ.<br>Unos                                                    | RAZDOBLJE ZA KOJE NISTE PRETHODNO UNJELI PR                                                                                                    | RORAČUN, OBAVEZNO UNE SITE PRORAČUN,                                   |
| Proračunsko razdobljer<br>Broj NazivRKP-a* GRAD OPATI<br>Dithur desedenis 110.03.2017 | JA<br>od strane Predstavničkog tipla                                                                                                    | •                                                                      |
| Maticni broj 02544334<br>Vista dokumenta* O proračun<br>O privremeno fi               | Oli sisana Freduarmonog gela<br>Oli 99455464348 Ulica i kućni broj Maršala Tita 3<br>nanciranje                                                                    | Poštanski broj i mjesto 51410 Opatija                                  |

Ako korisnik kao datum donošenja Rebalansa u proračunskom razdoblju unese datum iz prethodne godine (godine koja prethodi tom proračunskom razdoblju, npr. za proračunsko razdoblje 2017. -2019. unese datum donošenja u 2016. godini ili za proračunsko razdoblje 2018. – 2020. unese datum donošenja iz 2017. godine), dodana je poruka upozorenja u pravokutniku (oblačku)('Naveli ste datum donošenja Rebalansa od strane predstavničkog tijela u godini koja prethodi odabranom proračunskom razdoblju – provjerite jeste li odabrali ispravno proračunsko razdoblje.'), te na njemu kliknuti OK ili x, nakon čega se unos može nastaviti ali korisnik treba voditi računa o poruci upozorenja :

| a.local.448/wab/servlet/proweb/webji                                                       | pri/LogIN                                                                                                    |                                                                     |
|--------------------------------------------------------------------------------------------|----------------------------------------------------------------------------------------------------|---------------------------------------------------------------------|
| ni. 🖬 e-Carina Podena tri 🗋 Apla                                                           | tamweb03dw.test.gzaop.local/448 says:<br>NAVELI STE DATUM DONOŚENIA REBALANSA OD STRANE<br>PREDSTAVNIČKOG TUELA U GODENKOJA PRETHODE ODABRANO<br>PROVJETITE JESTE LI ODABI<br>SPRAVNO PRORAĆUNISKO RAZDOBLJE<br>Prevent this page from creating additional dialogs. | M<br>RALL Zavodza makroekoncenske<br>i fiskalne analize i pojekcije |
| Unos                                                                                       |                                                                                                    |                                                                     |
| Proračunsko razdobije.* 20172019. •                                                        |                                                                                                    |                                                                     |
| Eroj/NazivRKP-a * 30961 - GRAD                                                             | OPATIJA •                                                                                                    |                                                                     |
| Datum donošenja * 10.12.2016                                                               | od strane Predstavničkog bjela.                                                                                                    |                                                                     |
| Maščni broj 02544334<br>Vizila dokumenta* 😳 proračun<br>😳 privrameno ti<br>🔹 uznjene i dop | CRE: 99455464348 Ulica i kućni broj Maršala Tita 3<br>sanciranje<br>une proračuna                                                                                                    | Poštanski broji i mjesto 51410 Opatija                              |

|                                | - 5-               |
|--------------------------------|--------------------|
| Upute za korištenje aplikacije | Datum: 20.12.2017. |

Ako korisnik kao datum donošenja Rebalansa u proračunskom razdoblju unese datum nakon isteka prve godine proračunskog razdoblja (npr. za 2017. -2019.unese datum donošenja kasnije od 31.12.2017. ili za 2018. – 2020.unese datum donošenja kasniji od 31.12.2018.), dodana je poruka upozorenja u pravokutniku (oblačku) ("Naveli ste datum donošenja Rebalansa od strane predstavničkog tijela nakon isteka prve godine proračunskog razdoblja – provjerite jeste li odabrali ispravno proračunsko razdoblje.'), te na njemu kliknuti OK ili x

|                                                                                                    | proweb/webji                | pra/LogIN                                                                                             |                                                                                                    |                                  |                                                            |
|----------------------------------------------------------------------------------------------------|-----------------------------|----------------------------------------------------------------------------------------------------|----------------------------------------------------------------------------------------------------|----------------------------------|------------------------------------------------------------|
| e-Carina: Početni     marca: sa +marca     marca: sa +marca     marca: sa +marca     marca: sa +marca     financijski planovi -> Uno | Acua<br>Acua<br>anovi (zvje | tamweb03dw.ti<br>NAVEJ STE DATUR<br>PREDSTAVNOČKOG<br>KAZDOBLJA –<br>PRORAČUNSKO RJ<br>PRORAČUNSKO RJ | est.gzaop.local:448 says:<br>M DONOŠENIA REBALANSA OD STRI<br>TILELA NAKON ISTEKA PRVE GODIN<br>PROVERTIT JESTE LI ODABRALJ<br>AZDOBLIE<br>sge from creating additional dialogs. | NE<br>E PRORAČUNSKOG<br>ISPRAVNO | Zavod za makroekonomske<br>i fiskalne analize i projekcije |
| Unos                                                                                                    |                             |                                                                                                    |                                                                                                    |                                  |                                                            |
| Proračunsko razdoblje *                                                                                                    | 20162018. •                 |                                                                                                    |                                                                                                    |                                  |                                                            |
| Broj/NazivRKP-a*                                                                                                    | 30961 - GRAD                | ALITARO                                                                                               |                                                                                                    |                                  |                                                            |
| Datum donošenja*(                                                                                                    | 5.01.2017                   | od strane Predstav                                                                                    | ničkog tijela.                                                                                                    |                                  |                                                            |
|                                                                                                    | 05+4354                     | OR 99455464348                                                                                        | Utica i kultri broi Marfala Tita 3                                                                                                    | Poltanski broj i                 | mjesto 51410 Opatija                                       |

 dodana kontrola da datum donošenja ne može biti veći od datuma unosa/ažuriranja plana i u tom slučaju dodana poruku upozorenja u pravokutniku (oblačku): ('Datum donošenja od strane predstavničkog tijela ne može biti kasniji od današnjeg datuma.'), te na njemu kliknuti OK ili x.

| REARE KALIFITATINA<br>MINISTANSTVO FINANCUA                                      | tamweb03dw.test.gzaop.local:448 says:<br>DATUM DONOŠENIA OD STRANE PREDSTAVNIČKOG TUBL<br>BITI KASNUI OD DANAŠNJEG DATUMAI<br>Prevent this page from creating additional dialogs. | A NE MOZE<br>Zavod za makroekonomske<br>i fiskalce analte i projekcije |
|----------------------------------------------------------------------------------|----------------------------------------------------------------------------------------------------|------------------------------------------------------------------------|
| Financijski planovi -> Unos                                                      |                                                                                                    |                                                                        |
| Unos                                                                             |                                                                                                    |                                                                        |
| Unos<br>Proračunsko razdoblje * 2017 - 2019 -<br>Broj/Naziv/RKP-a * 30961 - GRAI | • ]<br>D OPATIJA                                                                                                    | •                                                                      |

Kod spremanja će se pojaviti slijedeća poruka te se financijski plan ne može spremiti, pa treba provjeriti je li datum donošenja korektan i je li ispravno unesen :

| Financijski planovi JLPRS      | Verzija: 1.7.2     |
|--------------------------------|--------------------|
| Upute za korištenje aplikacije | Datum: 20.12.2017. |

|                                                             | Financijski plar                                                                                                    | iovi 🔻 🛛 I          | zvještaji 🔻                   | Odjava      |                       |                             |       |                                                                                                    |
|-------------------------------------------------------------|----------------------------------------------------------------------------------------------------|---------------------|-------------------------------|-------------|-----------------------|-----------------------------|-------|----------------------------------------------------------------------------------------------------|
|                                                             |                                                                                                    |                     |                               | ,           |                       | 2                           |       |                                                                                                    |
| inancijsk                                                   | ti planovi -> Unos                                                                                                    |                     |                               |             |                       |                             |       | PET - 20.10.2017   9:17                                                                                                    |
| DATUN                                                       | I DONOŜENJA (                                                                                                    | DD STRAN            | E PREDSTA                     | VNIČKOG     | TIJELA NE MOŻE        | <u>E BITI KASNIJI OD DA</u> | NAĠŊJ | EG DATUMA!                                                                                                    |
| Unos                                                        |                                                                                                    |                     |                               |             |                       |                             |       |                                                                                                    |
|                                                             | _                                                                                                    |                     | _                             |             | /                     |                             |       |                                                                                                    |
| Proračuna                                                   | sko razdoblje:* 2                                                                                                    | 0172019.            | •                             |             |                       |                             | _     |                                                                                                    |
| Broj                                                        | /NazivRKP-a:* 3                                                                                                    | 2297 - BRC          | DSKO-POS                      | AVSKA ŻU    | JPANIJA               |                             | •     |                                                                                                    |
| Datu                                                        | m donošenja (23.                                                                                                    | 10.2017             | od strane                     | e Predstavn | ičkog tijela.         |                             |       |                                                                                                    |
|                                                             | Matični broj:026                                                                                                    | 81129               | OIB: 2740                     | 0987949     | Ulica i kućni broj:Pe | etra Krešimira IV 1         | Pošta | nski broj i mjesto:35000 Slavonski Br                                                                                                    |
| Vrst                                                        | a dokumenta*: •                                                                                                    | proračun            |                               |             |                       |                             |       |                                                                                                    |
|                                                             | 0                                                                                                    | privremeno          | financiranje                  |             |                       |                             |       |                                                                                                    |
|                                                             |                                                                                                    | izmiono i d         | opupo prorač                  | una         |                       |                             |       |                                                                                                    |
|                                                             | •                                                                                                    | izmjene i d         | opune prorač                  | una         |                       |                             |       |                                                                                                    |
| AOF                                                         | <ul> <li>Račun iz rač</li> </ul>                                                                                                | izmjene i de<br>PL/ | opune prorač<br>AN 2017.      | una<br>PF   | ROJEKCIJA 2018.       | PROJEKCIJA                  | 2019. | NAZIV                                                                                                    |
| AOF<br>001                                                  | • Račun iz rač<br>6                                                                                                    | izmjene i de<br>PL  | opune prorač<br>AN 2017.      | una<br>PF   | ROJEKCIJA 2018.       | PROJEKCIJA ;                | 2019. | NAZIV<br>PRIHODI POSLOVANJA                                                                                                    |
| AOF<br>001<br>002                                           | P Račun iz rač<br>6<br>7                                                                                                    | izmjene i de<br>PL  | opune prorač<br>AN 2017.      | una<br>PF   | ROJEKCIJA 2018.       | PROJEKCIJA (                | 2019. | NAZIV<br>PRIHODI POSLOVANJA<br>PRIHODI OD PRODAJE NEFINAN                                                                                                    |
| AOF<br>001<br>002<br>003                                    | <ul> <li>Račun iz rač</li> <li>6</li> <li>7</li> <li>(6+7)</li> </ul>                                                           | izmjene i dr        | opune prorač<br>AN 2017.      | una<br>PF   | ROJEKCIJA 2018.       | PROJEKCIJA :                | 2019. | NAZIV<br>PRIHODI POSLOVANJA<br>PRIHODI OD PRODAJE NEFINAN<br>UKUPNI PRIHODI                                                                                                    |
| AOF<br>001<br>002<br>003<br>004                             | <ul> <li>Račun iz rač</li> <li>6</li> <li>7</li> <li>(6+7)</li> <li>3</li> </ul>                                                | izmjene i dr        | opune prorač<br>AN 2017.      | una<br>PF   | ROJEKCIJA 2018.       | PROJEKCIJA :                | 2019. | NAZIV<br>PRIHODI POSLOVANJA<br>PRIHODI OD PRODAJE NEFINAN<br>UKUPNI PRIHODI<br>RASHODI POSLOVANJA                                                                                                    |
| AOF<br>001<br>002<br>003<br>004<br>005                      | P Račun iz rač 6 7 (6+7) 3 4                                                                                                    | izmjene i di<br>PL  | opune prorač<br>AN 2017.      | UNA<br>PF   | ROJEKCIJA 2018.       | PROJEKCIJA 2                | 2019. | NAZIV<br>PRIHODI POSLOVANJA<br>PRIHODI OD PRODAJE NEFINAN<br>UKUPNI PRIHODI<br>RASHODI POSLOVANJA<br>RASHODI ZA NABAVU NEFINAN                                                                           |
| AOF<br>001<br>002<br>003<br>004<br>005<br>006               | <ul> <li>Račun iz rač</li> <li>6</li> <li>7</li> <li>(6+7)</li> <li>3</li> <li>4</li> <li>(3+4)</li> </ul>                      | Izmjene i d         | opune prorač<br>AN 2017.      | PF          | ROJEKCIJA 2018.       | PROJEKCIJA 2                | 2019. | NAZIV<br>PRIHODI POSLOVANJA<br>PRIHODI OD PRODAJE NEFINAN<br>UKUPNI PRIHODI<br>RASHODI POSLOVANJA<br>RASHODI ZA NABAVU NEFINAN<br>UKUPNI RASHODI                                                         |
| AOF<br>001<br>002<br>003<br>004<br>005<br>006<br>007        | <ul> <li>Račun iz rač</li> <li>6</li> <li>7</li> <li>(6+7)</li> <li>3</li> <li>4</li> <li>(3+4)</li> <li>(6+7)-(3+4)</li> </ul> | Izmjene i d         | opune prorač<br>AN 2017.      | una         | ROJEKCIJA 2018.       | PROJEKCIJA 2                | 2019. | NAZIV<br>PRIHODI POSLOVANJA<br>PRIHODI OD PRODAJE NEFINAN<br>UKUPNI PRIHODI<br>RASHODI POSLOVANJA<br>RASHODI ZA NABAVU NEFINAN<br>UKUPNI RASHODI<br>RAZLIKA- VIŠAKMANJAK                                 |
| AOP<br>001<br>002<br>003<br>004<br>005<br>006<br>007<br>008 | <ul> <li>Račun iz rač</li> <li>6</li> <li>7</li> <li>(6+7)</li> <li>3</li> <li>4</li> <li>(3+4)</li> <li>(6+7)-(3+4)</li> </ul> | izmjene i d<br>PL   | opune prorač<br>AN 2017.<br>1 | una PPP     | ROJEKCIJA 2018.       | PROJEKCIJA 2                | 2019. | NAZIV<br>PRIHODI POSLOVANJA<br>PRIHODI OD PRODAJE NEFINAN<br>UKUPNI PRIHODI<br>RASHODI POSLOVANJA<br>RASHODI ZA NABAVU NEFINAN<br>UKUPNI RASHODI<br>RAZLIKA - VIŠAK/MANJAK<br>PRENESENI VIŠAK IZ PRETHOD |

 Ako jedinica ima unesen i Proračun i Privremeno financiranje i Rebalans za isto proračunsko razdoblje, onda datum donošenja Privremenog financiranja ne može biti kasniji od datuma donošenja Proračuna ili Rebalansa. Kod spremanja će se pojaviti slijedeća poruka te se Privremeno financiranje ne može spremiti:

|           | Financijski p      | lanovi 👻    | Izvještaji 👻    | Odjava      |               |                         |      |                                       |
|-----------|--------------------|-------------|-----------------|-------------|---------------|-------------------------|------|---------------------------------------|
| Financije | ski planovi -> Uni | 98          |                 |             |               | æ                       |      | PET-03.03.2017   11:08:22             |
| DATU      | M DONOŠENJ         | A PRIVREN   | ENOG FINAN      | CIRANJA     | NE MOŻE       | BITI KASNIJE OD DATUM   | A DO | NOŜENJA PRORAĈUNA ILI REBALANSA.      |
| Uno       | S                  |             |                 |             |               |                         |      | j                                     |
| Proračui  | nsko razdoblje *   | 20172019    |                 |             |               |                         |      |                                       |
| Br        | NazivRKP-a.*       | 36186 - GF  | RAD OSIJEK      |             |               |                         | ٠    |                                       |
| Dat       | um donošenja.*     | 14 10 2016  | od strane       | e Predstavi | ničkog tijela |                         |      |                                       |
|           | Matični broji      | 02640651    | OIB: 3005       | 0649642     | Ulica i kuči  | ni broj Franje Kuhača 9 | i    | Poštanski broji i mjesto 31000 Osijek |
| Vn        | ta dokumenta*      | 🗇 proračun  |                 |             |               |                         |      |                                       |
|           |                    | privrement  | no financiranje |             |               |                         |      |                                       |
|           |                    | O izmjene i | dopune prorač   | una         |               |                         |      |                                       |

 Korisnik ne mora nužno cijeli Financijski plan unijeti odjednom već u svakom trenutku može unijeti jedan dio podataka, spremiti unesene podatke te im u bilo kojem trenutku pristupiti i nastaviti unos (sve do krajnjeg roka kojeg postavi Ministarstvo financija).

Kako bi pristupio već djelomično unesenom Financijskom planu potrebno je ući u ekran za unos Financijski planovi -> Unos ,upisati 'Datum donošenja od strane Predstavničkog tijela' za kojeg je korisnik prethodno započeo unositi Financijski plan te potom jednostavno nastaviti dalje s unosom.

| Financijski planovi JLPRS      | Verzija: 1.7.2     |
|--------------------------------|--------------------|
| Upute za korištenje aplikacije | Datum: 20.12.2017. |

| :ijski planovi -> Unos                                                                                                    |                                                                                                    |                                                                                                    |                                                                                                    | SRI - 27.01.2016   13                                                                                                    |
|----------------------------------------------------------------------------------------------------|----------------------------------------------------------------------------------------------------|----------------------------------------------------------------------------------------------------|----------------------------------------------------------------------------------------------------|----------------------------------------------------------------------------------------------------|
| os                                                                                                    |                                                                                                    |                                                                                                    |                                                                                                    |                                                                                                    |
| ćunsko razdoblje:* 2015.                                                                                                    | -2017. 🔻                                                                                                    |                                                                                                    |                                                                                                    |                                                                                                    |
| Broj/NazivRKP-a:* DUBP                                                                                                    | ROVAČKO-NERETVANSK                                                                                                    | A ŻUPANIJA                                                                                                    | •                                                                                                    |                                                                                                    |
| atum donošenja:*03.07.2                                                                                                    | 2015 od strane F                                                                                                    | Predstavničkog tijela.                                                                                                    |                                                                                                    |                                                                                                    |
| Matični broj:025747                                                                                                    | 21 OIB: 32082115313                                                                                                    | Ulica i kućni broj: P                                                                                                    | red Dvorom 1 Poštan                                                                                                    | ski broj i mjesto:20000 Dubrovni                                                                                                    |
| √rsta dokumenta*:   pror                                                                                                    | račun                                                                                                    |                                                                                                    |                                                                                                    |                                                                                                    |
| 1.0125/                                                                                                    | remeno financiranie                                                                                                    |                                                                                                    |                                                                                                    |                                                                                                    |
| O priv                                                                                                    |                                                                                                    |                                                                                                    |                                                                                                    |                                                                                                    |
| <ul> <li>priv</li> <li>izmj</li> </ul>                                                                                                    | jene i dopune proračuna                                                                                                    |                                                                                                    |                                                                                                    |                                                                                                    |
| ● prv<br>● izmj                                                                                                    | jene i dopune proračuna<br>PLAN 2015.                                                                                                    | PROJEKCIJA 2016.                                                                                                    | PROJEKCIJA 2017.                                                                                                    | NAZIV                                                                                                    |
| AOP Račun iz rač                                                                                                    | jene i dopune proračuna<br>PLAN 2015.<br>163.744.718                                                                                                    | PROJEKCIJA 2016.<br>133.388.407                                                                                                    | PROJEKCIJA 2017.<br>132.020.729                                                                                              | NAZIV<br>PRIHODI POSLOVANJA                                                                                                    |
| AOP Račun iz rač<br>001 6<br>002 7                                                                                                    | jene i dopune proračuna PLAN 2015. 163.744.718 1.000                                                                                                    | PROJEKCIJA 2016.<br>133.388.407<br>0                                                                                                    | PROJEKCIJA 2017.<br>132.020.729<br>0                                                                                         | NAZIV<br>PRIHODI POSLOVANJA<br>PRIHODI OD PRODAJE NEFII                                                                                                    |
| AOP Račun iz rač<br>001 6<br>002 7<br>003 (6+7)                                                                                                    | jene i dopune proračuna PLAN 2015. 163.744.718 1.000 163.745.718                                                                                                    | PROJEKCIJA 2016.<br>133.388.407<br>0<br>133.388.407                                                                                                    | PROJEKCIJA 2017.<br>132.020.729<br>0<br>132.020.729                                                                          | NAZIV<br>PRIHODI POSLOVANJA<br>PRIHODI OD PRODAJE NEFI<br>UKUPNI PRIHODI                                                                                                    |
| <ul> <li>○ priv</li> <li>● izm</li> <li>AOP Račun iz rač</li> <li>001 6</li> <li>002 7</li> <li>003 (6+7)</li> <li>004 3</li> </ul>                                                                                                    | ene i dopune proračuna PLAN 2015. 163.744.718 1.000 163.745.718 137.210.317                                                                                                    | PROJEKCIJA 2016.<br>133.388.407<br>0<br>133.388.407<br>124.573.446                                                                                                    | PROJEKCIJA 2017.<br>132.020.729<br>0<br>132.020.729<br>124.993.446                                                           | NAZIV<br>PRIHODI POSLOVANJA<br>PRIHODI OD PRODAJE NEFII<br>UKUPNI PRIHODI<br>RASHODI POSLOVANJA                                                                                                    |
| OPTV<br>● izm<br>001 6<br>002 7<br>003 (6+7)<br>004 3<br>005 4                                                                                                    | PLAN 2015.<br>PLAN 2015.<br>163.744.718<br>1.000<br>163.745.718<br>137.210.317<br>53.147.683                                                                                                    | PROJEKCIJA 2016. 133.388.407 133.388.407 133.388.407 124.573.446 17.226.554                                                                                                    | PROJEKCIJA 2017.<br>132.020.729<br>0<br>132.020.729<br>124.993.446<br>16.906.554                                             | NAZIV<br>PRIHODI POSLOVANJA<br>PRIHODI OD PRODAJE NEFII<br>UKUPNI PRIHODI<br>RASHODI POSLOVANJA<br>RASHODI ZA NABAVU NEFIN                                                                                                    |
| OPTV<br>● izm       AOP     Račun iz rač       001     6       002     7       003     (6+7)       004     3       005     4       006     (3+4)                                                                                             | ene i dopune proračuna PLAN 2015. 163.744.718 1.000 163.745.718 137.210.317 53.147.683 190.358.000                                                                                                    | PROJEKCIJA 2016. 133.388.407 0 133.388.407 124.573.446 17.226.554 141.800.000                                                                                                    | PROJEKCIJA 2017.<br>132.020.729<br>0<br>132.020.729<br>124.993.446<br>16.906.554<br>141.900.000                              | NAZIV<br>PRIHODI POSLOVANJA<br>PRIHODI OD PRODAJE NEFI<br>UKUPNI PRIHODI<br>RASHODI POSLOVANJA<br>RASHODI ZA NABAVU NEFIN<br>UKUPNI RASHODI                                                                                   |
| AOP Račun iz rač           001         6           002         7           003         (6+7)           004         3           005         4           006         (3+4)           007         (6+7)-(3+4)                                   | ene i dopune proračuna PLAN 2015. 163.744.718 1.000 163.745.718 137.210.317 53.147.683 190.358.000 -26.612.282                                                                                                    | PROJEKCIJA 2016.  133.388.407  133.388.407  133.388.407  124.573.446  17.226.554  141.800.000  -8.411.593                                                                                                    | PROJEKCIJA 2017.<br>132.020.729<br>0<br>132.020.729<br>132.020.729<br>124.993.446<br>16.906.554<br>141.900.000<br>-9.879.271 | NAZIV<br>PRIHODI POSLOVANJA<br>PRIHODI OD PRODAJE NEFI<br>UKUPNI PRIHODI<br>RASHODI POSLOVANJA<br>RASHODI ZA NABAVU NEFIN<br>UKUPNI RASHODI<br>RAZLIKA - VIŠAK/MANJAK                                                         |
| AOP         Računi iz rač           001         6           002         7           003         (6+7)           004         3           005         4           006         (3+4)           007         (6+7)-(3+4)           008            | ene i dopune proračuna  PLAN 2015.  163.744.718  1.000  163.745.718  137.210.317  5.3.147.683  190.358.000  -26.612.282  26.426.427                                                                                   | PROJEKCIJA 2016.  133.388.407  0  133.388.407  124.573.446  124.573.446  141.800.000  -8.411.593  8.300.000                                                                                                    | PROJEKCIJA 2017.<br>132.020.729<br>0<br>132.020.729<br>124.993.446<br>16.906.554<br>141.900.000<br>-9.879.271<br>9.800.000   | NAZIV<br>PRIHODI POSLOVANJA<br>PRIHODI OD PRODAJE NEFII<br>UKUPNI PRIHODI<br>RASHODI POSLOVANJA<br>RASHODI ZA NABAVU NEFIN<br>UKUPNI RASHODI<br>RAZLIKA - VIŠAKMANJAK<br>PRENESENI VIŠAK IZ PRETH                             |
| AOP         Račun iz rač           001         6           002         7           003         (6+7)           004         3           005         4           006         (3+4)           007         (6+7)-(3+4)           008         009 | Jene I dopune proračuna           PLAN 2015.           163.744.718           1.000           163.745.718           1.37.210.317           53.147.683           190.358.000           -26.612.282           26.426.427 | PROJEKCIJA 2016.           133.388.407         0           0         133.388.407           133.388.407         124.573.446           124.573.446         17.226.554           141.800.000         -8.411.593           8.300.000         -8.300.000 | PROJEKCIJA 2017.<br>132.020.729<br>0<br>132.020.729<br>124.993.446<br>16.906.554<br>141.900.000<br>-9.879.271<br>9.800.000   | NAZIV<br>PRIHODI POSLOVANJA<br>PRIHODI OD PRODAJE NEFII<br>UKUPNI PRIHODI<br>RASHODI POSLOVANJA<br>RASHODI ZA NABAVU NEFIN<br>UKUPNI RASHODI<br>RAZLIKA - VIŠAKMANJAK<br>PRENESENI VIŠAK IZ PRETH<br>PRENESENI MANJAK IZ PRET |

Slika 21 Primjer ispunjenog Financijskog plana

Spremanje unesenih podataka obavlja se isključivo klikom na tipku 'Spremi'.

### Dodatna kontrola da li je financijski plan spremljen kad se kline tipka 'Podnesi':

- Da bi se izbjegla potencijalno moguća situacija gdje se prilikom podnošenja nije spremila zadnja izmjena, uvedena je dodatna kontrola koja upozorava korisnika na tu situaciju .

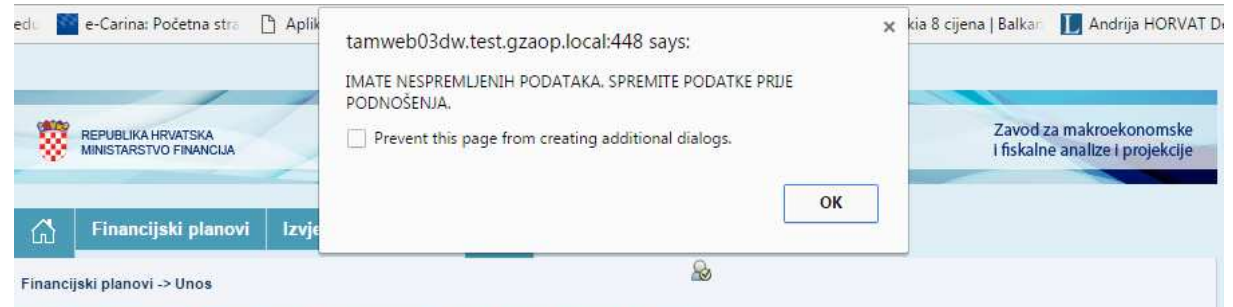

IMATE NESPREMLJENIH PODATAKA. SPREMITE PODATKE PRIJE PODNOŠENJA. Moguća su dva slučaja:

a) <u>Ako nije bilo nikakvih izmjena</u> na ekranu nakon zadnjeg spremanja, tada se klikom na tipku "podnesi" prelazi u ekran za Zaključavanje gdje se plan može uredno zaključati.

b) <u>Ako je bilo izmjena na ekranu</u> nakon zadnjeg spremanja, klikom na "podnesi" pojavi se poruka u oblačku i na samom ekranu (crvenim slovima), kao na gornjoj slici. U tom slučaju korisnik treba kliknuti OK. Nakon toga treba kliknuti tipku "spremi", s time da je preporučljivo prije toga podatke pregledati jesu li korektno uneseni<mark>.</mark>

| Financijski planovi JLPRS      | Verzija: 1.7.2     |
|--------------------------------|--------------------|
| Upute za korištenje aplikacije | Datum: 20.12.2017. |
|                                |                    |

## Nakon toga pojavi se uobičajena korektna poruka da su podaci spremljeni:

| o-edi 🧧 e-Carina: Početna str                | o 🗋 Aplik | tamweb03dw.test.gzaop.local:448 says:                                                                        | × | kia 8 cijena   Balkan | L Andrija HORVAT D                         |
|----------------------------------------------|-----------|----------------------------------------------------------------------------------------------------|---|-----------------------|--------------------------------------------|
| REPUBLIKA HRVATSKA<br>MINISTARSTVO FINANCIJA |           | PODACI SU SPREMLIENI, ALI DOKUMENT ĆE BITI VALJANO UNESEN TEK<br>KAD GA KAO KONAČNOG PODNESETE I ZAKLJUČATE. | ٦ | Zavod a<br>I fiskaln  | a makroekonomske<br>e analize i projekcije |
| G Financijski plano                          | ovi Izvje |                                                                                                    | ] |                       |                                            |
| Financijski planovi -> Unos                  |           | See .                                                                                                    |   |                       |                                            |

Zatim se može izvršiti podnošenje.

## 3.1.3.1 Neslaganje zbroja AOP 015

Napomena - Neslaganje zbroja AOP 015:

Ako tijekom spremanja korisnik dobije poruku:

**'Podaci su spremljeni. Neslaganje zbroja! AOP 015 za sve godine mora biti jednak nuli!'**, to i dalje znači da su **podaci uspješno spremljeni u bazu podataka**, međutim obrazac kao takav nije kontrolno ispravan budući da se višak/manjak pojedine godine ne izjednačuje s neto financiranjem korigiranim za prijenose viškova/manjkova.

| os                                                                                                    |                                                                                                    |                                                                                                    |                                                                                                    |                                                                                                    |
|----------------------------------------------------------------------------------------------------|----------------------------------------------------------------------------------------------------|----------------------------------------------------------------------------------------------------|----------------------------------------------------------------------------------------------------|----------------------------------------------------------------------------------------------------|
| unsko razdoblje:* 20                                                                                                    | 0162018. <b>T</b>                                                                                                 |                                                                                                    |                                                                                                    |                                                                                                    |
| Iroj/NazivRKP-a:* D                                                                                                    | UBROVAČKO-NERETVANSK                                                                                              | A ŽUPANIJA                                                                                                    | •                                                                                                    |                                                                                                    |
| atum donošenja:* <mark>03.</mark>                                                                                                    | 07.2015 od strane i                                                                                               | Predstavničkog tijela.                                                                                               |                                                                                                    |                                                                                                    |
| Matični broj:025                                                                                                    | 74721 OIB: 32082115313                                                                                            | 3 Ulica i kućni broj:                                                                                                | Poštan                                                                                                    | ski broj i mjesto:                                                                                                    |
| rsta dokumenta*: O                                                                                                    | proracun                                                                                                    |                                                                                                    |                                                                                                    |                                                                                                    |
| 0                                                                                                    | privremeno financiranje                                                                                           |                                                                                                    |                                                                                                    |                                                                                                    |
| ۲                                                                                                    | izmjene i dopune proračuna                                                                                        |                                                                                                    |                                                                                                    |                                                                                                    |
|                                                                                                    |                                                                                                    |                                                                                                    |                                                                                                    |                                                                                                    |
| AOP Račun iz rač                                                                                                    | PLAN 2015.                                                                                                    | PROJEKCIJA 2016.                                                                                                    | PROJEKCIJA 2017.                                                                                                    | NAZIV                                                                                                    |
|                                                                                                    |                                                                                                    | U DUSCONSCIENCIÓN INTO DE DUSC                                                                                       | 100.00.02/24/2010/2012/25/2010/06/                                                                                    | And all the                                                                                                    |
| 001 6                                                                                                    | 163.744.718                                                                                                    | 133.388.407                                                                                                    | 132.020.729                                                                                                    | PRIHODI POSLOVANJA                                                                                                    |
| 001 6<br>002 7                                                                                                    | 163.744.718<br>1.000                                                                                              | 133.388.407                                                                                                    | 132.020.729<br>0                                                                                                    | PRIHODI POSLOVANJA<br>PRIHODI OD PRODAJE NEFII                                                                                                    |
| 001 6<br>002 7<br>003 (6+7)                                                                                                    | 163.744.718<br>1.000<br>163.745.718                                                                               | 133.388.407<br>0<br>133.388.407                                                                                      | 132.020.729<br>0<br>132.020.729                                                                                       | PRIHODI POSLOVANJA<br>PRIHODI OD PRODAJE NEFII<br>UKUPNI PRIHODI                                                                                                    |
| 001 6<br>002 7<br>003 (6+7)<br>004 3                                                                                                    | 163.744.718<br>1.000<br>163.745.718<br>137.210.317                                                                | 133.388.407<br>0<br>133.388.407<br>124.573.446                                                                       | 132.020.729<br>0<br>132.020.729<br>124.993.446                                                                        | PRIHODI POSLOVANJA<br>PRIHODI OD PRODAJE NEFII<br>UKUPNI PRIHODI<br>RASHODI POSLOVANJA                                                                                                    |
| 001 6<br>002 7<br>003 (6+7)<br>004 3<br>005 4                                                                                                    | 163.744.718<br>1.000<br>163.745.718<br>137.210.317<br>53.147.683                                                  | 133.388.407<br>0<br>133.388.407<br>124.573.446<br>17.226.554                                                         | 132.020.729<br>0<br>132.020.729<br>124.993.446<br>16.906.554                                                          | PRIHODI POSLOVANJA<br>PRIHODI OD PRODAJE NEFII<br>UKUPNI PRIHODI<br>RASHODI POSLOVANJA<br>RASHODI ZA NABAVU NEFIN                                                                                                    |
| 001         6           002         7           003         (6+7)           004         3           005         4           006         (3+4)                                   | 163.744.718<br>1.000<br>163.745.718<br>137.210.317<br>53.147.683<br>190.358.000                                   | 133.388.407<br>0<br>133.388.407<br>124.573.446<br>17.226.554<br>141.800.000                                          | 132.020.729<br>0<br>132.020.729<br>124.993.446<br>16.906.554<br>141.900.000                                           | PRIHODI POSLOVANJA<br>PRIHODI OD PRODAJE NEFI<br>UKUPNI PRIHODI<br>RASHODI POSLOVANJA<br>RASHODI ZA NABAVU NEFIN<br>UKUPNI RASHODI                                                                                    |
| 001         6           002         7           003         (6+7)           004         3           005         4           006         (3+4)           007         (6+7)-(3+4) | 163.744.718<br>1.000<br>163.745.718<br>137.210.317<br>53.147.683<br>190.358.000<br>-26.612.282                    | 133.388.407<br>0<br>133.388.407<br>124.573.446<br>17.226.554<br>141.800.000<br>-8.411.593                            | 132.020.729<br>0<br>132.020.729<br>124.993.446<br>16.906.554<br>141.900.000<br>-9.879.271                             | PRIHODI POSLOVANJA<br>PRIHODI OD PRODAJE NEFII<br>UKUPNI PRIHODI<br>RASHODI POSLOVANJA<br>RASHODI ZA NABAVU NEFIN<br>UKUPNI RASHODI<br>RAZLIKA - VIŠAKMANJAK                                                          |
| 001 6<br>002 7<br>003 (6+7)<br>004 3<br>005 4<br>006 (3+4)<br>007 (6+7)-(3+4)<br>008                                                                                            | 163.744.718<br>1.000<br>163.745.718<br>137.210.317<br>53.147.683<br>190.358.000<br>-26.612.282<br>26.426.425      | 133.388.407<br>0<br>133.388.407<br>124.573.446<br>17.226.554<br>141.800.000<br>-8.411.593<br>8.300.000               | 132.020.729<br>0<br>132.020.729<br>124.993.446<br>16.906.554<br>141.900.000<br>-9.879.271<br>9.800.000                | PRIHODI POSLOVANJA<br>PRIHODI OD PRODAJE NEFII<br>UKUPNI PRIHODI<br>RASHODI POSLOVANJA<br>RASHODI ZA NABAVU NEFIN<br>UKUPNI RASHODI<br>RAZLIKA - VIŠAK/MANJAK<br>PRENESENI VIŠAK IZ PRETH                             |
| 001 6<br>002 7<br>003 (6+7)<br>004 3<br>005 4<br>006 (3+4)<br>007 (6+7)-(3+4)<br>008                                                                                            | 163.744.718<br>1.000<br>163.745.718<br>137.210.317<br>53.147.683<br>190.358.000<br>-26.612.282<br>26.426.425<br>0 | 133.388.407<br>0<br>133.388.407<br>124.573.446<br>17.226.554<br>141.800.000<br>-8.411.593<br>8.300.000<br>-8.300.000 | 132.020.729<br>0<br>132.020.729<br>124.993.446<br>16.906.554<br>141.900.000<br>-9.879.271<br>9.800.000<br>-18.100.000 | PRIHODI POSLOVANJA<br>PRIHODI OD PRODAJE NEFII<br>UKUPNI PRIHODI<br>RASHODI POSLOVANJA<br>RASHODI ZA NABAVU NEFIN<br>UKUPNI RASHODI<br>RAZLIKA - VIŠAK/MANJAK<br>PRENESENI VIŠAK IZ PRETH<br>PRENESENI MANJAK IZ PRET |

Slika 22 Upozorenje o neslaganju zbroja koje se pojavi prilikom spremanja podataka

| Financijski planovi JLPRS      | Verzija: 1.7.2     |
|--------------------------------|--------------------|
| Upute za korištenje aplikacije | Datum: 20.12.2017. |
|                                |                    |

Slično upozorenje o neslaganju zbroja pojavljuje se i prilikom podnošenja obrasca:

'Neslaganje zbroja! Morate ispraviti AOP 015 kako bi obrazac bio uspješno podnesen!', što znači da se obrazac NE MOŽE uspješno elektronički podnijeti prije nego se ispravi AOP 015 koji za sve godine (Plan tekuće i Projekcije naredne dvije godine) mora biti jednak nuli.

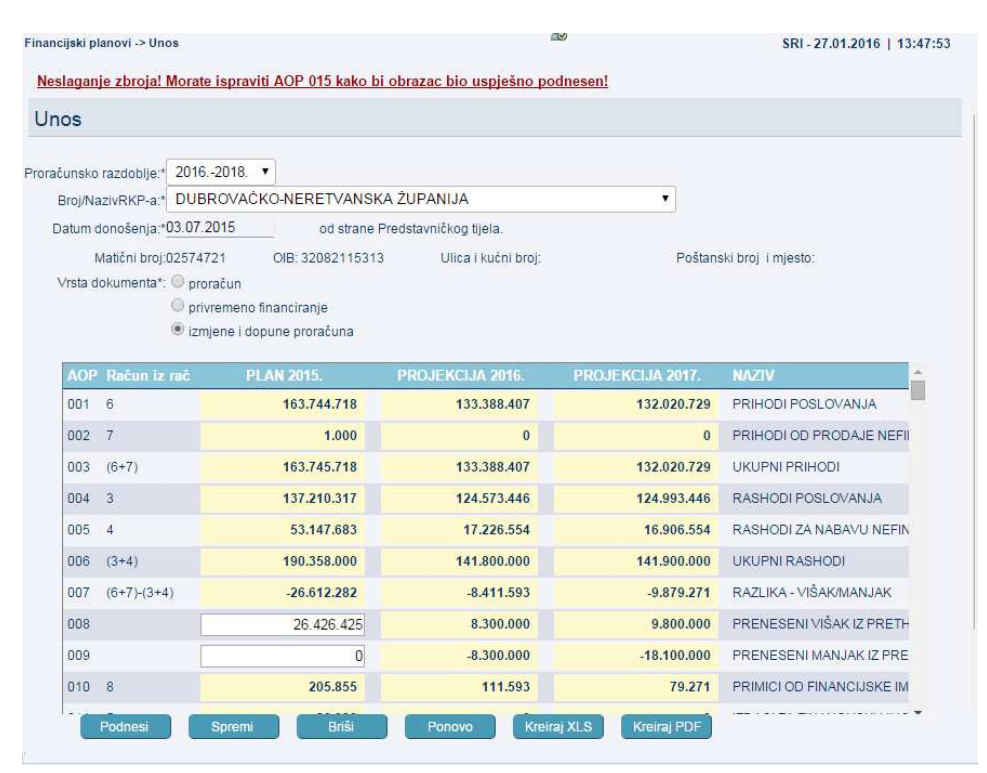

Slika 23 Upozorenje o neslaganju zbroja koje se pojavi prilikom podnošenja obrasca

# 3.1.3.2 AOP 008

### Napomena - AOP 008

Ako tijekom spremanja korisnik dobije 2 poruke istog sadržaja jedna je u pravokutniku na vrhu ekrana (oblačak) na kojoj se klikne OK ili x pa ta poruka nestane. Poruka u crvenom ostaje: **'PRENESENI VIŠAK IZ PRETHODNE GODINE (AOP 008) – NIJE DOPUŠTEN UNOS NEGATIVNOG BROJA'.** Spremanje nije izvršeno dok se ne ispravi podatak.

|                                | Verzija: 1.7.2     |
|--------------------------------|--------------------|
| Upute za korištenje aplikacije | Datum: 20.12.2017. |

|                                                                                  |                                                                                                    |                                                                                                    | PODACI N                                                                                                    | SU SPAD                                                                                                    | MUENE PRENESEND VIS                                             | AK 12 PRETHODNE GOD                                     | INE                  |                                                                                                    |
|----------------------------------------------------------------------------------|----------------------------------------------------------------------------------------------------|----------------------------------------------------------------------------------------------------|----------------------------------------------------------------------------------------------------|----------------------------------------------------------------------------------------------------|-----------------------------------------------------------------|---------------------------------------------------------|----------------------|----------------------------------------------------------------------------------------------------|
| 8 m                                                                              |                                                                                                    | UTINA<br>MARCUA                                                                                                    | Preven                                                                                                    | t this pag                                                                                                    | pe from creating addition                                       | nel dalogi.                                             | ~                    | Zavod za makroekonor<br>i fiskalov anatos i proje                                                                                                    |
|                                                                                  | inancijsk                                                                                              | planovi ta                                                                                                    |                                                                                                    |                                                                                                    |                                                                 |                                                         | ок                   |                                                                                                    |
| ncijeki j                                                                        | planevi -> l                                                                                           | Arven                                                                                                    |                                                                                                    |                                                                                                    |                                                                 | Se .                                                    |                      |                                                                                                    |
| DOACI                                                                            | NESU SP                                                                                                | REMILIEN. P                                                                                                    | RENESENLVISA                                                                                                    | KIZ PR                                                                                                    | ETHODNE GODINE                                                  | AOP(00B) NUE DOPL                                       | STEN UN              | OS NEGATIVNOG BROJA.                                                                                                    |
| nos                                                                              |                                                                                                    |                                                                                                    |                                                                                                    |                                                                                                    |                                                                 |                                                         |                      |                                                                                                    |
|                                                                                  |                                                                                                    | -                                                                                                    |                                                                                                    |                                                                                                    |                                                                 |                                                         |                      |                                                                                                    |
| ACUMON                                                                           | ю тагоорф                                                                                              | 2017-2019                                                                                                    | ·                                                                                                    |                                                                                                    |                                                                 |                                                         |                      |                                                                                                    |
|                                                                                  |                                                                                                    |                                                                                                    | 120 C 10 C 10 C 10 C 10 C 10 C                                                                                                    |                                                                                                    |                                                                 |                                                         |                      |                                                                                                    |
| Brojf                                                                            | NAZVEKP-                                                                                               | 10.01.1017                                                                                                    | ond General                                                                                                    |                                                                                                    | Wine winds                                                      |                                                         |                      |                                                                                                    |
| Datum                                                                            | MazivRXP-I<br>donoliwnp<br>Matichi br<br>dolument                                                      | -10 01 2017<br>0:02544334                                                                                                    | od stane Pr<br>CiB 194554                                                                                                    | ndutavn<br>(4348                                                                                                    | etkog tjøla<br>Ulica i kutni brig Mart                          | ala Tita 3                                              | Poltanski b          | iniji imjesto 51410 Opatija                                                                                                    |
| Unite<br>Visite                                                                  | NazivRKP-1<br>I donoženji<br>Matični br<br>Bokumenti                                                   | a - 10 01 2017<br>to 20544334<br>t <sup>*</sup> <sup>©</sup> proratum<br><sup>©</sup> proratum<br><sup>™</sup> izmjane i                                                                                                    | od stane P<br>OE 894554<br>o tranctarja<br>dopune procebuni                                                                                                    | ndutavn<br>14348                                                                                                    | cikog tjela<br>Ulica i šućni trog Mart                          | alia Tita 3                                             | Poltanski b          | mų i mestu 51410 Oputija                                                                                                    |
| Unita<br>Acce                                                                    | NazivRKP-1<br>I donoženji<br>Maščni jir<br>Bokumenti<br>Rokumenti                                      |                                                                                                    | od stane Pr<br>GB (94554<br>to brianctianja<br>dopune proceduni<br>117                                                                                                    | editavn<br>(4348<br>1 - 01                                                                                                    | cikog tysia<br>Ulica i kućni broj Mart<br>powteros JA 2016      | ala Tia 3                                               | Poltanski b          | naj i mjesta 51410 Oputija<br>MAJOV                                                                                                    |
| Arate<br>601                                                                     | NazvRKP-<br>donoleny<br>Matóni br<br>dokumenti<br>Enel mi li<br>6<br>7                                 | 10 01 2017<br>10 01 2017<br>10 02544334<br>10 0 providual<br>10 providual<br>10 pr                                                                                                    | od stane Pr<br>OE: 894554<br>o trianchanje<br>dopune proračuni<br>117.                                                                                                    | 14348<br>1<br>1<br>1<br>1<br>1                                                                                                    | etkog tysia<br>Utaca i kućni ting tilart<br>novali nor JAA 2016 | atia Tita 3<br>I PRESATI NOLAA T<br>I                   | Poltanski b          | Ing Impella 51410 Opatija<br>NAVITV<br>PRIHODI POSLOVANJA<br>PRIHODI DO PRIODAJE NKI                                                                                                    |
| Datum<br>Vista<br>601<br>002<br>003                                              | NazivRKP-<br>I donolleny<br>Maticni (r<br>dokument)                                                    | <ul> <li>10 01 2017</li> <li>10 01 2017</li> <li>00 02544334</li> <li>0 proredum</li> <li>0 proredum</li> <li>0 provement</li> <li>0 provement</li> <li>0 provement</li> </ul>                                                                                                    | od Stans P<br>OB (84554<br>o frianctianja<br>dopune prosičiani<br>117-                                                                                                    | 14340<br>1 - Pl<br>1<br>1<br>1<br>1                                                                                                    | Chog Ngala<br>Ultica i Aufor Eng Mart<br>NGC E NY TAA WITA      | alia Tža 3<br>I. PRIOJU ACLUA<br>I.<br>I.               | Poltanski b          | INACIV<br>PRIHODI POSLOVANIA<br>PRIHODI DOSLOVANIA<br>PRIHODI OD PRIODAJE NEZ<br>UKUPNI PRIHODI                                                                                                    |
| Datum<br>Vnita<br>601<br>602<br>603<br>604                                       | Nazivitiki - decolery<br>Maticis le<br>dotumenti<br>finicienti<br>6<br>7.<br>(6+7)<br>3                | <ul> <li>Solit - Gr</li> <li>-10 01 2017</li> <li>-10 01 2017</li> <li>-10 01 20</li></ul>                                                                                                    | od Utana P<br>OB (84554<br>o francitarije<br>dopune praračana<br>117                                                                                                    | ndstaver<br>(4348<br>() = 00<br>() = 01<br>()<br>() = 01<br>()<br>() = 01<br>()<br>() = 01<br>()<br>() = 01<br>()<br>() = 01<br>()<br>() = 01<br>()<br>() = 01<br>()<br>() = 01<br>()<br>() = 01<br>()<br>() = 01<br>()<br>() = 01<br>() = 01<br>() = 0 | Chog Ngala<br>Ultica i Audro Brig Mart<br>Notes and Martin      | alia Tža 3<br>I. PROJUKCUJA<br>I.<br>I.                 | Pollanski b          | Ing Empetito 51410 Opatija<br>NACIV<br>PRIHODI POSLOVANJA<br>PRIHODI OD PRODAJE NEJ<br>UKUPNI PRIHODI<br>RADHODI POSLOVANJA                                                                                                    |
| Engli Datum<br>Vista<br>601<br>602<br>603<br>804<br>605                          | Nazivitik P-r<br>n decollersy<br>Matichi br<br>dolumenti<br>6<br>7<br>(6+7)<br>3<br>4                  | <ul> <li>10 01 2017</li> <li>10 01 2017</li></ul>                                                                                                    | od Utana P<br>Oli (H4554<br>o Granchanja<br>dopune protečuni<br>11/                                                                                                    | ndstaver<br>(4348<br>1<br>1<br>1<br>1<br>1<br>1<br>1<br>1                                                                                                    | Olog Njela<br>Ulaza i kućen brog Mart<br>notur nor JAA portal   | alia Tita 3<br>Percon Incelory<br>I<br>I<br>I<br>I<br>I | Polianski b<br>2018. | Ing Engelis 51410 Opatija<br>NAKOV<br>PRIHODI POSLOVANJA<br>PRIHODI OD PRODAJE NEJ<br>UKUPNI PRIHODI<br>RADHODI POSLOVANJA<br>RADHODI POSLOVANJA<br>RADHODI ZANABAVU NETI                                                                     |
| Ereph<br>Datum<br>Vista<br>001<br>002<br>003<br>004<br>005<br>006                | Nazivitik P-r<br>n decollersy<br>Mation isr<br>dolumenti<br>(0+7)<br>3<br>4<br>(0+4)                   | <ul> <li>10 01 2017</li> <li>10 01 2017</li></ul>                                                                                                    | od Utana P<br>OE (III 4554<br>official and a standard<br>dopune provident                                                                                                    | edstaver<br>(4348<br>1<br>1<br>1<br>1<br>1<br>1<br>1<br>1<br>1<br>1<br>1<br>1<br>1<br>1<br>1<br>1<br>1<br>1                                                                                                    | Olog Njela<br>Ulaza i kućer brig Mart<br>notur not IAA potal    | alia 1729 3                                             | Pollanski b<br>2010. | Ing Engelis 51410 Opatija<br>NAVIV<br>PRIHODI POSLOVANJA<br>PRIHODI OD PRODAJE NEJ<br>UKUPNI PRIHODI<br>RADIHODI POSLOVANJA<br>RADIHODI ZANABAVU NEFI<br>UKUPNI RASHODI                                                                       |
| Ereph<br>Datum<br>Vista<br>601<br>602<br>603<br>604<br>605<br>606<br>606         | NazyiRixP-r<br>decolary<br>Matchi br<br>deturner6<br>6<br>7<br>(6+7)<br>3<br>4<br>(0+7)(3+<br>(0+7)(3+ | 4) 3000 - GP<br>-(10 01 2017<br>0 prostan<br>0 prostan<br>1 prostan<br>1 prostan | od Utana P<br>od Utana P<br>OB (H4554<br>official grandun<br>dopune grandun<br>11/                                                                                                    |                                                                                                    | Olog Njela<br>Ulaza i kućer brig Marti<br>notur not JAA potal   | alia Tita 3                                             | Politansi b          | Ing Engelia 51410 Opatija<br>NAVIV<br>PRIHODI POSLOVANJA<br>PRIHODI POSLOVANJA<br>PRIHODI GO PRICOAJE NEJ<br>UKUPNI PRIHODI<br>RADIHODI ZANABAVU NEFI<br>UKUPNI RASHODI<br>RAZLIKA - VIŠAKMANJAK                                              |
| Engin<br>Datum<br>Vinita<br>001<br>002<br>003<br>004<br>005<br>006<br>007<br>008 | Nazovito P-r<br>dono beny<br>Mationi be<br>dokumenti<br>6<br>7<br>(6+7)<br>3<br>4<br>(0+7)-(3+         | 4)                                                                                                    | of United Control of Control of C | edatavro<br>sesses<br>i<br>i<br>i<br>i<br>i<br>i<br>i<br>i<br>i<br>i<br>i<br>i<br>i<br>i<br>i<br>i                                                                                                    | Olog Njela<br>Ulaza i kućini brig Marti<br>notur noci Ma potal  | alia 175 3                                              | Politansi b          | INACIV<br>PRIHODI POSLOVANJA<br>PRIHODI POSLOVANJA<br>PRIHODI CO PRICOAJE NEI<br>UKUPNI PRIHODI<br>RADIHODI ZA NABAVU NEPI<br>UKUPNI RASHODI<br>RADIHODI ZA NABAVU NEPI<br>UKUPNI RASHODI<br>RAZUKA - VIŠAKIMANJAK<br>PRENESENI VIŠAK (2 PRET |

Slika 24 AOP 008

## 3.1.3.3 AOP 009

### Napomena - AOP 009:

Ako tijekom spremanja korisnik dobije 2 poruke istog sadržaja jedna je u pravokutniku na vrhu ekrana (oblačak) na kojoj se klikne OK ili x pa ta poruka nestane. Poruka u crvenom ostaje:' **PRENESENI MANJAK IZ PRETHODNE GODINE (AOP 009) – NIJE DOPUŠTEN UNOS POZITIVNOG BROJA '.** Spremanje nije izvršeno dok se ne ispravi podatak.

| Financijski planovi JLPRS      | Verzija: 1.7.2     |
|--------------------------------|--------------------|
| Upute za korištenje aplikacije | Datum: 20.12.2017. |
|                                |                    |

|                                                                                                    | tamweb03dw.test.gzaop.loca                                                                                                    | 1.448 says:                                                                                                    | 2                                                                                                    |
|----------------------------------------------------------------------------------------------------|----------------------------------------------------------------------------------------------------|----------------------------------------------------------------------------------------------------|----------------------------------------------------------------------------------------------------|
|                                                                                                    | PODACI NISU SPREMIJENI, PRENESI<br>AOP(009)-NUE DOPUŠTEN UNOS PO                                                                                                    | ENI MANJAK IZ PRETHODNE GODINE<br>SIZITIVNOG BROJA.                                                                                                    |                                                                                                    |
| REPUBLICA HENATOKA                                                                                                    | Prevent this page from creating                                                                                                    | additional dialogs                                                                                                    | Zavod za makroekonomski<br>i fiskalne analize i protekciji                                                                                                    |
|                                                                                                    |                                                                                                    | 0                                                                                                    |                                                                                                    |
| Financijski planovi 🛛 b                                                                                                    | rvje                                                                                                    | OK                                                                                                    |                                                                                                    |
| nancijski planovi -> Unes                                                                                                    |                                                                                                    | 8                                                                                                    |                                                                                                    |
|                                                                                                    |                                                                                                    |                                                                                                    |                                                                                                    |
| PODACI NISU SPREMIJENI, P                                                                                                    | RENESEN MANJAK IZ PRETHODNE I                                                                                                    | GODINE AOP(009) NUE DOPUSTEN                                                                                                    | CONOS POZITIVNOG BROMA.                                                                                                    |
| Unos                                                                                                    |                                                                                                    |                                                                                                    |                                                                                                    |
|                                                                                                    |                                                                                                    |                                                                                                    |                                                                                                    |
| oracunsko razdoblje 2017 -2019                                                                                                    |                                                                                                    |                                                                                                    |                                                                                                    |
| Desiliare DVD.s.4 30961 - GE                                                                                                    | AD DEATING                                                                                                    |                                                                                                    |                                                                                                    |
| BroyNazwRxP-a 1 30961 - GF<br>Datum donollerga 10:01 2017<br>MatChi broj 02544334                                                                                                    | od strane Predstavničkog lijela.<br>OdB. 99455464348 Utica i kućni bro                                                                                                    | • Poltansk                                                                                                    | i broji i miesto 51410 Opatija /                                                                                                    |
| BrojitkazivRXP-a * 30961 - GR<br>Datum donollenja * 10.01.2017<br>Matični broj 02544334<br>Vista dokumenta* © proračun                                                                                                    | od DPATUA<br>od strane Predstavničkog lijela<br>OB: 99455464348 Utica i kućni bro<br>no financiranje                                                                                                    | (Meriala Tita 3 Poštanski                                                                                                    | ibroj i mjesto 51410 Opatija                                                                                                    |
| ProgNazwRxP-a 1 30961 - GR<br>Datum donollenja 10.01.2017<br>Mat/cni broj 02544334<br>Vrsta dotumenta" O proračon<br>O privreme<br>* izmjene i                                                                                                    | AD OPATUA<br>od strane Predstavničkog tjeta<br>OB: 99455464348 Utica i kućni bro<br>no financiranje<br>dopune proračuna                                                                                                    | tj Mariala Tita 3 Poštanski                                                                                                    | i broji i mjesto 51410 Opatija                                                                                                    |
| BroyNazovRxP-4 1 30961 - GR<br>Datum donollenja 10.01.2017<br>Maticni broj 02544334<br>Vrsta dolumenta* © proračen<br>© privremov<br>* izmjene i                                                                                                    | AD OPATUA<br>od strane Predstavničkog ljeta<br>OIB: 99455464348 Utica i kućni bro<br>to financiranje<br>dopune proračuna<br>17. I resolutancestavico                                                                       | y Martala Tita 3 Poštanski<br>19. 11 - PROJE pozitala 2011.                                                                                                    | l broj i mjesto 51410 Opdija<br>NAZIV                                                                                                    |
| BroyNazovRxP-4 1 30961 - GR<br>Datum donolenja 10.01.2017<br>Maticni broj 02544334<br>Vrsta dolumenta* © proračen<br>© privremov<br>* izmjene i<br>R7267 Nocimi ter neči Pri AM 20<br>001 6                                                                      | AD OPATUA.  od strane Predstavničkog lijeta.  OlB. 99455464348 Utice i kućné bro no financiranje dopune proračune  11. k rombinancistvi vol  1                                                                             | g Martala Tha 3 Podtamak<br>19. 11 Piteta Podtamak<br>1                                                                                                    | I broji i mjesto 51410. Opdilja<br>NAVTV<br>PRIHODI POSLOVANJA                                                                                                    |
| BroyNazovRxP-4 1 30961 - GR<br>Datum donolenja 10.01.2017<br>MatCni brog 02544334<br>Vrsta dokumenta* © proračon<br>© privramo<br>* izmjene i<br>Arzel biocum rate RTVA M 20<br>001 6<br>002 7                                                                   | AD OPATIAA<br>od strane Predstavničkog lijeta<br>OIB: 99455464348 Utica i kućni bro<br>to financiranje<br>dopune proračune<br>11. to rancharite J.A. col<br>1<br>i                                                         | (; Martala Tha 3 Poddanski<br>() Martala Tha 3 Poddanski<br>() Poddanski () Poddanski<br>() Poddanski () Poddanski<br>() Poddanski<br>()                                                                                                    | I broji i mjesto S1410 Opatija<br>MAZIV<br>PRIHODI POSLOVANJA<br>PRIHODI OD PRODAJE NEF                                                                                                    |
| BroyNazovRXP-4 1 30961 - GR<br>Datum donolenja 10.01.2017<br>MetCni brog 02544334<br>Vrsta dolumenta* © proračon<br>© privramo<br>* izmjene i<br>001 6<br>002 7<br>003 (0-7)                                                                                     | AD OPATIAA<br>od strane Predstavničkog lijeta<br>OdB. 99455464348 Utica i kućné bro<br>no financiranje<br>dopuné proračuna<br>11. 1 ranožina (************************************                                         | ( Martala Tha 3 Podtamás<br>( Martala Tha 3 Podtamás<br>( Martala Tha 3 Podtamás<br>( )<br>)<br>)                                                                                                    | I broji i mjesto 51410 Opatija<br>NAZOV<br>PRIHODI POSLOVANJA<br>PRIHODI OD PRODAJE NEF<br>UKUPNI PRIHODI                                                                                             |
| BroyNazovRxP-4 1 30961 - GR<br>Datum donolenja 10.01.2017<br>MatCni brog 02544334<br>Vrsta dokumenta* © proračon<br>© privramo<br>* izmjene i<br>001 6<br>002 7<br>003 (0+7)<br>004 3                                                                            | AD OPATIAA<br>od strane Predstavničkog ljeta<br>OIB 99455464348 Utica i kućni bro<br>no financiranje<br>dogune protočuna<br>1<br>1<br>1<br>1<br>1                                                                          | ( Meriala Tha 3 Podianski<br>() Meriala Tha 3 Podianski<br>10. 1 Proceedings (200 2011)<br>1<br>1<br>1<br>1<br>1<br>1<br>1<br>1<br>1<br>1<br>1<br>1<br>1<br>1<br>1                                                                                                    | Ibroji i mjesto S1410 Opatija<br>MAC/U<br>PRIHODI POSLOVANJA<br>PRIHODI OD PRODAJE NEF<br>UKUPNI PRIHODI<br>RADHODI POSLOVANJA                                                                        |
| BroyNazovRxP-4 1 30961 - GR<br>Datum donolenja 10.01.2017<br>Mat/cni brog 02544334<br>Ursta dolumenta*: © proračon<br>© privramo<br>* izmjene i<br>001 6<br>002 7<br>003 (6+7)<br>004 3<br>005 4                                                                 | AD OPATIAA<br>od strane Predstavničkog ljeta<br>OIB 99455464348 Utica i kućni bro<br>to financiranje<br>dojune protačuna<br>11/ 1<br>1<br>1<br>1<br>1<br>1                                                                 | ( Meriaia Tha 3 Podianski<br>() Meriaia Tha 3 Podianski<br>10. 1 Proceedings (246 2000)<br>1<br>1<br>1<br>1<br>1<br>1<br>1<br>1<br>1<br>1<br>1<br>1<br>1                                                                                                    | Ibroji i mjesto 51410 Opatija<br>NACOV<br>PRIHODI POSLOVANJA<br>PRIHODI OD PRODAJE NEF<br>UKUPNI PRIHODI<br>RASHODI POSLOVANJA<br>RASHODI ZANABAVU NEFI                                               |
| ProgNazzwRXP-4 1 30961 - GR<br>Datum donolenja 10.01.2017<br>Matični brog 02544334<br>Vrsta dolumenta* © proračon<br>© privramo<br>* izmjene i<br>001 6<br>002 7<br>003 (6+7)<br>004 3<br>005 4<br>006 (3+4)                                                     | AD OPATIAA<br>od strane Predstavničkog ljeta<br>Odb. 99455464348 Utica i kućni bro<br>no šnanciranje<br>dojune protačana<br>11/2 I renožnov–344/roj<br>1<br>1<br>1<br>1<br>1<br>1<br>1<br>1                                | ( Merfala Tha 3 Podtanski<br>) Merfala Tha 3 Podtanski<br>) Merfala Tha 3 Podta                                                                                                    | Ibroji i mjesto 51410 Opatija<br>NAVOV<br>PRIHODI POSLOVANJA<br>PRIHODI OD PRODAJE NEF<br>UKUPNI PRIHODI<br>BADHODI POSLOVANJA<br>RASHODI ZA NABAVU NEFI<br>UKUPNI RASHODI                            |
| ProgNazzwRxP-a 1 30961 - GR<br>Datum donolenja 10.01.2017<br>Matični brog 02544334<br>Vrsta dolumenta*: ● proračon<br>● privremo<br>● trmjene i<br>001 - 6<br>002 - 7<br>003 - (6+7)<br>004 - 3<br>005 - 4<br>006 - (3+4)<br>007 - (6+7)-(3+4)                   | AD OPATIAA<br>od strane Predstavničkog lijela<br>Odb. 99455464348 Utica i kućni bro<br>no šnanciranje<br>dopune protačana<br>11/2 I Predstavničkog lijela<br>1<br>1<br>1<br>1<br>1<br>1<br>1<br>1<br>1<br>1<br>1<br>1<br>1 | ( Mertain Tha.) Poltanski<br>( Mertain Tha.) Poltanski<br>( Mertain Tha.)<br>( Poltanski<br>( )<br>( )<br>( )<br>( )<br>( )<br>( )<br>( )<br>( )<br>( )<br>( )                                                                                                    | Ibroji i mjesto 51410 Opatija<br>NAVOV<br>PRIHODI POSLOVANJA<br>PRIHODI OD PRODAJE NEF<br>UKUPNI PRIHODI<br>RADHODI POSLOVANJA<br>RABHODI ZA NABAVU NEFI<br>UKUPNI RABHODI<br>RAZLIKA - VIŠAKAMALJAK  |
| ProgNazzwRxP-a 1 20961 - GR<br>Datum donolenja 10.01.2017<br>Matični brog 02544334<br>Vrsta dolumenta* ● proračun<br>● privremo<br>● tizmjene i<br>ACLE Balani (z neč 17, AN 20<br>001 6<br>002 7<br>003 (6+7)<br>004 3<br>005 4<br>006 (3+4)<br>007 (6+7)-(3+4) | AD OPATIAA<br>od strane Predstavničkog lijela<br>OB. 99455464348 Utica i kućni bro<br>no šnanciranje<br>dopune protačana<br>11/2 I Princhicke-14/201<br>1<br>1<br>1<br>1<br>1<br>1<br>1<br>1<br>1<br>1<br>1<br>1<br>1      | t; Mertala Tha 3 Podtanski<br>11. 1 Proceedings of the second systems<br>1. 1<br>1. 1<br>1. | Ibroji i mjesto S1410 Opatija<br>NAUZU<br>PRIHODI POSLOVANJA<br>PRIHODI OD PRODAJE NEF<br>UKUPNI PRIHODI<br>RADHODI POSLOVANJA<br>RASHODI ZA NABAVU NEFI<br>UKUPNI RASHODI<br>RAZLIKA - VIŠAK (Z PRET |

Slika 25 AOP 009

# 3.1.3.4 AOP 013

## Napomena - AOP 013:

Ako tijekom spremanja korisnik dobije 2 poruke istog sadržaja jedna je u pravokutniku na vrhu ekrana (oblačak) na kojoj se klikne OK ili x pa ta poruka nestane. Poruka u crvenom ostaje:' VIŠAK RASPOLOŽIV U SLJEDEĆOJ GODINI (AOP 013) – NIJE DOPUŠTEN UNOS NEGATIVNOG BROJA'. Spremanje nije izvršeno dok se ne ispravi podatak.

| Upute za korištenje aplikacije Datum: 20.12.2017. | Financijski planovi JLPRS      | Verzija: 1.7.2     |
|---------------------------------------------------|--------------------------------|--------------------|
|                                                   | Upute za korištenje aplikacije | Datum: 20.12.2017. |

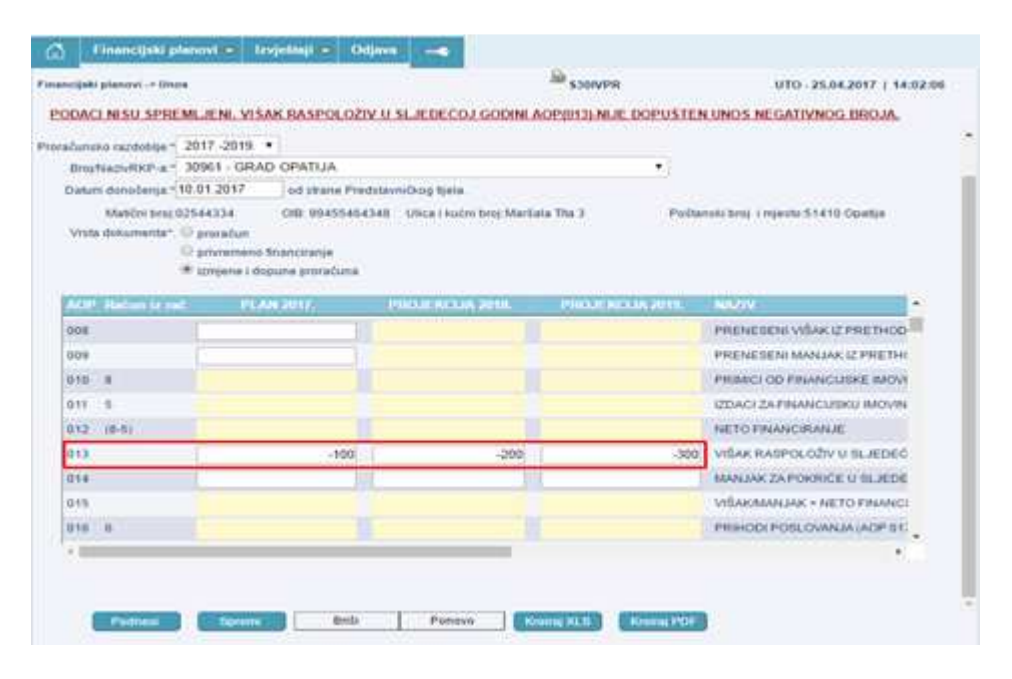

Slika 26 AOP 013

## 3.1.3.5 AOP 014

#### Napomena - AOP 014:

Ako tijekom spremanja korisnik dobije 2 poruke istog sadržaja jedna je u pravokutniku na vrhu ekrana (oblačak) na kojoj se klikne OK ili x pa ta poruka nestane. Poruka u crvenom ostaje:**' MANJAK ZA POKRIĆE U SLJEDEĆOJ GODINI (AOP 014) – NIJE DOPUŠTEN UNOS POZITIVNOG BROJA'.** Spremanje nije izvršeno dok se ne ispravi podatak.

|                                                                         | anovi 🔻 Izvještaji   | ✓ Odjava          |                       |                         |                                                                                                    |
|-------------------------------------------------------------------------|----------------------|-------------------|-----------------------|-------------------------|----------------------------------------------------------------------------------------------------|
| ancijski planovi -> Uno                                                 | s                    |                   |                       | S30IVPR                 | UTO - 25.04.2017   14:18:                                                                                                    |
| ODACI NISU SPRE                                                         | MLJENI. MANJAK ZA    | A POKRIČE U S     | LJEDEČOJ GODIN        | II AOP(014)-NIJE DOPUŠT | EN UNOS POZITIVNOG BROJA.                                                                                                    |
| računsko razdoblie:*                                                    | 20172019. 🔻          |                   |                       |                         |                                                                                                    |
| Broj/NazivRKP-a:*                                                       | 30961 - GRAD OPAT    | IJA               |                       | •                       |                                                                                                    |
| Datum donošenja:*                                                       | 0.01.2017 od s       | trane Predstavnič | kog tijela.           |                         |                                                                                                    |
| Matični broj:0                                                          | 2544334 OIB: 9       | 9455464348 U      | lica i kućni broj:Mar | šala Tita 3 Pošt        | anski broj i mjesto:51410 Opatija                                                                                                    |
| Vrsta dokumenta*:                                                       | 🔍 proračun           |                   |                       |                         |                                                                                                    |
|                                                                         | privremeno financira | inje              |                       |                         |                                                                                                    |
|                                                                         | izmjene i dopune pro | oračuna           |                       |                         |                                                                                                    |
| AOP Račun iz rač                                                        | E PLAN 2017.         | . PRC             | JEKCIJA 2018.         | PROJEKCIJA 2019.        | NAZIV                                                                                                    |
|                                                                         |                      |                   |                       |                         |                                                                                                    |
| 008                                                                     |                      |                   |                       |                         | PRENESENI VISAK IZ PRETHOD                                                                                                    |
| 008                                                                     |                      |                   |                       |                         | PRENESENI VISAK IZ PRETHOD<br>PRENESENI MANJAK IZ PRETH(                                                                                                    |
| 008<br>009<br>010 8                                                     |                      |                   |                       |                         | PRENESENI VISAK IZ PRETHOD<br>PRENESENI MANJAK IZ PRETHO<br>PRIMICI OD FINANCIJSKE IMOVI                                                                                                    |
| 008<br>009<br>010 8<br>011 5                                            |                      |                   |                       |                         | PRENESENI VISAK IZ PRETHOD<br>PRENESENI MANJAK IZ PRETHO<br>PRIMICI OD FINANCIJSKE IMOVI<br>IZDACI ZA FINANCIJSKU IMOVIN                                                                                                    |
| 008<br>009<br>010 8<br>011 5<br>012 (8-5)                               |                      |                   |                       |                         | PRENESENI VISAK IZ PRETHOD<br>PRENESENI MANJAK IZ PRETHO<br>PRIMICI OD FINANCIJSKE IMOVI<br>IZDACI ZA FINANCIJSKU IMOVIN<br>NETO FINANCIRANJE                                                                                                    |
| 008<br>009<br>010 8<br>011 5<br>012 (8-5)<br>013                        |                      |                   |                       |                         | PRENESENI VISAK IZ PRETHOD<br>PRENESENI MANJAK IZ PRETHO<br>PRIMICI OD FINANCIJSKE IMOVI<br>IZDACI ZA FINANCIJSKU IMOVIN<br>NETO FINANCIRANJE<br>VIŠAK RASPOLOŽIV U SLJEDEĆ                                                                                             |
| 008<br>009<br>010 8<br>011 5<br>012 (8-5)<br>013<br>014                 |                      | 100               | 200                   |                         | PRENESENI VISAK IZ PRETHOD<br>PRENESENI MANJAK IZ PRETHO<br>PRIMICI OD FINANCIJSKE IMOVI<br>IZDACI ZA FINANCIJSKU IMOVIN<br>NETO FINANCIRANJE<br>VIŠAK RASPOLOŽIV U SLJEDEČ<br>MANJAK ZA POKRIĆE U SLJEDE                                                               |
| 008<br>009<br>010 8<br>011 5<br>012 (8-5)<br>013<br>014<br>015          |                      | 100               | 200                   |                         | PRENESENI VISAK IZ PRETHOD<br>PRENESENI MANJAK IZ PRETHO<br>PRIMICI OD FINANCIJSKE IMOVI<br>IZDACI ZA FINANCIJSKU IMOVIN<br>NETO FINANCIRANJE<br>VIŠAK RASPOLOŽIV U SLJEDEČ<br>MANJAK ZA POKRIĆE U SLJEDE<br>VIŠAK/MANJAK + NETO FINANCI                                |
| 008<br>009<br>010 8<br>011 5<br>012 (8-5)<br>013<br>014<br>015<br>016 6 |                      |                   | 200]                  | 300                     | PRENESENI VISAK IZ PRETHOD<br>PRENESENI MANJAK IZ PRETHO<br>PRIMICI OD FINANCIJSKE IMOVI<br>IZDACI ZA FINANCIJSKU IMOVIN<br>NETO FINANCIRANJE<br>VIŠAK RASPOLOŽIV U SLJEDEČ<br>MANJAK ZA POKRIĆE U SLJEDE<br>VIŠAK/MANJAK + NETO FINANCI<br>PRIHODI POSLOVANJA (AOP 011 |

| Financijski planovi JLPRS      | Verzija: | 1.7.2       |
|--------------------------------|----------|-------------|
| Upute za korištenje aplikacije | Datum:   | 20.12.2017. |

Slika 27 AOP 014

## 3.1.3.6 AOP 016

Napomena - AOP 016 do kraja obrasca:

Ako tijekom spremanja korisnik dobije 2 poruke istog sadržaja jedna je u pravokutniku na vrhu ekrana (oblačak) na kojoj se klikne OK ili x pa ta poruka nestane. Poruka u crvenom ostaje:' OD AOP-a 016 DO KRAJA OBRASCA, NI U JEDNOJ ĆELIJI U KOJOJ JE MOGUĆ UNOS NIJE DOPUŠTEN UNOS NEGATIVNOG BROJA'. Spremanje nije izvršeno dok se ne ispravi podatak.

| Financijski pl                                                                                                    | anovi 👻    | Izvještaji 🗢     | Odjava     |                       |                      |                                                                                                    |
|----------------------------------------------------------------------------------------------------|------------|------------------|------------|-----------------------|----------------------|----------------------------------------------------------------------------------------------------|
| ancijski planovi -> Uno                                                                                                    | s          |                  |            |                       | S30IVPR              | UTO - 25.04.2017   14:21:                                                                                                    |
| ODACI NISU SPRE                                                                                                    | MLJENI. N  | IA AOP-IMA PO    | OSLIJE 01  | 5 NIJE DOZVOLJE       | N UNOS BROJEVA S NEO | GATIVNIM PREDZNAKOM.                                                                                                    |
| računsko razdoblie;*                                                                                                    | 2017201    | 9. 🔻             |            |                       |                      |                                                                                                    |
| Broj/NazivRKP-a:*                                                                                                    | 30961 - G  | RAD OPATIJA      |            |                       | •                    |                                                                                                    |
| Datum donošenja:*                                                                                                    | 10.01.2017 | od strane        | Predstavni | ičkog tijela.         |                      |                                                                                                    |
| Matični broj:0                                                                                                    | 2544334    | OIB: 9945        | 5464348    | Ulica i kućni broj:Ma | ršala Tita 3 Pos     | štanski broj i mjesto:51410 Opatija                                                                                                    |
| Vrsta dokumenta*:                                                                                                    | 🔍 proračun |                  |            |                       |                      |                                                                                                    |
|                                                                                                    | privreme   | no financiranje  |            |                       |                      |                                                                                                    |
|                                                                                                    | izmiene i  | i dopune prorači | ina        |                       |                      |                                                                                                    |
|                                                                                                    |            |                  |            |                       |                      |                                                                                                    |
|                                                                                                    | -          |                  |            |                       |                      | A1.6 7014                                                                                                    |
| AOP Račun iz rač                                                                                                    | č F        | PLAN 2017.       | PR         | ROJEKCIJA 2018.       | PROJEKCIJA 2019.     | NAZIV                                                                                                    |
| AOP Račun iz rad<br>011 5<br>012 (8-5)                                                                                                    | č P        | PLAN 2017.       | PR         | ROJEKCIJA 2018.       | PROJEKCIJA 2019.     | NAZIV<br>IZDACI ZA FINANCIJSKU IMOVIN<br>NETO FINANCIRANJE                                                                                                    |
| AOP Račun iz rat<br>011 5<br>012 (8-5)<br>013                                                                                                    | č F        | PLAN 2017.       | PR         | ROJEKCIJA 2018.       | PROJEKCIJA 2019.     | NAZIV<br>IZDAČI ZA FINANCIJSKU IMOVIN<br>NETO FINANCIRANJE<br>VIŠAK RASPOLOŽIV U SLJEDEĆ                                                                                                    |
| AOP Račun iz rat<br>011 5<br>012 (8-5)<br>013<br>014                                                                                                    | č F        | PLAN 2017.       | PR         | ROJEKCIJA 2018.       | PROJEKCIJA 2019.     | NAZIV<br>IZDACI ZA FINANCIJSKU IMOVIN<br>NETO FINANCIRANJE<br>VIŠAK RASPOLOŽIV U SLJEDEĆ<br>MANJAK ZAPOKRIĆE U SLJEDE                                                                                                    |
| AOP Račun iz rad<br>011 5<br>012 (8-5)<br>013<br>014<br>015                                                                                                    | č F        | PLAN 2017.       | PR         | ROJEKCIJA 2018.       | PROJEKCIJA 2019.     | NAZIV<br>IZDACI ZA FINANCIJSKU IMOVIN<br>NETO FINANCIRANJE<br>VIŠAK RASPOLOŽIV U SLJEDEĆ<br>MANJAK ZA POKRIĆE U SLJEDE<br>VIŠAKMANJAK + NETO FINANCI                                                                                                    |
| AOP Račun iz rat<br>011 5<br>012 (8-5)<br>013<br>014<br>015<br>016 6                                                                                                    | č F        | PLAN 2017.       | PR         | ROJEKCIJA 2018.       | PROJEKCIJA 2019.     | NAZIV<br>IZDACI ZA FINANCIJSKU IMOVIN<br>NETO FINANCIRANJE<br>VIŠAK RASPOLOŽIV U SLJEDEĆ<br>MANJAK ZA POKRIĆE U SLJEDE<br>VIŠAK/MANJAK + NETO FINANCI<br>PRIHODI POSLOVANJA (AOP 01)                                                                                    |
| AOP Račun iz rat<br>011 5<br>012 (8-5)<br>013<br>014<br>015<br>016 6<br>017 61                                                                                                    | č F        | PLAN 2017.       | PR         | ROJEKCIJA 2018.       | PROJEKCIJA 2019.     | NAZIV<br>IZDACI ZA FINANCIJSKU IMOVIN<br>NETO FINANCIRANJE<br>VIŠAK RASPOLOŽIV U SLJEDEĆ<br>MANJAK ZA POKRIĆE U SLJEDE<br>VIŠAK/MANJAK + NETO FINANCI<br>PRIHODI POSLOVANJA (AOP 011<br>Prihodi od poreza (AOP 018 do 0)                                                |
| AOP         Račun iz rat           011         5           012         (8-5)           013         014           015         016           017         61           018         611                           | č P        | 'LAN 2017.       |            | ROJEKCIJA 2018.       | PROJEKCIJA 2019.     | NAZIV<br>IZDACI ZA FINANCIJSKU IMOVIN<br>NETO FINANCIRANJE<br>VIŠAK RASPOLOŽIV U SLJEDEĆ<br>MANJAK ZA POKRIĆE U SLJEDE<br>VIŠAK/MANJAK + NETO FINANCI<br>PRIHODI POSLOVANJA (AOP 01)<br>Prihodi od poreza (AOP 018 do 0)<br>Porez i prirez na dohodak                   |
| AOP         Račun iz rat           011         5           012         (8-5)           013         014           015         016           017         61           018         611           019         612 | č F        | PLAN 2017.       | PR         | ROJEKCIJA 2018.       | PROJEKCIJA 2019.     | NAZIV<br>IZDACI ZA FINANCIJSKU IMOVIN<br>NETO FINANCIRANJE<br>VIŠAK RASPOLOŽIV U SLJEDEĆ<br>MANJAK ZA POKRIĆE U SLJEDE<br>VIŠAK/MANJAK + NETO FINANCI<br>PRIHODI POSLOVANJA (AOP 01)<br>Prihodi od poreza (AOP 018 do 0)<br>Porez i prirez na dohodak<br>Porez na dobit |

Slika 28 AOP 016

## 3.1.3.7 Dupli unos - Proračun

Napomena – kod pokušaja unosa 2 proračuna za isto obračunsko razdoblje:

Proračun za isto razdoblje može biti unesen, podnesen i zaključan samo jednom. Ako se pokuša unos u takvom slučaju dobije se ekran sa porukom u crvenom 'ZA NAVEDENO OBRAČUNSKO RAZDOBLJE VEĆ JE PODNESEN I ZAKLJUČAN PRORAČUN. UNOS NIJE MOGUĆ':

| Upute za korištenje aplikacije Dat | n: 20.12.2017. |
|------------------------------------|----------------|

| cijski planovi - | linos                                                                            |                                              | S SOIVER               | SRL 03.05.2017   11:30:25                                                                                                    |
|------------------|----------------------------------------------------------------------------------|----------------------------------------------|------------------------|----------------------------------------------------------------------------------------------------|
| cijaki planovi - | 01103                                                                            |                                              | 33010 PK               | 381-03.03.2017   11.30.23                                                                                                    |
| NAVEDENO         | OBRAČUNSKO RAZI                                                                  | OBLJE VEĆ JE PODNESEN                        | I ZAKLJUČAN PRORAČU    | JN. UNOS NIJE DOZVOLJEN.                                                                                                    |
| nos              |                                                                                  |                                              |                        |                                                                                                    |
| _                |                                                                                  |                                              |                        |                                                                                                    |
| čunsko razdob    | olje:* 20172019. ▼                                                               |                                              |                        |                                                                                                    |
| Broj/NazivRKF    | P-a:* 30961 - GRAD C                                                             |                                              |                        |                                                                                                    |
| Datum donošei    | nja:*07.01.2016                                                                  | od strane Predstavničkog tijela.             |                        |                                                                                                    |
| Matični          | broj:02544334 (                                                                  | DIB: 99455464348 Ulica i kućr                | ni broj:Maršala Tita 3 | Poštanski broj i mjesto:51410 Opatija                                                                                                    |
| Vrsta dokumei    | nta*: 🖲 proračun                                                                 |                                              |                        |                                                                                                    |
|                  | —                                                                                | ii-                                          |                        |                                                                                                    |
|                  | privremeno fina                                                                  | nciranje<br>ne proračuna                     |                        |                                                                                                    |
|                  | <ul> <li>privremeno fina</li> <li>izmjene i dopur</li> </ul>                     | nciranje<br>Je proračuna                     |                        |                                                                                                    |
| in iz rač        | <ul> <li>privremeno fina</li> <li>izmjene i dopur</li> <li>PLAN 2017.</li> </ul> | nciranje<br>je proračuna<br>PROJEKCIJA 2018. | PROJEKCIJA 2019.       | NAZIV                                                                                                    |
| ın iz rač        | <ul> <li>privremeno fina</li> <li>izmjene i dopur</li> <li>PLAN 2017.</li> </ul> | nciranje<br>le proračuna<br>PROJEKCIJA 2018. | PROJEKCIJA 2019.       | NAZIV<br>PRIHODI POSLOVANJA                                                                                                    |
| ın iz rač        | <ul> <li>privremeno fina</li> <li>izmjene i dopur</li> <li>PLAN 2017.</li> </ul> | nciranje<br>ne proračuna<br>PROJEKCIJA 2018. | PROJEKCIJA 2019.       | NAZIV<br>PRIHODI POSLOVANJA<br>PRIHODI OD PRODAJE NEFINANCIJSKE IM                                                                                                    |
| ın iz rač        | <ul> <li>privremeno fina</li> <li>izmjene i dopur</li> <li>PLAN 2017.</li> </ul> | nciranje<br>le proračuna<br>PROJEKCIJA 2018. | PROJEKCIJA 2019.       | NAZIV<br>PRIHODI POSLOVANJA<br>PRIHODI OD PRODAJE NEFINANCIJSKE IM<br>UKUPNI PRIHODI                                                                                                    |
| ın iz rač        | <ul> <li>privremeno fina</li> <li>izmjene i dopur</li> <li>PLAN 2017.</li> </ul> | nciranje<br>le proračuna<br>PROJEKCIJA 2018. | PROJEKCIJA 2019.       | NAZIV<br>PRIHODI POSLOVANJA<br>PRIHODI OD PRODAJE NEFINANCIJSKE IM<br>UKUPNI PRIHODI<br>RASHODI POSLOVANJA                                                                                                    |
| ın iz rač        | <ul> <li>privremeno fina</li> <li>izmjene i dopur</li> <li>PLAN 2017.</li> </ul> | nciranje<br>le proračuna<br>PROJEKCIJA 2018. | PROJEKCIJA 2019.       | NAZIV PRIHODI POSLOVANJA PRIHODI OD PRODAJE NEFINANCIJSKE IM UKUPNI PRIHODI RASHODI POSLOVANJA RASHODI ZA NABAVU NEFINANCIJSKE IMO                                                                                                    |
| in iz fač        | <ul> <li>privremeno fina</li> <li>izmjene i dopur</li> </ul> PLAN 2017.          | nciranje<br>le proračuna<br>PROJEKCIJA 2018. | PROJEKCIJA 2019.       | NAZIV<br>PRIHODI POSLOVANJA<br>PRIHODI OD PRODAJE NEFINANCIJSKE IM<br>UKUPNI PRIHODI<br>RASHODI POSLOVANJA<br>RASHODI ZA NABAVU NEFINANCIJSKE IMO<br>UKUPNI RASHODI                                                                                                    |
| un iz rač        | privremeno fina     izmjene i dopur     PLAN 2017.                               | nciranje<br>le proračuna<br>PROJEKCIJA 2018. | PROJEKCIJA 2019.       | NAZIV<br>PRIHODI POSLOVANJA<br>PRIHODI OD PRODAJE NEFINANCIJSKE IM<br>UKUPNI PRIHODI<br>RASHODI POSLOVANJA<br>RASHODI ZA NABAVU NEFINANCIJSKE IMO<br>UKUPNI RASHODI<br>RAZLIKA- VIŠAK/MANJAK                                                                                                    |
| -(3+4)           | <ul> <li>privremeno fina</li> <li>izmjene i dopur</li> <li>PLAN 2017.</li> </ul> | nciranje<br>le proračuna<br>PROJEKCIJA 2018. | PROJEKCIJA 2019.       | NAZIV         PRIHODI POSLOVANJA         PRIHODI OD PRODAJE NEFINANCIJSKE IM         UKUPNI PRIHODI         RASHODI POSLOVANJA         RASHODI ZA NABAVU NEFINANCIJSKE IMO         UKUPNI RASHODI         RAZLIKA - VIŠAK/MANJAK         PRENESENI VIŠAK IZ PRETHODNE GODINE                                           |
| -(3+4)           | <ul> <li>privremeno fina</li> <li>izmjene i dopur</li> </ul> PLAN 2017.          | nciranje<br>e proračuna<br>PROJEKCIJA 2018.  | PROJEKCIJA 2019.       | NAZIV         PRIHODI POSLOVANJA         PRIHODI OD PRODAJE NEFINANCIJSKE IM         UKUPNI PRIHODI         RASHODI POSLOVANJA         RASHODI ZA NABAVU NEFINANCIJSKE IMO         UKUPNI RASHODI         RAZLIKA- VIŠAK/MANJAK         PRENESENI VIŠAK IZ PRETHODNE GODINE         PRENESENI MANJAK IZ PRETHODNE GODI |

Slika 29 obrazac zaključan – nema više izmjena

## 3.1.3.8 Obrazac uspješno spremljen

Ako je obrazac uspješno spremljen bez upozorenja o neslaganju zbroja, korisnik dobije 2 poruke istog sadržaja, jedna je u pravokutniku na vrhu ekrana (oblačak) na kojoj se klikne OK ili x pa ta poruka nestane. Poruka u crvenom ostaje:

'Podaci su spremljeni, ali dokument će biti valjano unesen tek kad ga kao konačnog podnesete i zaključate!'

| Financijski planovi JLPRS      | Verzija: 1.7.2     |  |
|--------------------------------|--------------------|--|
| Upute za korištenje aplikacije | Datum: 20.12.2017. |  |

| REPL<br>MINIS                                                                                                | UBLIKA HRVATSK<br>STARSTVO FINAN<br>nancijski pla                                                                                                   | Annacije u pre                                                                                                    | tamweb03<br>PODACI SU 5<br>KAD GA KAC                             | 3dw.te<br>SPREML<br>O KONA<br>this pag                            | st.gzaop.local:448<br>JENI, ALI DOKUMENT (<br>ĆNOG PODNESETE I Z<br>je from creating additio                                                         | says:<br>ćE BITI<br>AKLJUĆ<br>onal dia                | VALJANO UNESEN TEK<br>ČATE.<br>alogs.                                                                                                    | Zavod za makroekonoms<br>I fiskalne analize i projekc                                                                                                    |
|----------------------------------------------------------------------------------------------------|----------------------------------------------------------------------------------------------------|----------------------------------------------------------------------------------------------------|-------------------------------------------------------------------|-------------------------------------------------------------------|----------------------------------------------------------------------------------------------------|-------------------------------------------------------|----------------------------------------------------------------------------------------------------|----------------------------------------------------------------------------------------------------|
| ncijski p                                                                                                    | lanovi -> Uno:                                                                                                    | 5                                                                                                    |                                                                   |                                                                   |                                                                                                    | 8                                                     | 8                                                                                                    |                                                                                                    |
| DACI                                                                                                    | SU SPREMI                                                                                                    | JENI, ALI DOM                                                                                                    | UMENT CE F                                                        |                                                                   | LJANO UNE SEN TE                                                                                                    | EK KA                                                 | D GA KAO KONAĈNOG                                                                                                    | PODNESETE I ZAKLJUČATE.                                                                                                    |
| 200                                                                                                    |                                                                                                    |                                                                                                    |                                                                   |                                                                   |                                                                                                    |                                                       |                                                                                                    |                                                                                                    |
| nos                                                                                                    |                                                                                                    |                                                                                                    |                                                                   |                                                                   |                                                                                                    |                                                       |                                                                                                    |                                                                                                    |
| ačunsko                                                                                                    | razdoblie.*                                                                                                    | 2017-2019 🔻                                                                                                    |                                                                   |                                                                   |                                                                                                    |                                                       |                                                                                                    |                                                                                                    |
| acunsku                                                                                                    | razuobije.                                                                                                    | 2011-2015.                                                                                                    |                                                                   |                                                                   |                                                                                                    |                                                       |                                                                                                    |                                                                                                    |
| Broi/Na                                                                                                    | azivRKP-a*                                                                                                    | GRAD OPATLL                                                                                                    | 7                                                                 |                                                                   |                                                                                                    |                                                       | <b>v</b>                                                                                                    |                                                                                                    |
| Broj/Na<br>Datum o<br>I                                                                                      | azivRKP-a:*<br>donošenja:*0<br>Matični broj:0                                                                                                    | GRAD OPATIJ<br>3.05.2017<br>2544334                                                                                                    | od strane Pre<br>OIB: 99455464                                    | dstavni<br>I348                                                   | čkog tijela.<br>Ulica i kućni broj:Marš                                                                                                    | ala Tita                                              | a 3 Poštansk                                                                                                    | i broj i mjesto:51410 Opatija                                                                                                    |
| Broj/Na<br>Datum o<br>I<br>Vrsta d                                                                           | azivRKP-a.*<br>donošenja.*0<br>Matični broj:0<br>Jokumenta*: (                                                                                      | GRAD OPATIJ,<br>3.05.2017<br>2544334<br>9 proračun<br>9 privremeno fin<br>• izmjene i dopu                                                                                   | od strane Pre<br>OIB: 99455464<br>anciranje<br>ne proračuna       | dstavni<br>1348                                                   | čkog tijela.<br>Ulica i kućni broj:Marš                                                                                                    | ala Tita                                              | a 3 Poštansk                                                                                                    | i broj i mjesto:51410 Opatija                                                                                                    |
| Broj/Na<br>Datum o<br>I<br>Vrsta d                                                                           | azivRKP-a:*<br>donošenja:*0<br>Matični broj:0<br>Jokumenta*: (<br>(<br>Račun iz ra                                                                  | GRAD OPATIJ,<br>3.05.2017<br>2544334<br>proračun<br>privremeno fin<br>izmjene i dopu<br>c. PLAN 2017.                                                                        | A<br>od strane Pre<br>DIB: 99455464<br>anciranje<br>ne proračuna  | dstavni<br>1348<br>1 PI                                           | čkog tijela.<br>Ulica i kućni broj:Marš<br>ROJEKCIJA 2018.                                                                                           | ala Tita                                              | a 3 Poštansk<br>PROJEKCIJA 2019.                                                                                                    | i broj i mjesto:51410 Opatija<br>NAZIV                                                                                                    |
| Broj/Na<br>Datum o<br>Vrsta d<br>AOP<br>001                                                                  | azivRKP-a.*<br>donošenja.*0<br>Matični broj:0<br>Jokumenta*: (<br>(<br>(<br>Račun iz ra<br>6                                                        | GRAD OPATIJ,<br>3.05.2017<br>2544334<br>• proračun<br>• privremeno fin<br>• izmjene i dopu<br>6. PLAN 2017,<br>0                                                             | A<br>od strane Pre<br>DIB: 99455464<br>anciranje<br>ne proračuna  | dstavni<br>1348<br>I Pl<br>I                                      | čkog tijela.<br>Ulica i kućni broj:Marš<br>ROJEKCIJA 2018.<br>0                                                                                      | ala Tita<br>I                                         | a 3 Poštansk<br>PROJEKCIJA 2019.<br>0                                                                                                    | i broj i mjesto:51410 Opatija<br>NAZIV<br>PRIHODI POSLOVANJA                                                                                                    |
| Broj/Na<br>Datum o<br>I<br>Vrsta d<br>AOP<br>001<br>002                                                      | azivRKP-a.*<br>donošenja:*0<br>Matični broj:0<br>Jokumenta*: (<br>(<br>Raĉun iz ra<br>6<br>7                                                        | GRAD OPATIJ,<br>3.05.2017<br>2544334<br>proračun<br>privremeno fin<br>izmjene i dopu<br>c. PLAN 2017,<br>0<br>0                                                              | A<br>od strane Pre<br>DIB: 99455464<br>anciranje<br>ne proračuna  | dstavni<br>1348<br>I Pl<br>I                                      | čkog tijela.<br>Ulica i kućni broj:Marš<br>ROJEKCIJA 2018.<br>0<br>0                                                                                 | ala Tita<br>I<br>I                                    | a 3 Poštansk PROJEKCIJA 2019. 0 0                                                                                                    | i broj i mjesto:51410 Opatija<br>NAZIV<br>PRIHODI POSLOVANJA<br>PRIHODI OD PRODAJE NEF                                                                                                    |
| Broj/Na<br>Datum o<br>Vrsta d<br>AOP<br>001<br>002<br>003                                                    | azivRKP-a.*<br>donošenja:*0<br>Matični broj:0<br>Jokumenta*: (<br>(<br>Račun iz ra<br>6<br>7<br>(6+7)                                               | GRAD OPATIJ,<br>3.05.2017<br>2544334<br>proračun<br>privremeno fin<br>izmjene i dopu<br><u>c PLAN 2017.</u><br>0<br>0                                                        | A<br>od strane Pre<br>DIB: 99455464<br>anciranje<br>ne proračuna  | dstavni<br>I348<br>I<br>I<br>I                                    | čkog tijela.<br>Ulica i kućni broj:Marš<br>ROJEKCIJA 2018.<br>0<br>0<br>0                                                                            | ala Tita<br>I<br>I<br>I                               | PROJEKCIJA 2019.                                                                                                    | i broj i mjesto:51410 Opatija<br>NAZIV<br>PRIHODI POSLOVANJA<br>PRIHODI OD PRODAJE NEF<br>UKUPNI PRIHODI                                                                                                    |
| Broj/Na<br>Datum o<br>Vrsta d<br>001<br>002<br>003<br>004                                                    | azivRKP-a.*<br>donošenja.*0<br>Matični broj:0<br>dokumenta*:<br>(<br>Račun iz ra<br>6<br>7<br>(6+7)<br>3                                            | GRAD OPATIJ.<br>3.05.2017<br>2544334<br>proračun<br>privremeno fin<br>izmjene i dopu<br><u>E PLAN 2017.</u><br>0<br>0<br>0<br>0                                              | A<br>od strane Pred<br>DIB: 99455464<br>anciranje<br>ne proračuna | dstavni<br>i348<br>I<br>I<br>I<br>I                               | čkog tijela.<br>Ulica i kućni broj:Marš<br>ROJEKCIJA 2018.<br>0<br>0<br>0<br>0                                                                       | ala Tita<br>I<br>I<br>I<br>I                          | PROJEKCIJA 2019.<br>0<br>0<br>0<br>0                                                                                                    | i broj i mjesto:51410 Opatija<br>NAZIV<br>PRIHODI POSLOVANJA<br>PRIHODI OD PRODAJE NEF<br>UKUPNI PRIHODI<br>RASHODI POSLOVANJA                                                                                                  |
| Broj/Na<br>Datum o<br>Vrsta d<br>001<br>002<br>003<br>004<br>005                                             | azivRKP-a.*<br>donošenja.*0<br>Matični broj:0<br>Jokumenta*: (<br>(<br>Račun iz ra<br>6<br>7<br>(6+7)<br>3<br>4                                     | GRAD OPATIJ<br>3.05.2017<br>2544334<br>proračun<br>privremeno fin<br>izmjene i dopu<br>C PLAN 2017.<br>0<br>0<br>0<br>0<br>0<br>0<br>0<br>0<br>0<br>0                        | A<br>od strane Pre<br>DIB: 99455464<br>anciranje<br>ne proračuna  | dstavni<br>I348<br>I PI<br>I<br>I<br>I<br>I                       | čkog tijela.<br>Ulica i kućni broj:Marš<br>ROJEKCIJA 2018.<br>0<br>0<br>0<br>0<br>0<br>0<br>0                                                        | ala Tita                                              | PROJEKCIJA 2019.<br>0<br>0<br>0<br>0<br>0<br>0                                                                                                    | i broj i mjesto:51410 Opatija<br>NAZIV<br>PRIHODI POSLOVANJA<br>PRIHODI OD PRODAJE NEF<br>UKUPNI PRIHODI<br>RASHODI POSLOVANJA<br>RASHODI ZA NABAVU NEFI                                                                        |
| Broj/Na<br>Datum o<br>Vrsta d<br>001<br>002<br>003<br>004<br>005<br>006                                      | azivRKP-a.*<br>donošenja:*0<br>Matični broj:0<br>Jokumenta*: (<br>(<br>(<br><b>Račun iz re</b><br>6<br>7<br>(6+7)<br>3<br>4<br>(3+4)                | GRAD OPATIJ,<br>3.05.2017<br>2544334<br>proračun<br>privremeno fin<br>izmjene i dopu<br>C PLAN 2017.<br>0<br>0<br>0<br>0<br>0<br>0<br>0<br>0<br>0<br>0<br>0<br>0<br>0        | A<br>od strane Pre-<br>DIB: 99455464<br>anciranje<br>ne proračuna | I PI<br>I PI<br>I I<br>I I<br>I I<br>I I<br>I I<br>I I            | čkog tijela.<br>Ulica i kućni broj:Marš<br>ROJEKCIJA 2018.<br>0<br>0<br>0<br>0<br>0<br>0<br>0                                                        | ala Tita<br>I<br>I<br>I<br>I<br>I<br>I<br>I           | PROJEKCIJA 2019.      O      O | i broj i mjesto:51410 Opatija<br>NAZIV<br>PRIHODI POSLOVANJA<br>PRIHODI OD PRODAJE NEF<br>UKUPNI PRIHODI<br>RASHODI POSLOVANJA<br>RASHODI ZA NABAVU NEFI<br>UKUPNI RASHODI                                                      |
| Broj/Na<br>Datum of<br>Vrsta d<br>001<br>002<br>003<br>004<br>005<br>006<br>007                              | azivRKP-a:*<br>donošenja:*0<br>Matični broj:0<br>Jokumenta*: (<br>(<br>(<br><b>Račun iz ra</b><br>6<br>7<br>(6+7)<br>3<br>4<br>(3+4)<br>(6+7)-(3+4) | GRAD OPATIJ,<br>3.05.2017<br>2544334<br>proračun<br>privremeno fin<br>izmjene i dopu<br>C PLAN 2017,<br>0<br>0<br>0<br>0<br>0<br>0<br>0<br>0<br>0<br>0<br>0<br>0<br>0        | A<br>od strane Pre<br>DIB: 99455464<br>anciranje<br>ne proračuna  | dstavni<br>1348<br>1<br>1<br>1<br>1<br>1<br>1<br>1<br>1<br>1<br>1 | čkog tijela.<br>Ulica i kućni broj:Marš<br>OJEKCIJA 2018.<br>0<br>0<br>0<br>0<br>0<br>0<br>0<br>0<br>0<br>0<br>0<br>0<br>0<br>0                      | ala Tita<br>I<br>I<br>I<br>I<br>I<br>I<br>I<br>I<br>I | PROJEKCIJA 2019.      O      O | i broj i mjesto:51410 Opatija<br>NAZIV<br>PRIHODI POSLOVANJA<br>PRIHODI OD PRODAJE NEF<br>UKUPNI PRIHODI<br>RASHODI POSLOVANJA<br>RASHODI ZA NABAVU NEFI<br>UKUPNI RASHODI<br>RAZLIKA- VIŠAK/MANJAK                             |
| Broj/Na<br>Datum o<br>I<br>Vrsta d<br>Vrsta d<br>001<br>002<br>003<br>004<br>005<br>006<br>006<br>007<br>008 | azivRKP-a.*<br>donošenja:*0<br>Matični broj:0<br>Jokumenta*: (<br>(<br><b>Račun iz ra</b><br>6<br>7<br>(6+7)<br>3<br>4<br>(3+4)<br>(6+7)-(3+4)      | GRAD OPATIJ,<br>3.05.2017<br>2544334<br>proračun<br>privremeno fin<br>izmjene i dopu<br><b>E PLAN 2017.</b><br>0<br>0<br>0<br>0<br>0<br>0<br>0<br>0<br>0<br>0<br>0<br>0<br>0 | A<br>od strane Pre<br>DIB: 99455464<br>anciranje<br>ne proračuna  | dstavni<br>I348<br>I<br>I<br>I<br>I<br>I<br>I<br>I<br>I<br>U      | čkog tijela.<br>Ulica i kućni broj:Marš<br>COJEKCIJA 2018.<br>0<br>0<br>0<br>0<br>0<br>0<br>0<br>0<br>0<br>0<br>0<br>0<br>0<br>0<br>0<br>0<br>0<br>0 | ala Tita                                              | PROJEKCIJA 2019.      O      O | i broj i mjesto:51410 Opatija<br>NAZIV<br>PRIHODI POSLOVANJA<br>PRIHODI OD PRODAJE NEF<br>UKUPNI PRIHODI<br>RASHODI POSLOVANJA<br>RASHODI ZA NABAVU NEFI<br>UKUPNI RASHODI<br>RAZLIKA - VIŠAK/MANJAK<br>PRENESENI VIŠAK IZ PRET |

Slika 30 Obavijest o uspješno spremljenom obrascu bez upozorenja o neslaganju zbroja

### 3.1.4 Podnošenje Financijskog plana

Da bi obrazac bio i službeno podnesen elektroničkim putem prema Ministarstvu financija potrebno je kliknuti na tipku 'Podnesi', popuniti kontakt podatke podnositelja Financijskog plana, a potom kliknuti na tipku 'Zaključaj'.

## 3.1.4.1 Kontrola podnošenja i zaključavanja - Proračun

Napomena – kontrola podnošenja i zaključavanja - Proračun:

Ako tijekom spremanja korisnik dobije 2 poruke istog sadržaja jedna je u pravokutniku na vrhu ekrana (oblačak) na kojoj se klikne OK ili x pa ta poruka nestane. Poruka u crvenom ostaje:' AKO JE VRSTA DOKUMENTA PRORAČUN, ZA PODNOŠENJE I ZAKLJUČAVANJE MORAJU BITI POPUNJENE SVE 3 GODINE'. Podnošenje se ne može izvršiti (a time ni zaključavanje) dok se ne ispravi podatak.

| Financijski planovi JLPRS      | Verzija: 1.7.2     |
|--------------------------------|--------------------|
| Upute za korištenje aplikacije | Datum: 20.12.2017. |
|                                |                    |

| NA POLINA IN L                                                                                                    | tamweb0<br>ako je viks                                                                                                    | Idw.test.gzaop.tocal:<br>Ta bokuvienta Pilokać                                                                                                    | 448 says:<br>tun, za podnośćnie i                                              | 0                                                                                                    |
|----------------------------------------------------------------------------------------------------|----------------------------------------------------------------------------------------------------|----------------------------------------------------------------------------------------------------|--------------------------------------------------------------------------------|----------------------------------------------------------------------------------------------------|
|                                                                                                    | un Devent                                                                                                    | this page from creating a                                                                                                    | dditional dialogs.                                                             | Zavitetza makruekonom<br>i fokalne intelize i projek                                                                                                    |
| Elmancijski pra                                                                                                    | nové troje                                                                                                    |                                                                                                    | OK                                                                             |                                                                                                    |
| negaki planovi > Unos                                                                                                    | 111-10-17                                                                                                    |                                                                                                    | Alt                                                                            |                                                                                                    |
| JE VRSTA DORUM                                                                                                    | ENTA PROBACUN, ZA PO                                                                                                    | DNOSENJE I ZAKLJU                                                                                                    | AVANUE MORAJU BITI POPU                                                        | NJENE SVE TRI GODINE.                                                                                                    |
| nos                                                                                                    |                                                                                                    |                                                                                                    |                                                                                |                                                                                                    |
| ačumsko nazdobite * 2                                                                                                    | 017-2019                                                                                                    |                                                                                                    |                                                                                |                                                                                                    |
| Eroptianov/RKP-a C<br>Datues donotarija *24<br>Mationi broj 07<br>Vrsta dotumenta*                                                                                                    | PCINA MATULUI<br>11.2016 od strane Pro<br>542579 OR 2373002<br>protekum<br>protekum<br>protekum protekuma<br>izmjema i dogune protekuma                                                                                                    | edstaunchog tyels<br>6333 – Litica Hudro brog                                                                                                    | Try Marilata Tite 11 Poli                                                      | amski broj i mjedno († 1211 Matulji                                                                                                    |
| Eropteepv9x9*                                                                                                    | PCINA MATULUI<br>11.2036 od strane Pro<br>42579 Ole 2373682<br>prorekue<br>prorekue<br>prorekue<br>Izrojene i dépune projektina<br>Projektina<br>Projektin | odstauničkog tpila<br>4333 – Litica Hudris brog<br>1. – <mark>Palebiologica (</mark> 2001)                                                                                                    | Try Markata Tite 11 Poly                                                       | amski broj i mješto 51211 Matulji<br>Načili                                                                                                    |
| Arroytvagv/R/F a C<br>Datur: donotenge 224<br>Mation broy 07<br>Virita documenta * *                                                                                                    | PCINA MATULUI<br>11.2036 od strane Pro<br>425/70 Ole 23/2362<br>prorekue<br>prorekue<br>prorekue<br>10.444.2077<br>56.503.030                                                                                                    | edstaunichung tipela.<br>4333 - Litica i Ruchin bring<br>1 - Ruchine i richard adur<br>1 - 0                                                                                                    | Try Martiata Tris 11 Poli                                                      | anski broj i mjesto 51211 Matuji<br>Načriv<br>Pravodi POSLOVANA                                                                                                    |
| Broghagorfielf a C<br>Daturs denotes a 24<br>MatiOn Irrig 07<br>Visita detainmentar &<br>C<br>COP Balance Frank<br>001 R<br>002 P<br>003 (8-7)                                              | PCINA MATULUI<br>11.2036 od strane Pro<br>425/70 Ole 23/3662<br>prorekue<br>prorekue<br>intremens Snanchanje<br>intremens Snanchanje<br>intremens                                                                                                    | edstaunichung tipela.<br>4333 Utika i kuuchik teng<br>1 Reference i de de de de de de de de de de de de de                                                                                                    | Trg Martiata Trie 11 Polit                                                     | Amerika Internet Statist Mahage<br>Noverve<br>Prisedori Post, ovanuak<br>Prisedori op Prisobale Net<br>Ukurna Prisedori op Prisobale Net                                                                                                    |
| Broghagorfielf a C<br>Daturs denotes a 25<br>MatiOn Imp 07<br>Visita detainmenta 4<br>00<br>RATUR detainmenta<br>00<br>00<br>00<br>00<br>00<br>00<br>00<br>00<br>00<br>00<br>00<br>00<br>00 | PCINA MATULUI<br>11.2036 od strane Pro<br>42579 Ole 2373062<br>prorekum<br>prorekum<br>prorekum<br>11.244.2017.<br>56.503.010<br>2.300.000<br>41.647.564                                                                                                    | editarinition taela<br>4333 Linca ( suder bres<br>4333 1 0<br>1 0<br>1 0<br>1 0<br>1 0                                                                                                    | Trg Martiata Trie 11 Public                                                    | MILLER FILLER ST211 Mahagi<br>MILLER<br>PRIHODI POSLOVANJA<br>PRIHODI POSLOVANJA<br>MILLER<br>MADHODI POSLOVANJA                                                                                                    |
| BroghagorfindF a C<br>Datum denotesga 25<br>Matión inny 07<br>Vista detasentar a<br>001 0<br>002 7<br>003 0<br>004 3<br>005 4                                                               | PCINA MATULUI<br>11.2036 od strane Pro<br>425379 Ole 2373042<br>prometam<br>prometam<br>prometam<br>12.402.001<br>56.503.000<br>53.303.000<br>53.303.000<br>41.647.504<br>13.355.456                                                                                                    | editarialitica Tavia<br>4333 Litica (Isudor bris<br>4334 Litica (Isudor bris<br>1 0<br>1 0<br>1 0<br>1 0<br>1 0<br>1 0                                                                                                    | Tig Marilata Tite 11 Pada                                                      | Process<br>Process<br>Proces |
| BroghagorineF a C<br>Datum denotesga 25<br>Matión imy 07<br>Vista detasentar a<br>001 0<br>002 2<br>003 (6-7)<br>004 3<br>005 4<br>006 (3+4)                                                | PCINA MATULUI<br>11.2036 od strane Pro<br>425379 Ole 2373042<br>protretam<br>protectam<br>12.005.000<br>2.800.000<br>53.303.050<br>41.647.544<br>13.235.456<br>55.293.050                                                                                                    | Attained to be a second to be a second to be a seco                                                                                                    | Tig Marilata Tite 11 Poda<br>1 0 1 1 1 1 1 1 1 1 1 1 1 1 1 1 1 1 1 1           | Process<br>Process<br>Proces |
| BroghagovineF a C<br>Datum donotesga 25<br>Matión brog 07<br>Vista dotoareatía* *<br>001 8<br>002 7<br>003 (8-7)<br>004 3<br>005 4<br>000 (3+4)<br>007 (6-7)-(3+6)                          | PCINA MATULUI<br>11.2036 od strate Pro<br>425179 Olik 2373002<br>protekam<br>protekam<br>12752017<br>56,583,050<br>2,600,000<br>53,303,050<br>41,647,594<br>13,5283,050<br>-1,500,000                                                                                                    | Attacention tools<br>Control to the second second sec                                                                                                    | Tig Marilata Tite 11 Poda<br>1 O O<br>1 O O<br>1 O<br>1 O<br>1 O<br>1 O<br>1 O | Province<br>Province<br>Pro                                                                                     |
| Broghagovite/F a 2 C<br>Datum donotesga 25<br>Mastóni brog 07<br>Vista dotosesanta* *<br>000<br>001 8<br>002 2<br>003 (8-7)<br>004 3<br>005 4<br>006 (3+4)<br>006 (0+7) (3+4)               | PCINA MATULUI<br>11.2036 od strane Pro<br>542579 olik 2373002<br>protekan<br>protekan<br>protekan<br>12.00200<br>55.303.050<br>41.647.594<br>55.335.456<br>55.335.456<br>55.355.456<br>55.593.050<br>1.500.000<br>5.500.000                                                                                                    | Attacentions tools<br>Attace ( number brog<br>Attace ( number brog<br>Attace)<br>Attace<br>Attace<br>Attac | Tig Mardata Tite 11 Pode                                                       | MINER POLICIA ST211 Malugi<br>MINERU<br>PREHODE POSILOVANJA<br>PREHODE POSILOVANJA<br>PREHODE POSILOVANJA<br>PREHODE POSILOVANJA<br>RADINOCI ZANABAVU MER<br>UKUPNI PREHODI VIČAK IZ PRET                                                                                                    |

Slika 31 Proračun – moraju biti popunjene sve tri godine

## 3.1.4.2 Kontrola podnošenja i zaključavanja – Privremeno financiranje

### Napomena – kontrola podnošenja i zaključavanja – Privremeno financiranje:

Ako tijekom spremanja korisnik dobije 2 poruke istog sadržaja jedna je u pravokutniku na vrhu ekrana (oblačak) na kojoj se klikne OK ili x pa ta poruka nestane. Poruka u crvenom ostaje:' AKO JE VRSTA DOKUMENTA PRIVREMENO FINANCIRANJE, MORA BITI POPUNJENA SAMO PRVA GODINA (PLAN), A GODINE PROJEKCIJA OSTAJU PRAZNE '. Podnošenje se ne može izvršiti (a time ni zaključavanje) dok se ne ispravi podatak.

| Upute za korištenje aplikacije Datum: 20.12.2017. | Financijski planovi JLPRS      | Verzija: 1.7.2     |
|---------------------------------------------------|--------------------------------|--------------------|
|                                                   | Upute za korištenje aplikacije | Datum: 20.12.2017. |

| Element (also plane                                                                                                    | et leg                                                                                                    | O JE VRSTA DOK<br>VA GODINA, A GO<br>Prevent this peg                                                                                                 | UMENTA 1957 FIL, M<br>ODINE PROJECCIA OF<br>a from creating withit                                                                        | GRA BITI<br>STAJU PR                                                                                  | POPUNUENA SAMO<br>AZNE.<br>ogs.                                                                                                    | Zavord za makroekorom<br>i finkalne ianálter i jangak                                                                                                    |
|----------------------------------------------------------------------------------------------------|----------------------------------------------------------------------------------------------------|----------------------------------------------------------------------------------------------------|----------------------------------------------------------------------------------------------------|----------------------------------------------------------------------------------------------------|----------------------------------------------------------------------------------------------------|----------------------------------------------------------------------------------------------------|
| neripski planerat -v Monta                                                                                                    |                                                                                                    |                                                                                                    |                                                                                                    |                                                                                                    |                                                                                                    |                                                                                                    |
| JE VRSTA DOKUME                                                                                                    | NTA PRIV.FIN. M                                                                                                    | IORA BITI POP                                                                                                    | UNJENA SAMO PE                                                                                                    | WA GOD                                                                                                | INA. A GODINE PRO                                                                                                    | JEKCUA OSTAJU PRAZNE.                                                                                                    |
| 005                                                                                                    |                                                                                                    |                                                                                                    |                                                                                                    |                                                                                                    |                                                                                                    |                                                                                                    |
|                                                                                                    |                                                                                                    |                                                                                                    |                                                                                                    |                                                                                                    |                                                                                                    |                                                                                                    |
| adumsko razidotste * 20                                                                                                    | 17 -2019                                                                                                    |                                                                                                    |                                                                                                    |                                                                                                    |                                                                                                    |                                                                                                    |
| BrightazyRkP-a.* Of                                                                                                    | CINA BEDENIC                                                                                                    | A                                                                                                    |                                                                                                    |                                                                                                    |                                                                                                    |                                                                                                    |
| and the second second sec                                                                                                    | a television of the second second sec                                                                                                    |                                                                                                    | the second second second second second second second second second second second second second second second se                           |                                                                                                    |                                                                                                    |                                                                                                    |
| Datum donutarga 192.0<br>Metični tiroj 0271<br>Vrsta dokumenta* 10 j                                                                                                    | nt 2017 jiid ti<br>85404 O4B 5<br>proradum                                                                                                    | Sectore Predutivnik                                                                                                    | Orog Syste<br>Utics I fudry brig fied                                                                                                    | ennica 11.                                                                                            | 2 Pollana                                                                                                    | ki broji i rejevili 10381 Biedenica                                                                                                    |
| Datum donutanya *02.0<br>Meticin tiroy 0271<br>Visita datumenta* 01 y<br>01 y                                                                                                    | 1 2017 ed e<br>81404 Olb 5<br>protadum<br>privrementi Shancin<br>2mjene i dopune pr                                                                                                    | turie Predatyvni<br>Seoseperator (<br>anje<br>noračuna                                                                                                | Orog Syste<br>Utica i hadni brig fied                                                                                                    | wiita 11                                                                                              | 2 Polium                                                                                                    | li tirg i ngetti 10381 Bedenica                                                                                                    |
| Datum donutanya *62.0<br>Matichi tiroj 6271<br>Vista dokumenta* 🕑 j<br>🗮 j<br>😒 d                                                                                                    | 11 2017 jud is<br>85404 O4D 5<br>protection<br>provements financial<br>projeme i dopune pr<br>11 AM Emilia                                                                                                    | sare Predatavno<br>Sobecorrowr (<br>ange<br>rocačuma<br>172                                                                                           | Orong System<br>UPDCa i Husilini beng Bied<br>COM I PCCA AL APPEN                                                                         | errica 11:                                                                                            | 2 Polisio                                                                                                    | Ni brog i repediti 1038.1 Biodemica                                                                                                    |
| Datum donutarya 102.0<br>Metori trog 0271<br>Vrsta dokumente" 0 p<br>0 p<br>0 0<br>0 0<br>0 0<br>0 0                                                                                                    | 11 2017 ed s<br>55404 OHD for<br>provedum<br>provedument Shancin<br>angene i doplune pr<br>1.00 2017<br>0                                                                                                    | ture Predatavno<br>Saoscauzazza<br>ena<br>nyračuna<br>1                                                                                               | Coup System<br>Utical English being filed<br>Court of Court of Court of Court<br>0                                                        | нтна 11.<br>СССС<br>1                                                                                 | 2 Polium<br>Polium<br>Politic Anto<br>B                                                                                                    | N brog i repetito 10381 Biodemica<br>HASTIV<br>PRINCOLI POIL OVALIAN                                                                                                    |
| Datum fonutarya 192.0<br>Metóvi troj 5271<br>Vrda dokumenta 1997<br>90<br>90<br>901 6<br>802 7                                                                                                    | nt 2017 ed s<br>55404 OID f<br>preiddun<br>privrement Snancin<br>graiene i dopune pr<br>100000000<br>0<br>0                                                                                                    | ture Predutymu<br>Seose strater i<br>erye<br>nyračuma<br>i<br>i                                                                                       | Croop System<br>Uthous I have being filted<br>Croop System States<br>0<br>0<br>0                                                          | Nerrica 11.                                                                                           | 2 Polians<br>Nos rescue pres.                                                                                                    | HATTY<br>PRINCIPAL POIL OVALLA<br>PRINCIPAL OF PRIDALE NET                                                                                                    |
| Datum donutarus (92.0<br>Maticin tiro) 0271<br>Vrsta dolumente: 0<br>0<br>0<br>001 6<br>002 7<br>003 (8-7)                                                                                                    | 11 2017 ed s<br>15404 Oib f<br>printadum<br>printemens linancin<br>printemens i dopune pr<br>14 AM2 1517 -<br>0<br>0<br>0                                                                                                    | ture Predutymu<br>Seose strater 1<br>erye<br>nyračuma<br>1<br>1<br>1                                                                                  | Chog Rieta.<br>Ultra i kubri beg fied<br>Oʻlu (n=110 Synta).<br>O<br>O<br>O<br>O<br>O                                                     | Arrista 11                                                                                            | 2 Poliara<br>Note inclusioners.                                                                                                    | HARTY<br>PRINCE POIL OVALIA<br>PRINCE POIL OVALIA<br>PRINCE POIL OVALIA                                                                                                    |
| Datum donularga (62.0<br>Matichi ting) 5271<br>Vrida delaumenta: 0 (<br>8)<br>001 6<br>002 7<br>003 (6-7)<br>004 3                                                                                                    | 12017 ed s<br>85404 Oib f<br>presideus<br>consentos financia<br>consentos financia<br>consentos<br>consentos<br>e<br>e<br>e<br>e<br>e<br>e                                                                                                    | tare Padatymu<br>Seose 397897 1<br>erge<br>noračuna<br>1<br>1<br>1<br>1                                                                               | Chung Rienia.<br>Utika i Hudini beng Bied<br>0<br>0<br>0<br>0<br>0<br>0<br>0<br>0                                                         | emia 11<br>0 10<br>1<br>1<br>1                                                                        | 2 Poliana<br>Vice policy picture<br>8<br>8<br>8<br>8<br>8                                                                                                  | HARTY PRIHODI POSLOVALIA                                                                                                    |
| Datum Gonolança (G2.0<br>Meticin Gonolança (G2.0<br>Vinita dolumente) (G2.0<br>(G2.0) (G2.0) (G                                                                                                    | 11 2017 ed s<br>15404 Old 1<br>15404 Old 1<br>privement Shancin<br>angene i dogune pr<br>1444 2017 -<br>0<br>0<br>0<br>0<br>0<br>0<br>0<br>0<br>0<br>0<br>0<br>0<br>0                                                                                                    | save Produtyme<br>Sectors 7 1<br>enge<br>graduma<br>1<br>1<br>1<br>1<br>1<br>1                                                                        | Chung Riesta.<br>Utika i Hachri beng Bied<br>O<br>O<br>O<br>O<br>O<br>O<br>O<br>O<br>O<br>O<br>O<br>O<br>O<br>O<br>O<br>O<br>O<br>O<br>O  | 90000 11<br>9<br>9<br>9<br>9<br>9<br>9<br>9                                                           | 2 Polani<br>Most no Lin John<br>8<br>8<br>8<br>8<br>8                                                                                                    | IN BIOL 1 PIPERIS 10381 Biodemica<br>PRIMODI POSLOVANAA<br>PRIMODI CO PRIDALE NET<br>UKUPINI PRIMODI<br>KASHODI POSLOVANAA<br>RASHODI ZAMABAVU NETI                                                |
| Datum Gonulança (G2.0<br>Metóri Gog (G27)<br>Vrsta dolumente" (G.)<br>(G)<br>(G)<br>(G)<br>(G)<br>(G)<br>(G)<br>(G)<br>(G                                                                                                    | 12017 ed s<br>85404 Oilb f<br>prived and the second<br>prived and the second second second<br>1444 (1997)<br>15<br>16<br>16<br>16<br>16<br>16<br>16<br>16<br>16<br>16<br>16                                                                                                    | Bane Produkymi<br>Sodeciji (1997) - 1<br>enge<br>traduma<br>- 1<br>- 1<br>- 1<br>- 1<br>- 1<br>- 1<br>- 1<br>- 1<br>- 1<br>- 1                        | Chug Biela.<br>Ulica i hudro beg Bied<br>0<br>0<br>0<br>0<br>0<br>0<br>0<br>0<br>0<br>0<br>0<br>0<br>0<br>0<br>0<br>0<br>0<br>0           | annea 11<br>9<br>9<br>9<br>9<br>9<br>9<br>9<br>9                                                      | 2 Poliani<br>Nical Inc. Lin. 2015.<br>0<br>0<br>0<br>0<br>0<br>0                                                                                           | N Brog I repeate 10381 Bedemica<br>HATTY<br>PRIHODI POIL OWNAM<br>PRIHODI POIL OWNAM<br>PRIHODI POILOWNAM<br>RADHCOL ZA NABAVU ALER<br>UKUPHI RADHODI                                              |
| Datum Gonularya (G2.0<br>Metóni Grog G273<br>Visia dolaumente) (G273<br>(G273)<br>(G273)<br>(G27 | 12 2017 ed s<br>15404 Odb 1<br>politikou<br>politikou<br>politikou<br>14 AM 2017<br>0<br>0<br>0<br>0<br>0<br>0<br>0<br>0<br>0<br>0<br>0<br>0<br>0                                                                                                    | Bane Produkymu<br>Sodod 397397 - 1<br>ange<br>vyradowa<br>i<br>i<br>i<br>i<br>i<br>i<br>i<br>i<br>i<br>i<br>i<br>i<br>i<br>i<br>i<br>i<br>i<br>i<br>i | Chung Bierles<br>Lutices i Hustonis Greek<br>D<br>D<br>D<br>D<br>D<br>D<br>D<br>D<br>D<br>D<br>D<br>D<br>D<br>D<br>D<br>D<br>D<br>D       | 9 10<br>9<br>1<br>9<br>1<br>9<br>1<br>9                                                               | 2 Polisis<br>4<br>4<br>5<br>6<br>6<br>6<br>6<br>6<br>7<br>8<br>8<br>8<br>9<br>8<br>9<br>8<br>9<br>9<br>9<br>9<br>9<br>9<br>9<br>9<br>9<br>9<br>9<br>9<br>9 | на вид и преиз тозат веленных<br>насти<br>Реписос Розсохала<br>Реписос ор репорале нет<br>иколти Ревност<br>варност 25 малалия<br>варност 25 малалия<br>варност<br>падыка - убакалалык             |
| Datum fonutaria (02.0<br>Matión tino) 0271<br>Vrsta delaminaria (02.0<br>8 1<br>001 6<br>002 7<br>003 (6-7)<br>004 3<br>005 4<br>006 (3+4)<br>006 (3+4)<br>007 (6-7)-(3+4)                                                                                                    | 1 2017 ed a<br>post-2017 ed a<br>post-2018<br>privement Shancin<br>privement Shancin<br>privement Shancin<br>privement Shancin<br>privement<br>privement<br>prive | Bane Produkymi<br>Sadok 397897 - 1<br>anys<br>                                                                                                    | Chung Banka.<br>Uthica i Huchris beng Bend<br>0<br>0<br>0<br>0<br>0<br>0<br>0<br>0<br>0<br>0<br>0<br>0<br>0<br>0<br>0<br>0<br>0<br>0<br>0 | ames 11:<br>0 10<br>0<br>1<br>0<br>1<br>0<br>1<br>0<br>1<br>0<br>1<br>0<br>1<br>0<br>1<br>0<br>1<br>0 | 2 Polices<br>4<br>5<br>5<br>6<br>6<br>6<br>6<br>6<br>6<br>6<br>6<br>6<br>6<br>6<br>6<br>6                                                                  | на вид и преиз тозат веленнок<br>натич<br>Реписси Розкомала<br>Реписси Розкомала<br>реписси Розкомала<br>изански Розкомала<br>вариски заманика<br>реше вели убластаралак<br>реше вели убластаралак |

Slika 32 Privremeno financiranje – samo prva godina popunjena

## 3.1.4.3 Obrazac uspješno podnesen

Klikom na tipku 'Podnesi' otvara se novi ekran pod nazivom 'Zaključavanje/Otključavanje' unutar kojeg je potrebno upisati kontakt podatke podnositelja Financijskog plana JLP(R)S, mjesto i datum podnošenja Financijskog plana te Napomenu po potrebi.

| Financijski planovi -> Zaključavanje / Otključavanje               | and s:                                     | PET - 27.02.2015   19:14:48 |
|--------------------------------------------------------------------|--------------------------------------------|-----------------------------|
| Zaključavanje / Otključavanje                                      |                                            |                             |
| Broj RKP-a:*GRAD RIJEKA<br>Datum donošenja:*27.02.2015             |                                            |                             |
| Napomena Sve je OK!                                                |                                            |                             |
| Kontakt osoba:* Maja Lalić                                         | Email kontakt osobe:*maja.lalic@apis-it.hr |                             |
| Talafan 45182                                                      | Email JLPRS.* main Jolia @ooio it br       |                             |
| Mjesto podnošenja.*<br>Datum podnošenja.* <mark>(27.02.2015</mark> |                                            |                             |

Slika 33 Novi ekran za unos kontakt podataka, mjesta i datuma podnošenja obrasca te Napomene koji se otvara klikom na tipku 'Podnesi'

Nakon unosa kontakt podataka, mjesta i vremena podnošenja obrasca te Napomene, **potrebno je** kliknuti na tipku 'Zaključaj' kako bi se Financijski plan zaključao i službeno bio podnesen u Ministarstvo financija elektroničkim putem.

Pritom korisnik dobije poruku: 'Obrazac je zaključan. Više nemate prava na izmjene u obrascu!'

| Financijski planovi JLPRS      | Verzija: 1.7.2     |
|--------------------------------|--------------------|
| Upute za korištenje aplikacije | Datum: 20.12.2017. |
|                                |                    |

## Dodatna kontrola prilikom zaključavanja financijskih planova:

 Umjesto dosadašnjeg polja 'Datum podnošenja' na ekranu za zaključavanje nalazi se sada 'Datum zaključavanja' a koji se automatski puni tekućim sistemskim datumom za dan na koji se financijski plan prvi puta zaključava, te je samo polje zaštićeno od unosa (na slici ispod, prikazan samo dio ekrana koji se odnosi na to polje).

| Mjesto podnošenja:*   | Benkovac   |
|-----------------------|------------|
| Datum zaključavanja:* | 12.12.2017 |

Ako korisnik <u>prije zaključavanja klikne na Odjava</u> kao na slici ispod, pojavi se odgovarajuća poruka:

| -            | REPUBLIKA HRVATSKA<br>MREITARISTVO FRANCUA | Fin          | nancijski p | lanovi JLP(R)S | Zavod za makroekonomske<br>i fiskalne analize i projekcije |
|--------------|--------------------------------------------|--------------|-------------|----------------|------------------------------------------------------------|
| G)<br>Financ | Financijski planovi -                      | tovjettaji - | Odjava 🛶    | a;1            | PET. 15.12.2017 ( 9:11:46                                  |
| Zał          | djučavanje / Otključ                       | avanje       |             |                |                                                            |

iop.local:448/wab/servlet/proweb/webjlprs/LogIN

| o-edu e-Carina: Početna stre Aplik<br>REPUBLIKA HRVATSKA<br>MINISTARSTVO FINANCIJA | tamweb03dw.test.gzaop.local:448 says:<br>ODJAVOM IZ APLIKACIJE BEZ ZAKLJUČAVANJA UNOS VAŠIH PODATAKA<br>NEĆE BITI VALJAN.<br>JESTE LI SIGURNI DA SE ŽELITE ODJAVITI BEZ ZAKLJUČAVANJA? | x kia 8 cijena   Balkan II Andrija HORVAT De<br>Zavod za makroekonomske<br>i fiskalne analize i projekcije |
|------------------------------------------------------------------------------------|----------------------------------------------------------------------------------------------------|----------------------------------------------------------------------------------------------------|
|                                                                                    |                                                                                                    |                                                                                                    |

Ako se na slici iznad klikne **Cancel** tada kontrola se vrati u postojeći ekran za zaključavanje i tu se onda klikom na tipku Zaključaj taj financijski plan zaključa.

Ako se na gornjoj slici klikne **OK** tada se korisnik uredno odjavi bez da je financijski plan zaključan.

| Upute za koričtenje anlikacije Datum: |             |
|---------------------------------------|-------------|
|                                       | 20.12.2017. |

| the second second second second second second second second second second second second second second second se |                        |   |
|----------------------------------------------------------------------------------------------------|------------------------|---|
| Broj RKP-a * GRAD RIJEKA                                                                                        |                        |   |
| and a second second second second second second second second second second second second second second second  |                        |   |
| Vapomena Sve je OK!                                                                                             |                        |   |
|                                                                                                    |                        |   |
| Contakt osoba *                                                                                                 | Email kontakt osobe *  |   |
| Teli                                                                                                    | Email JLPRS            |   |
| Fax:*222                                                                                                    | Zakonski predstavnik:* | _ |
| tiesto podnošenja * Zagreb                                                                                      |                        |   |
| atum zaključavanja: 27.02.2015                                                                                  |                        |   |
|                                                                                                    |                        |   |
|                                                                                                    |                        |   |
|                                                                                                    |                        |   |
|                                                                                                    |                        |   |
|                                                                                                    |                        |   |

Slika 34 Obavijest o uspješno podnesenom i zaključanom obrascu (Financijskom planu)

U **isključivo izuzetnom slučaju** da i nakon zaključavanja obrasca korisnik mora izvršiti neku izmjenu u svom Financijskom planu, potrebno je najprije uputiti zahtjev Ministarstvu financija kako je opisano u poglavlju 3.1.3., a nakon što je obrazac otključan na način kako je to predviđeno za administratore baze podataka, potrebno je na osnovnom ekranu za unos Financijskog plana upisati 'Datum donošenja', napraviti potrebne izmjene, spremiti te izmjene i kliknuti na tipku 'Podnesi', a potom na ekranu 'Zaključavanje/Otključavanje' tipku ' Zaključaj'.

### <u>Napomena</u>

Prilikom zaključavanja Financijskog plana, svi prethodno uneseni Financijski planovi se deaktiviraju što znači da važeći odnosno aktivni ostane samo zadnje uneseni Financijski plan.

U slučaju da takav deaktivirani Financijski Plan korisnik pokuša ažurirati, dobit će poruku:

## 'Za odabrani Datum Obrazac je neaktivan. Više nemate prava na izmjene u obrascu!'

| Financijski planovi JLPRS      | Verzija: 1.7.2     |
|--------------------------------|--------------------|
| Upute za korištenje aplikacije | Datum: 20.12.2017. |
|                                |                    |

| nos                                                                |                                                                                                    |                         |                             |                  |                                                                                                    |
|--------------------------------------------------------------------|----------------------------------------------------------------------------------------------------|-------------------------|-----------------------------|------------------|----------------------------------------------------------------------------------------------------|
|                                                                    | ( and                                                                                                    |                         |                             |                  |                                                                                                    |
| ičunsko                                                            | razdoblje:* 2016                                                                                                    | -2018. •                |                             |                  |                                                                                                    |
| Broj/Na                                                            | azivRKP-a:* 3014                                                                                                    | - GRAD CRES             |                             |                  |                                                                                                    |
| Datum d                                                            | onosenja:*                                                                                                    | od st                   | rane Predstavnickog tijela. |                  |                                                                                                    |
| vrsta d                                                            | lokumentar: U pro                                                                                                    | racun                   |                             |                  |                                                                                                    |
|                                                                    | O priv                                                                                                    | remeno financiranje     |                             |                  |                                                                                                    |
|                                                                    | 🔘 izm                                                                                                    | jene i dopune proračuna | 1                           |                  |                                                                                                    |
|                                                                    |                                                                                                    |                         |                             |                  |                                                                                                    |
| AOP                                                                | Račun iz rač                                                                                                    | PI AN 2016              | PROJEKCIJA 2017             | PROJEKCIJA 2018  | NA71V                                                                                                    |
| AOP<br>001                                                         | Račun iz rač<br>6                                                                                                    | PLAN 2016.              | PROJEKCIJA 2017.            | PROJEKCIJA 2018. | NAZIV<br>PRIHODI POSLOVANJA                                                                                                    |
| AOP<br>001<br>002                                                  | Račun iz rač<br>6<br>7                                                                                                    | PLAN 2016.              | PROJEKCIJA 2017.            | PROJEKCIJA 2018. | NAZIV<br>PRIHODI POSLOVANJA<br>PRIHODI OD PRODAJE NEFII                                                                                                    |
| AOP<br>001<br>002<br>003                                           | Račun iz rač           6           7           (6+7)                                                                                                    | PLAN 2016.              | PROJEKCIJA 2017.            | PROJEKCIJA 2018. | NAZIV<br>PRIHODI POSLOVANJA<br>PRIHODI OD PRODAJE NEFI<br>UKUPNI PRIHODI                                                                                                    |
| AOP<br>001<br>002<br>003<br>004                                    | Račun iz rač           6           7           (6+7)           3                                                                                               | PLAN 2016.              | PROJEKCIJA 2017.            | PROJEKCIJA 2018. | NAZIV<br>PRIHODI POSLOVANJA<br>PRIHODI OD PRODAJE NEFI<br>UKUPNI PRIHODI<br>RASHODI POSLOVANJA                                                                                                    |
| AOP<br>001<br>002<br>003<br>004<br>005                             | Račun iz rač           6           7           (6+7)           3           4                                                                                   | PLAN 2016.              | PROJEKCIJA 2017.            | PROJEKCIJA 2018. | NAZIV<br>PRIHODI POSLOVANJA<br>PRIHODI OD PRODAJE NEFII<br>UKUPNI PRIHODI<br>RASHODI POSLOVANJA<br>RASHODI ZA NABAVU NEFIN                                                                                                    |
| AOP<br>001<br>002<br>003<br>004<br>005<br>006                      | Račun iz rač           6           7           (6+7)           3           4           (3+4)                                                                   | PLAN 2016.              | PROJEKCIJA 2017.            | PROJEKCIJA 2018. | NAZIV<br>PRIHODI POSLOVANJA<br>PRIHODI OD PRODAJE NEFII<br>UKUPNI PRIHODI<br>RASHODI POSLOVANJA<br>RASHODI ZA NABAVU NEFIN<br>UKUPNI RASHODI                                                                                    |
| AOP<br>001<br>002<br>003<br>004<br>005<br>006<br>007               | Račun iz rač           6         7           7         6           3         4           (3+4)         6           (6+7)-(3+4)         6                       | PLAN 2016.              | PROJEKCIJA 2017.            | PROJEKCIJA 2018. | RAZIV<br>PRIHODI POSLOVANJA<br>PRIHODI OD PRODAJE NEFI<br>UKUPNI PRIHODI<br>RASHODI POSLOVANJA<br>RASHODI ZA NABAVU NEFIN<br>UKUPNI RASHODI<br>RAZLIKA - VIŠAK/MANJAK                                                           |
| AOP<br>001<br>002<br>003<br>004<br>005<br>006<br>007<br>008        | Račun iz rač           6         7           7         6           3         1           4         1           (3+4)         1           (6+7)-(3+4)         1 | PLAN 2016.              | PROJEKCIJA 2017.            | PROJEKCIJA 2018. | NAZIV<br>PRIHODI POSLOVANJA<br>PRIHODI OD PRODAJE NEFI<br>UKUPNI PRIHODI<br>RASHODI POSLOVANJA<br>RASHODI ZA NABAVU NEFIN<br>UKUPNI RASHODI<br>RAZLIKA - VIŠAK/MANJAK<br>PRENESENI VIŠAK IZ PRETH                               |
| AOP<br>001<br>002<br>003<br>004<br>005<br>006<br>007<br>008<br>009 | Račun iz rač           6           7           (6+7)           3           4           (3+4)           (6+7)-(3+4)                                             | PLAN 2016.              | PROJEKCIJA 2017.            | PROJEKCIJA 2018. | NAZIV<br>PRIHODI POSLOVANJA<br>PRIHODI OD PRODAJE NEFII<br>UKUPNI PRIHODI<br>RASHODI POSLOVANJA<br>RASHODI ZA NABAVU NEFIN<br>UKUPNI RASHODI<br>RAZLIKA - VIŠAK/MANJAK<br>PRENESENI VIŠAK IZ PRETH<br>PRENESENI MANJAK IZ PRETH |

Slika 35 Nemogućnost ažuriranja deaktiviranog Financijskog Plana

| Financijski planovi JLPRS      | Verzija: 1.7.2     |
|--------------------------------|--------------------|
| Upute za korištenje aplikacije | Datum: 20.12.2017. |

## 3.1.5 Brisanje/Ponovni unos Financijskog plana

Kako bi obrisao Financijski plan, potrebno je za vlastiti RKP (već unaprijed dodijeljen onim korisnicima čije su ovlasti vezane isključivo za jedan RKP odnosno odabrati željeni RKP ako korisnik ima ovlasti za više RKP-ova) upisati 'Datum donošenja' te potom kliknuti na tipku 'Briši'.

Financijski plan koji je zaključan ne može se obrisati, korisnik će dobiti poruku kao na slici ispod:

| tamweb0   | 3dw.test.gza     | aop.local:448 says:                     | 1 |
|-----------|------------------|-----------------------------------------|---|
| OBRAZAC J | E ZAKLJUČAN, '   | VIŠE NEMATE PRAVA NA IZMJENE U OBRASCU! |   |
| Prevent   | t this page from | n creating additional dialogs.          |   |
|           |                  |                                         |   |
|           |                  | Sec                                     | 5 |

U tom slučaju je potrebno dostaviti zahtjev Ministarstvu financija kao što je opisano u poglavlju 3.1.3

Ako je obrazac otključan brisanje je moguće.

| anje uspješ                                                                                                    | no obavljen           | <u>io !</u>                                         |                       |                  |                                                                                                    |
|----------------------------------------------------------------------------------------------------|-----------------------|-----------------------------------------------------|-----------------------|------------------|----------------------------------------------------------------------------------------------------|
| os                                                                                                    |                       |                                                     |                       |                  |                                                                                                    |
| unsko razdob<br>Broj/NazivRKf                                                                                                    | olje:* 20162<br>P-a:* | 2018. 🔻                                             |                       | •                |                                                                                                    |
| atum donošei                                                                                                    | nja:*                 | od strane Pr                                        | redstavničkog tijela. |                  |                                                                                                    |
| /rsta dokume                                                                                                    | nta*: O prora         | čun<br>emeno financiranje<br>ene i dopune proračuna | onca i kucin bioj.    | r Ustai          | iski bioji i nijesto.                                                                                                    |
|                                                                                                    |                       |                                                     |                       |                  |                                                                                                    |
| AOP Raču                                                                                                    | m iz rač              | PLAN 2016.                                          | PROJEKCIJA 2017.      | PROJEKCIJA 2018. | NAZIV                                                                                                    |
| AOP Raču<br>001 6                                                                                                    | ın iz rač             | PLAN 2016.                                          | PROJEKCIJA 2017.      | PROJEKCIJA 2018. | NAZIV<br>PRIHODI POSLOVANJA                                                                                                    |
| AOP         Raču           001         6           002         7                                                                                                    | n iz rač              | PLAN 2016.                                          | PROJEKCIJA 2017.      | PROJEKCIJA 2018. | NAZIV<br>PRIHODI POSLOVANJA<br>PRIHODI OD PRODAJE NEFII                                                                                                    |
| AOP         Raču           001         6           002         7           003         (6+7)                                                                                                    | n iz rač              | PLAN 2016.                                          | PROJEKCIJA 2017.      | PROJEKCIJA 2018. | NAZIV<br>PRIHODI POSLOVANJA<br>PRIHODI OD PRODAJE NEFII<br>UKUPNI PRIHODI                                                                                                    |
| AOP         Raču           001         6           002         7           003         (6+7)           004         3                                                                                                | n iz rač              | PLAN 2016.                                          | PROJEKCIJA 2017.      | PROJEKCIJA 2018. | RIHODI POSLOVANJA<br>PRIHODI OD PRODAJE NEFII<br>UKUPNI PRIHODI<br>RASHODI POSLOVANJA                                                                                                    |
| AOP         Raču           001         6           002         7           003         (6+7)           004         3           005         4                                                                        | n iz rač              | PLAN 2016.                                          | PROJEKCIJA 2017.      | PROJEKCIJA 2018. | PRIHODI POSLOVANJA<br>PRIHODI OD PRODAJE NEFI<br>UKUPNI PRIHODI<br>RASHODI POSLOVANJA<br>RASHODI ZA NABAVU NEFIN                                                                                                    |
| AOP         Raču           001         6           002         7           003         (6+7)           004         3           005         4           006         (3+4)                                            | n iz rač              | PLAN 2016.                                          | PROJEKCIJA 2017.      | PROJEKCIJA 2018. | NAZIV<br>PRIHODI POSLOVANJA<br>PRIHODI OD PRODAJE NEFII<br>UKUPNI PRIHODI<br>RASHODI POSLOVANJA<br>RASHODI ZA NABAVU NEFIN<br>UKUPNI RASHODI                                                                                                    |
| AOP         Raču           001         6           002         7           003         (6+7)           004         3           005         4           006         (3+4)           007         (6+7)                | -(3+4)                | PLAN 2016.                                          | PROJEKCIJA 2017.      | PROJEKCIJA 2018. | NAZIV<br>PRIHODI POSLOVANJA<br>PRIHODI OD PRODAJE NEFII<br>UKUPNI PRIHODI<br>RASHODI POSLOVANJA<br>RASHODI ZA NABAVU NEFIN<br>UKUPNI RASHODI<br>RAZLIKA - VIŠAK/MANJAK                                                                                                    |
| AOP         Raču           001         6           002         7           003         (6+7)           004         3           005         4           006         (3+4)           007         (6+7)-           008 | -(3+4)                | PLAN 2016.                                          | PROJEKCIJA 2017.      | PROJEKCIJA 2018. | NAZIV         PRIHODI POSLOVANJA         PRIHODI OD PRODAJE NEFII         UKUPNI PRIHODI         RASHODI POSLOVANJA         RASHODI ZA NABAVU NEFIN         UKUPNI RASHODI         RAZLIKA - VIŠAK/MANJAK         PRENESENI VIŠAK IZ PRETH                                 |
| AOP         Raču           001         6           002         7           003         (6+7)           004         3           005         4           006         (3+4)           007         (6+7)-           008 | -(3+4)                | PLAN 2016.                                          | PROJEKCIJA 2017.      | PROJEKCIJA 2018. | NAZIV         PRIHODI POSLOVANJA         PRIHODI OD PRODAJE NEFII         UKUPNI PRIHODI         RASHODI POSLOVANJA         RASHODI ZA NABAVU NEFIN         UKUPNI RASHODI         RAZLIKA - VIŠAK/MANJAK         PRENESENI VIŠAK IZ PRETH         PRENESENI MANJAK IZ PRE |

Slika 36 Obavijest o uspješno obrisanom Financijskom planu

| Upute za korištenje aplikacije Da | um: 20.12.2017. |
|-----------------------------------|-----------------|

Kako bi ponovio unos Financijskog plana i/ili krenuo s unosom ispočetka, potrebno je kliknuti na tipku 'Ponovo' čime će se ekran očistiti od trenutnih podataka i korisnik može jednostavno krenuti s novim unosom.

| os                                                                                                    |                                                                               |                                   |                          |                |                                                                                                    |
|----------------------------------------------------------------------------------------------------|-------------------------------------------------------------------------------|-----------------------------------|--------------------------|----------------|----------------------------------------------------------------------------------------------------|
| ćunsko razdoblje.<br>Radi Nasio DVR                                                                                                    | 20162018. ▼                                                                   |                                   |                          |                |                                                                                                    |
| Broj/NazivRKP-a.*<br>)atum donošenja:*                                                                                                    |                                                                               | od stran                          | e Predstavničkog tijela. | •              |                                                                                                    |
| Matični broj<br>√rsta dokumenta*                                                                                                    | <ul> <li>proračun</li> <li>privremeno fina</li> <li>izmjene i dopu</li> </ul> | OIB:<br>anciranje<br>ne proračuna | Ulica i kućni broj:      | P              | oštanski broj i mjesto:                                                                                                    |
| AOD Datum in                                                                                                    |                                                                               | 11 22 42                          |                          |                |                                                                                                    |
| AUF Recuiriz                                                                                                    | rac PLA                                                                       | N 2016.                           | PROJEKCIJA 2017.         | PROJEKCIJA 201 | 8. NAZIV                                                                                                    |
| 001 6                                                                                                    |                                                                               | N 2016.                           | PROJEKCIJA 2017.         | PROJEKCIJA 201 | PRIHODI POSLOVANJA                                                                                                    |
| 001 6<br>002 7                                                                                                    |                                                                               | N 2016.                           | PROJEKCIJA 2017.         | PROJEKCIJA 201 | PRIHODI POSLOVANJA     PRIHODI OD PRODAJE NEFII                                                                                                    |
| AOF         Racun 12           001         6           002         7           003         (6+7)                                                                                                    |                                                                               | N 2016.                           | PROJEKCIJA 2017.         | PROJEKCIJA 201 | NAZIV     PRIHODI POSLOVANJA     PRIHODI OD PRODAJE NEFII     UKUPNI PRIHODI                                                                                                    |
| AOF         Racuit 12           001         6           002         7           003         (6+7)           004         3                                                                                                    |                                                                               | N 2016.                           | PROJEKCIJA 2017.         | PROJEKCIJA 201 | NAZIV     PRIHODI POSLOVANJA     PRIHODI OD PRODAJE NEFII     UKUPNI PRIHODI     RASHODI POSLOVANJA                                                                                                    |
| OOF         Record 12           001         6           002         7           003         (6+7)           004         3           005         4                                                                                                 |                                                                               | N 2016.                           | PROJEKCIJA 2017.         | PROJEKCIJA 201 | NAZIV     PRIHODI POSLOVANJA     PRIHODI OD PRODAJE NEFII     UKUPNI PRIHODI     RASHODI POSLOVANJA     RASHODI ZA NABAVU NEFIN                                                                                                    |
| Active         Reconstruction           001         6           002         7           003         (6+7)           004         3           005         4           006         (3+4)                                                             |                                                                               | N 2016.                           | PROJEKCIJA 2017.         | PROJEKCIJA 201 | NAZIV     PRIHODI POSLOVANJA     PRIHODI OD PRODAJE NEFII     UKUPNI PRIHODI     RASHODI POSLOVANJA     RASHODI ZA NABAVU NEFIN     UKUPNI RASHODI                                                                                     |
| Nor         Record 2           001         6           002         7           003         (6+7)           004         3           005         4           006         (3+4)           007         (6+7)-(3+4)                                    |                                                                               | N 2016.                           | PROJEKCIJA 2017.         | PROJEKCIJA 201 | NAZIV     PRIHODI POSLOVANJA     PRIHODI OD PRODAJE NEFII     UKUPNI PRIHODI     RASHODI POSLOVANJA     RASHODI ZA NABAVU NEFIN     UKUPNI RASHODI     RAZLIKA - VIŠAK/MANJAK                                                          |
| Active         Reconstruction           001         6           002         7           003         (6+7)           004         3           005         4           006         (3+4)           007         (6+7)-(3+4)           008             |                                                                               | N 2016.                           | PROJEKCIJA 2017.         | PROJEKCIJA 201 | NAZIV     PRIHODI POSLOVANJA     PRIHODI OD PRODAJE NEFII     UKUPNI PRIHODI     RASHODI POSLOVANJA     RASHODI ZA NABAVU NEFIN     UKUPNI RASHODI     RAZLIKA - VIŠAK/MANJAK     PRENESENI VIŠAK IZ PRETH                             |
| Active         Reconstruction           001         6           002         7           003         (6+7)           004         3           005         4           006         (3+4)           007         (6+7)-(3+4)           008         009 |                                                                               | N 2016.                           | PROJEKCIJA 2017.         | PROJEKCIJA 201 | NAZIV     PRIHODI POSLOVANJA     PRIHODI OD PRODAJE NEFII     UKUPNI PRIHODI     RASHODI POSLOVANJA     RASHODI ZA NABAVU NEFIN     UKUPNI RASHODI     RAZLIKA - VIŠAKMANJAK     PRENESENI VIŠAK IZ PRETH     PRENESENI VIŠAK IZ PRETH |

Slika 37 Unos novog Financijskog plana nakon klika na tipku 'Ponovo'

| Financijski planovi JLPRS      | Verzija: 1.7.2     |
|--------------------------------|--------------------|
| Upute za korištenje aplikacije | Datum: 20.12.2017. |
|                                |                    |

## 3.1.6 Ispis Financijskog plana

Svaki Financijski plan može se ispisati u PDF-u i u Excelu.

Za ispis Financijskog plana u PDF-u potrebno je kliknuti na tipku 'Kreiraj PDF', a potom na tipku 'Otvori PDF'.

|                                                   | Spremi                                                                                                    | Briši Pono                                                                                                    | ovo K                                                | reiraj XLS                                                                         | Kreiraj PDF                                                                    |                                                                               | Otvori PD |
|---------------------------------------------------|----------------------------------------------------------------------------------------------------|----------------------------------------------------------------------------------------------------|------------------------------------------------------|------------------------------------------------------------------------------------|--------------------------------------------------------------------------------|-------------------------------------------------------------------------------|-----------|
|                                                   |                                                                                                    | Slika 38 Tip                                                                                                    | ka 'Kreiraj                                          | PDF' i 'Otv                                                                        | ori PDF'                                                                       |                                                                               |           |
|                                                   |                                                                                                    | Broj RKP-a:<br>Matični broj:<br>OIB:<br>Naziv JLP(R)S:<br>Poštanski broj i mje<br>Ulica i kućni broj:                                                                                                    | 31059<br>02664763<br>5438273192<br>GRAD RIJI<br>sto: | 8<br>EKA                                                                           |                                                                                |                                                                               |           |
| PLAN                                              | JEDINICE LOI                                                                                                    | KALNE I PODRUČNE (R                                                                                                    | EGIONALI                                             | NE) SAMOU                                                                          | PRAVE ZA 201                                                                   | 5. GODINU                                                                     |           |
|                                                   |                                                                                                    | I PROJEKCI                                                                                                    | JE ZA 2016                                           | 6. I 2017. GO                                                                      | DDINU                                                                          |                                                                               |           |
|                                                   |                                                                                                    | datum donošenj                                                                                                    | a 27.02.2015                                         |                                                                                    |                                                                                |                                                                               |           |
|                                                   |                                                                                                    | proraču                                                                                                    | m X                                                  |                                                                                    |                                                                                |                                                                               |           |
|                                                   |                                                                                                    | privremeno financiranj                                                                                                    | e                                                    |                                                                                    |                                                                                |                                                                               |           |
|                                                   |                                                                                                    | izmjene i dopune proračun                                                                                                    | a                                                    |                                                                                    |                                                                                |                                                                               |           |
| RAČUI                                             | N PRIHODA I RAS                                                                                                    | SHODA                                                                                                    |                                                      |                                                                                    |                                                                                |                                                                               |           |
| Račun iz<br>rač.plana                             | NAZIV                                                                                                    |                                                                                                    | AOP                                                  | PLAN 2015.                                                                         | PROJEKCIJA 2016.                                                               | PROJEKCIJA 2017.                                                              |           |
| б                                                 | PRIHODI POSLOVANJA                                                                                                    |                                                                                                    | 001                                                  | 718.334.500                                                                        | 695.738.200                                                                    | 675,446,700                                                                   |           |
| 7                                                 | PRIHODI OD PRODAJE N                                                                                                    | NEFINANCIJSKE IMOVINE                                                                                                    | 002                                                  | 71.919.000                                                                         | 63.876.800                                                                     | 61.988.300                                                                    |           |
| (6+7)                                             | UKUPNI PRIHODI                                                                                                    |                                                                                                    | 003                                                  | 790.253.500                                                                        | 759.615.000                                                                    | 737.435.000                                                                   |           |
| 3                                                 | RASHODI POSLOVANJA<br>RASHODI ZA NABANU A                                                                                                    | FEIN ANOTHERE IMOMPHIE                                                                                                    | 004                                                  | 120 155 075                                                                        | 541,708,900                                                                    | 549,249,960                                                                   | (2)       |
| 4 (3+4)                                           | UKUPNI RASHODI                                                                                                    | the restriction of the second                                                                                                    | 005                                                  | 739 081 000                                                                        | 600 648 000                                                                    | 669 797 500                                                                   |           |
| (6+7)-(3+4)                                       | RAZLIKA • VIŠAK/MANI                                                                                                    | AK                                                                                                    | 007                                                  | 57,272.500                                                                         | 59.967.000                                                                     | 67,707,500                                                                    |           |
| A CONTRACT                                        | PRENESENI VIŠAK IZ PR                                                                                                    | ETHODNE GODINE                                                                                                    | 008                                                  | 32.172.000                                                                         | 0                                                                              | 32,172,000                                                                    |           |
| 100                                               |                                                                                                    |                                                                                                    |                                                      | 20.170.000                                                                         | 0                                                                              | 0                                                                             |           |
|                                                   | PRENESENI MANJAK IZ                                                                                                    | PRETHODNE GODINE (unosi se s                                                                                                    | 009                                                  | -32.172.000                                                                        |                                                                                |                                                                               |           |
| PAČUS                                             | PRENESENI MANJAK IZ I<br>negativnim predznakom)                                                                                                    | PRETHODNE GODINE (unosi se s                                                                                                    | 009                                                  | -32.172.000                                                                        |                                                                                |                                                                               |           |
| RAČUN<br>Račun iz                                 | PRENESENI MANJAK IZ I<br>negativnim predznakom)<br>FINANCIRANJA                                                                                                    | PRETHODNE GODINE (unosi se s                                                                                                    | 009                                                  | -32.172.000                                                                        |                                                                                |                                                                               | 67        |
| RAČUN<br>Račun iz<br>rač.plana                    | PRENESENI MANJAK IZ I<br>negativnim predznakom)<br>FINANCIRANJA<br>NAZIV                                                                                                    | PRETHODNE GODINE (unosi se s                                                                                                    | AOP                                                  | -32.172.000<br>PLAN 2015.                                                          | PROJEKCIJA 2016.                                                               | PROJEKCIJA 2017.                                                              | F         |
| RAČUN<br>Račun iz<br>rač.plana<br>8               | PRENESENI MANJAK IZ I<br>negativnim predznakom)<br>FINANCIRANJA<br>NAZIV<br>PRIMICI OD FINANCIJSK                                                                                                    | PRETHODNE GODINE (unosi se s<br>TE IMOVINE I ZADUŽIVANJA                                                                                                    | 009<br>AOP<br>010                                    | PLAN 2015.<br>8.546.500                                                            | PROJEKCIJA 2016.<br>32.185.000                                                 | PROJEKCIJA 2017.<br>9.465.000                                                 |           |
| RAČUN<br>Račun iz<br>rač.plana<br>8<br>5          | PRENESENI MANJAK IZ I<br>negativnim predznakom)<br>FINANCIRANJA<br>NAZIV<br>PRIMICI OD FINANCIJSKI<br>IZDACI ZA FINANCIJSKI                                                                                                    | PRETHODNE. GODINE (unosi se s<br>E IMOVINE I ZADUŽIVANJA<br>U IMOVINU I OTPLATE ZAJMOVA.                                                                                                    | 009<br>AOP<br>010<br>011                             | -32.172.000<br>PLAN 2015.<br>8.546.500<br>65.819.000                               | PROJEKCIJA 2016.<br>32.185.000<br>59.980.000                                   | PROJEKCIJA 2017.<br>9.465.000<br>45.000.500                                   |           |
| RAČUN<br>Račun iz<br>rač.plana<br>8<br>5<br>(8-5) | PRENESENI MANJAK IZ I<br>negativnim predznakom)<br>FINANCIRANJA<br>NAZIV<br>PRIMICI OD FINANCIJSKI<br>IZDACI ZA FINANCIJSKI<br>NETO FINANCIRANJE                                                                                                    | PRETHODNE GODINE (unosi se s<br>E IMOVINE I ZADUŽIVANJA<br>J IMOVINU I OTPLATE ZAJMOVA                                                                                                    | 009<br>AOP<br>010<br>011<br>012                      | -32.172.000<br>PLAN 2015.<br>8.546.500<br>65.819.000<br>-57.272.500                | PROJEKCIJA 2016.<br>32.185.000<br>59.980.000<br>-27.795.000                    | PROJEKCIJA 2017.<br>9.465.000<br>45.000.500<br>-35.535.500                    |           |
| RAČUN<br>Račun iz<br>rač.plana<br>8<br>5<br>(8-5) | PRENESENI MANJAK IZ<br>negativnim predznakom)<br>FINANCIRANJA<br>NAZIV<br>PRIMICI OD FINANCIJSKI<br>IZDACI ZA FINANCIJSKI<br>NETO FINANCIRANJE<br>VIŠAK RASPOLOŽIV U S<br>MANJAK ZA POKRICE U<br>negativnim predznakom)                                                                                                    | PRETHODNE GODINE (unosi se s<br>E IMOVINE I ZADUŽIVANJA<br>J IMOVINU I OTPLATE ZAJMOVA<br>LJEDECOJ GODINI<br>SLJEDECOJ GODINI (unosi se s                                                                                                    | AOP<br>010<br>011<br>012<br>013<br>014               | PLAN 2015.<br>8.546.500<br>65.819.000<br>-57.272.500<br>0<br>0                     | PROJEKCIJA 2016.<br>32.185.000<br>59.980.000<br>-27.795.000<br>32.172.000      | PROJEKCIJA 2017.<br>9.465.000<br>45.000.500<br>-35.535.500<br>64.344.000      |           |
| RAČUN<br>Račun iz<br>rač.plana<br>8<br>5<br>(8-5) | PRENESENI MANJAK IZ<br>negativnim predznakom)<br>FINANCIRANJA<br>NAZIV<br>PRIMICI OD FINANCIJSKI<br>IZDACI ZA FINANCIJSKI<br>NETO FINANCIRANJE<br>VIŠAK RASPOLOŽIV U S<br>MANJAK ZA POKIUCE U<br>negativnim predznakom)<br>VIŠAK/MANJAK JA PO 12 - A                                                                                                    | PRETHODNE GODINE (unosi se s<br>EE IMOVINE I ZADUŽIVANJA<br>7 IMOVINU I OTPLATE ZAJMOVA<br>ILJEDEČOJ GODINI<br>SLJEDEČOJ GODINI<br>SLJEDEČOJ GODINI (unosi se s<br>ETO FINANCIRANJE (AOP 007 + A<br>50P 013 - AOP 014)                                                             | AOP<br>010<br>011<br>012<br>013<br>014<br>XOP 008015 | -32.172.000<br>PLAN 2015.<br>8.546.500<br>65.819.000<br>-57.272.500<br>0<br>0<br>0 | PROJEKCIJA 2016.<br>32.185.000<br>59.980.000<br>-27.795.000<br>32.172.000<br>0 | PROJEKCIJA 2017.<br>9.465.000<br>45.000.500<br>-35.535.500<br>64.344.000<br>0 |           |
| RAČUN<br>Račun iz<br>rač.plana<br>8<br>5<br>(8-5) | PRENESENI MANJAK IZ<br>negativnim predznakom)<br>FINANCIRANJA<br>NAZIV<br>PRIMICI OD FINANCIJSKI<br>IZDACI ZA FINANCIJSKI<br>NETO FINANCIRANJE<br>VIŠAK RASPOLOŽIV U S<br>MANJAK ZA POKUCE U<br>negativnim predznakom)<br>VIŠAK/MANJAK + AOP 012 - A                                                                                                    | PRETHODNE GODINE (unosi se s<br>E IMOVINE I ZADUŽIVANJA<br>) IMOVINU I OTPLATE ZAJMOVA<br>IJEDECOJ GODINI<br>SLJEDECOJ GODINI (unosi se s<br>ETO FINANCIRANJE (AOP 007 + A<br>OP 013 - AOP 014)                                                                                    | AOP<br>010<br>011<br>012<br>013<br>014<br>XOP 008015 | -32.172.000<br>PLAN 2015.<br>8.546.500<br>65.819.000<br>-57.272.500<br>0<br>0<br>0 | PROJEKCIJA 2016.<br>32.185.000<br>59.980.000<br>-27.795.000<br>32.172.000<br>0 | PROJEKCIJA 2017.<br>9.465.000<br>45.000.500<br>-35.535.500<br>64.344.000<br>0 |           |
| RAČUN<br>Račun iz<br>rač.plana<br>8<br>5<br>(8-5) | PRENESENI MANJAK IZ<br>negativnim predznakom)<br>FINANCIRANJA<br>NAZIV<br>PRIMICI OD FINANCIJSKI<br>IZDACI ZA FINANCIJSKI<br>NETO FINANCIRANJE<br>VIŠAK RASPOLOŽIV U S<br>MANJAK ZA POKRUCE U<br>negativnim predznakom)<br>VIŠAK/MANJAK ZA POKRUCE U<br>negativnim predznakom)<br>VIŠAK/MANJAK ZA POKRUCE U<br>NAPOMENE:                                                            | PRETHODNE GODINE (unosi se s<br>E IMOVINE I ZADUŽIVANJA<br>) IMOVINU I OTPLATE ZAJMOVA<br>IJEDECOJ GODINI<br>SLJEDECOJ GODINI (unosi se s<br>ETO FINANCIRANJE (AOP 007 + A<br>OP 013 - AOP 014)<br>Sve je OK!                                                                      | AOP<br>010<br>011<br>012<br>013<br>014<br>XOP 008015 | -32.172.000<br>PLAN 2015.<br>8.546.500<br>65.819.000<br>-57.272.500<br>0<br>0<br>0 | PROJEKCIJA 2016.<br>32.185.000<br>59.980.000<br>-27.795.000<br>32.172.000<br>0 | PROJEKCIJA 2017.<br>9.465.000<br>45.000.500<br>-35.535.500<br>64.344.000<br>0 |           |
| RAČUN<br>Raćun iz<br>rač.plana<br>8<br>5<br>(8-5) | PRENESENI MANJAK IZ<br>negativnim predznakom)<br>FINANCIRANJA<br>NAZIV<br>PRIMICI OD FINANCIJSKI<br>IZDACI ZA FINANCIJSKI<br>NETO FINANCIRANJE<br>VIŠAK RASPOLOŽIV U S<br>MANJAK ZA POKUCE U<br>negativnim predznakom)<br>VIŠAK/MANJAK ZA POKUCE U<br>negativnim predznakom)<br>VIŠAK/MANJAK ZA POKUCE U<br>NAPOMENE:                                                               | PRETHODNE GODINE (unosi se s<br>E IMOVINE I ZADUŽIVANJA<br>J IMOVINU I OTPLATE ZAJMOVA<br>IJEDECOJ GODINI<br>SIJEDECOJ GODINI (unosi se s<br>ETO FINANCIRANJE (AOP 007 + A<br>OP 013 - AOP 014)<br>Sve je OK!                                                                      | AOP<br>010<br>011<br>012<br>013<br>014<br>XOP 008015 | -32.172.000<br>PLAN 2015.<br>8.546.500<br>65.819.000<br>-57.272.500<br>0<br>0      | PROJEKCIJA 2016.<br>32.185.000<br>59.980.000<br>-27.795.000<br>32.172.000<br>0 | PROJEKCIJA 2017.<br>9.465.000<br>45.000.500<br>-35.535.500<br>64.344.000<br>0 |           |
| RAČUN<br>Račun iz<br>rač.plana<br>8<br>5<br>(8-5) | PRENESENI MANJAK IZ<br>negativnim predznakom)<br>FINANCIRANJA<br>NAZIV<br>PRIMICI OD FINANCIJSKI<br>IZDACI ZA FINANCIJSKI<br>NETO FINANCIRANJE<br>VIŠAK RASPOLOŽIV U S<br>MANJAK ZA POKUCE U<br>negativnim predznakom)<br>VIŠAK/MANJAK + AN<br>AOP 009 + AOP 012 - A<br>NAPOMENE:                                                                                                   | PRETHODNE GODINE (unosi se s<br>E IMOVINE I ZADUŽIVANJA<br>J IMOVINU I OTPLATE ZAJMOVA<br>IJEDECOJ GODINI<br>SIJEDECOJ GODINI (unosi se s<br>ETO FINANCIRANJE (AOP 007 + A<br>OP 013 - AOP 014)<br>Sve je OK!                                                                      | AOP<br>010<br>011<br>012<br>013<br>014<br>KOP 008015 | -32.172.000<br>PLAN 2015.<br>8.546.500<br>65.819.000<br>-57.272.500<br>0<br>0<br>0 | PROJEKCIJA 2016.<br>32.185.000<br>59.980.000<br>-27.795.000<br>32.172.000<br>0 | PROJEKCIJA 2017.<br>9.465.000<br>45.000.500<br>-35.535.500<br>64.344,000<br>0 |           |
| RAČUN<br>Račun iz<br>rač.plana<br>8<br>5<br>(8-5) | PRENESENI MANJAK IZ<br>negativnim predznakom)<br>FINANCIRANJA<br>NAZIV<br>PRIMICI OD FINANCIJSKI<br>IZDACI ZA FINANCIJSKI<br>NETO FINANCIRANJE<br>VIŠAK RASPOLOŽIV U S<br>MANJAK ZA POKIUCE U<br>negativnim predznakom)<br>VIŠAK/MANJAK ZA POKUCE U<br>negativnim predznakom)<br>NAPOMENE:<br>Kontakt osoba:<br>T. 1.6                                                              | PRETHODNE GODINE (unosi se s<br>E IMOVINE I ZADUŽIVANJA<br>J IMOVINU I OTPLATE ZAJMOVA<br>LJEDECOJ GODINI<br>SLJEDECOJ GODINI (unosi se s<br>ETO FINANCIRAN JE (AOP 007 + A<br>OP 013 - AOP 014)<br>Sve je OK!<br>Maja Lalić                                                       | AOP<br>010<br>011<br>012<br>013<br>014<br>COP 008015 | -32.172.000<br>PLAN 2015.<br>8.546.500<br>65.819.000<br>-57.272.500<br>0<br>0<br>0 | PROJEKCIJA 2016.<br>32.185.000<br>59.980.000<br>-27.795.000<br>32.172.000<br>0 | PROJEKCIJA 2017.<br>9.465.000<br>45.000.500<br>-35.535.500<br>64.344,000<br>0 |           |
| RAČUN<br>Račun iz<br>rač.plana<br>8<br>5<br>(8-5) | PRENESENI MANJAK IZ<br>negativnim predznakom)<br>FINANCIRANJA<br>NAZIV<br>PRIMICI OD FINANCIJSKI<br>IZDACI ZA FINANCIJSKI<br>NETO FINANCIRANJE<br>VIŠAK RASPOLOŽIV U S<br>MANJAK ZA POKIUCE U<br>negativnim predznakom)<br>VIŠAK/MANJAK + NI<br>AOP 009 + AOP 012 - A<br>NAPOMENE:<br>Kontakt osoba:<br>Telefon:<br>Email kottakt osoba:                                            | PRETHODNE GODINE (unosi se s<br>E IMOVINE I ZADUŽIVANJA<br>) IMOVINU I OTPLATE ZAJMOVA<br>UJEDECOJ GODINI<br>SUJEDECOJ GODINI (unosi se s<br>ETO FINANCIRAN JE (AOP 007 + A<br>OP 013 - AOP 014)<br>Sve je OK!<br>Maja Lalić<br>5183 Fax: 1<br>maja.lalić@apis-it.hr               | AOP<br>010<br>011<br>012<br>013<br>014<br>KOP 008015 | -32.172.000<br>PLAN 2015.<br>8.546.500<br>65.819.000<br>-57.272.500<br>0<br>0<br>0 | PROJEKCIJA 2016.<br>32.185.000<br>59.980.000<br>-27.795.000<br>32.172.000<br>0 | PROJEKCIJA 2017.<br>9.465.000<br>45.000.500<br>-35.535.500<br>64.344,000<br>0 |           |
| RAČUN<br>Račun iz<br>rač.plana<br>8<br>5<br>(8-5) | PRENESENI MANJAK IZ<br>negativnim predznakom)<br>FINANCIRANJA<br>NAZIV<br>PRIMICI OD FINANCIJSKI<br>IZDACI ZA FINANCIJSKI<br>NETO FINANCIRANJE<br>VIŠAK RASPOLOŽIV U S<br>MANJAK ZA POKIUCE U<br>negativnim predznakom)<br>VIŠAK/MANJAK + NI<br>AOP 009 + AOP 012 - A<br>NAPOMENE:<br>Kontakt osoba:<br>Telefon:<br>Email kontakt osoba:<br>Email kontakt osoba:                    | PRETHODNE GODINE (unosi se s<br>E IMOVINE I ZADUŽIVANJA<br>) IMOVINU I OTPLATE ZAJMOVA<br>UJEDECOJ GODINI<br>SUJEDECOJ GODINI (unosi se s<br>ETO FINANCIRAN JE (AOP 007 + A<br>OP 013 - AOP 014)<br>Sve je OK!<br>Maja Lalić<br>5183 Fax: 1<br>maja.lalic@apis-it.hr               | AOP<br>010<br>011<br>012<br>013<br>014<br>VOP 008015 | -32.172.000<br>PLAN 2015.<br>8.546.500<br>65.819.000<br>-57.272.500<br>0<br>0<br>0 | PROJEKCIJA 2016.<br>32.185.000<br>59.980.000<br>-27.795.000<br>32.172.000<br>0 | PROJEKCIJA 2017.<br>9.465.000<br>45.000.500<br>-35.535.500<br>64.344,000<br>0 |           |
| RAČUN<br>Račun iz<br>rač.plana<br>8<br>5<br>(8-5) | PRENESENI MANJAK IZ I<br>negativnim predznakom)<br>FINANCIRANJA<br>NAZIV<br>PRIMICI OD FINANCIJSKI<br>IZDACI ZA FINANCIJSKI<br>NETO FINANCIRANJE<br>VIŠAK RASPOLOŽIV U S<br>MANJAK ZA POKIUCE U<br>negativnim predznakom)<br>VIŠAK/MANJAK + NI<br>AOP 009 + AOP 012 - A<br>NAPOMENE:<br>Kontakt osoba:<br>Telefon:<br>Email kontakt osoba:<br>Email jiprs:<br>Zakonski predstavnik: | PRETHODNE GODINE (unosi se s<br>E IMOVINE I ZADUŽIVANJA<br>) IMOVINU I OTPLATE ZAJMOVA<br>UJEDECOJ GODINI<br>SUJEDECOJ GODINI (unosi se s<br>ETO FINANCIRAN JE (AOP 007 + A<br>OP 013 - AOP 014)<br>Sve je OK!<br>Maja Lalić<br>5183 Fax: 1<br>maja.lalic@apis-it.hr<br>Maja Lalić | AOP<br>010<br>011<br>012<br>013<br>014<br>XOP 008015 | -32.172.000<br>PLAN 2015.<br>8.546.500<br>65.819.000<br>-57.272.500<br>0<br>0<br>0 | PROJEKCIJA 2016.<br>32.185.000<br>59.980.000<br>-27.795.000<br>32.172.000<br>0 | PROJEKCIJA 2017.<br>9.465.000<br>45.000.500<br>-35.535.500<br>64.344,000<br>0 |           |

| Unuto za koričtonio anlikacija                                      |             |
|---------------------------------------------------------------------|-------------|
| Opute za konstenje aplikacije – – – – – – – – – – – – – – – – – – – | 20.12.2017. |

Za ispis Financijskog plana u Excelu potrebno je kliknuti na tipku 'Kreiraj XLS', a potom na tipku 'Otvori XLS'. Na slici 43 vidljivo je da su dodana 3 nova podatka uokvirena **crveno**.

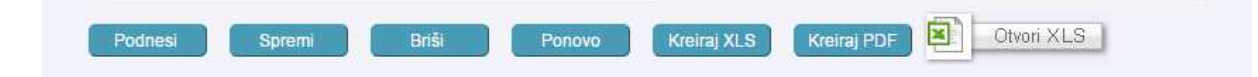

#### Slika 40 Tipka 'Kreiraj XLS' i 'Otvori XLS'

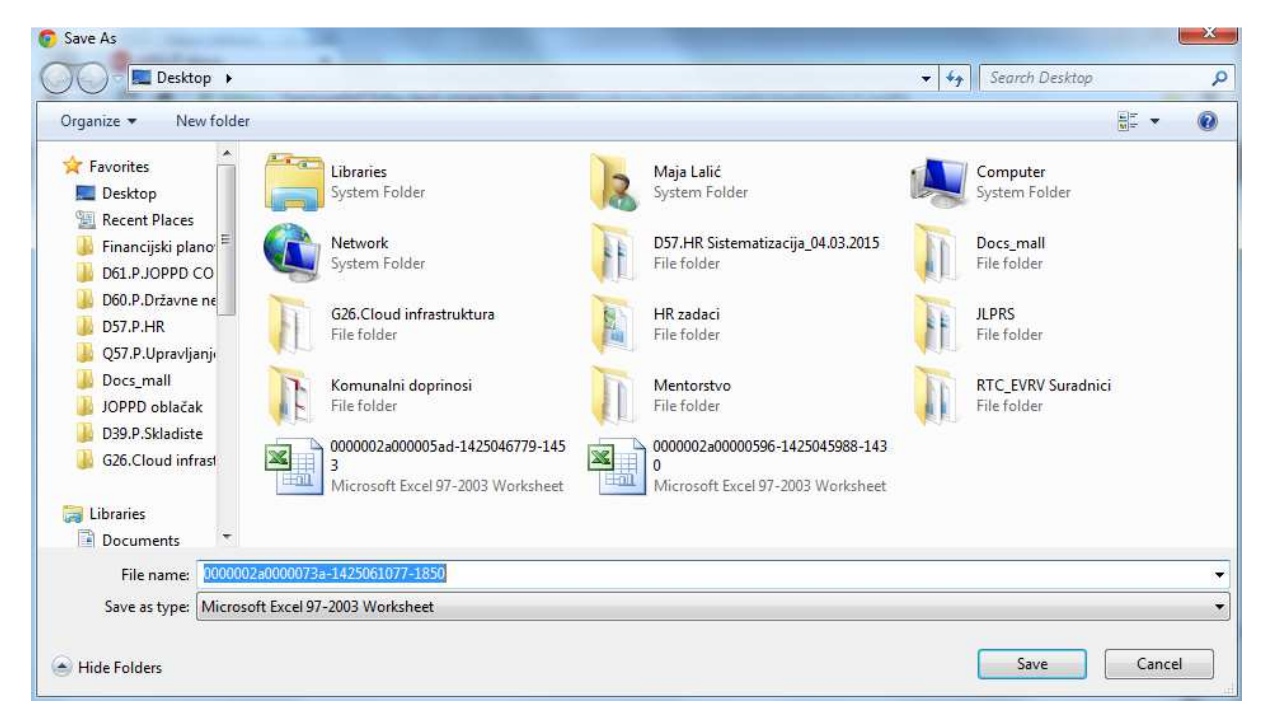

#### Slika 41 Spremanje Financijskog plana u Excelu na računalo

| 061077-1850.xls', is in a different format than specified by the | le extension. Verify that the file is not co                          | orrupted and is from a trusted source before opening the file. [                                                 |
|------------------------------------------------------------------|-----------------------------------------------------------------------|----------------------------------------------------------------------------------------------------|
| 250                                                              | 25061077-1850.xls', is in a different format than specified by the fi | 25061077-1850.xls', is in a different format than specified by the file extension. Verify that the file is not o |

Slika 42 Otvaranje Financijskog plana u Excelu

| Financijski planovi JLPRS      | Verzija: | 1.7.2       |
|--------------------------------|----------|-------------|
| Upute za korištenje aplikacije | Datum:   | 20.12.2017. |

| Godina plana:                        | 2017                                | 7      |             |                  |                  |          |
|--------------------------------------|-------------------------------------|--------|-------------|------------------|------------------|----------|
| Vrsta dokumenta:                     | proračun                            |        |             |                  |                  |          |
| Broj RKP-a:                          | 3096:                               | L      |             |                  |                  |          |
| Matični broj:                        | 2544334                             | 1      |             |                  |                  |          |
| OIB:                                 | 99455464348                         | 3      |             |                  |                  |          |
| Naziv JLP(R)S:                       | GRAD OPATIJA                        |        |             |                  |                  |          |
| Poštanski broj i mjesto:             | 51410 Opatija                       |        |             |                  |                  |          |
| Ulica i kućni broj:                  | Maršala Tita 3                      |        |             |                  |                  |          |
| PLAN JEDINICE LOKALNE I PODRUČNE     |                                     |        |             |                  |                  |          |
| (REGIONALNE) SAMOUPRAVE ZA 2017.     |                                     |        |             |                  |                  |          |
| GODINU I PROJEKCIJE ZA 2018. I 2019. |                                     |        |             |                  |                  |          |
| GODINU                               |                                     |        |             |                  |                  |          |
| Datum donošenja:                     | 8.12.2016                           | 5      |             |                  |                  |          |
| Račun iz rač. plana                  | NAZIV                               | AOP    | PLAN 2017.  | PROJEKCIJA 2018. | PROJEKCIJA 2019. | NAPOMENA |
|                                      | 6 PRIHODI POSLOVANJA                | 001.   | 118.819.148 | 149.599.228      | 146.779.718      |          |
|                                      | PRIHODI OD PRODAJE NEFINANCIJSKE    |        |             |                  |                  |          |
|                                      | 7 IMOVINE                           | 002.   | 15.960.168  | 31.673.560       | 25.352.000       |          |
| (6+7)                                | UKUPNI PRIHODI                      | 003.   | 134.779.316 | 181.272.788      | 172.131.718      |          |
|                                      | 3 RASHODI POSLOVANJA                | 004.   | 110.688.829 | 123.231.869      | 112.210.799      |          |
|                                      | RASHODI ZA NABAVU NEFINANCIJSKE     |        |             |                  |                  |          |
|                                      | 4 IMOVINE                           | 005.   | 46.803.319  | 54.890.919       | 56.850.919       |          |
| (3+4)                                | UKUPNI RASHODI                      | 006.   | 157.492.148 | 178.122.788      | 169.061.718      |          |
| (6+7)-(3+4)                          | RAZLIKA - VIŠAK/MANJAK              | 007.   | -22.712.832 | 3.150.000        | 3.070.000        |          |
|                                      | PRENESENI VIŠAK IZ PRETHODNE GODINI | E 008. | 0           | o                | o                |          |
|                                      | PRENESENI MANJAK IZ PRETHODNE       |        |             |                  |                  |          |
|                                      | GODINE (unosi se s negativnim       |        |             |                  |                  |          |
|                                      | predznakom)                         | 009.   | 0           | 0                | 0                |          |
|                                      | PRIMICI OD FINANCIJSKE IMOVINE I    |        |             |                  |                  |          |
|                                      | 8 ZADUŽIVANJA                       | 010.   | 25.862.832  | 0                | 0                |          |
|                                      | IZDACI ZA FINANCIJSKU IMOVINU I     |        |             |                  |                  |          |
|                                      | 5 OTPLATE ZAJMOVA                   | 011.   | 3.150.000   | 3.150.000        | 3.070.000        |          |
| (8-5)                                | NETO FINANCIRANJE                   | 012.   | 22.712.832  | -3.150.000       | -3.070.000       |          |
|                                      | VIŠAK RASPOLOŽIV U SLIEDEĆOJ GODINI | 013.   | 0           | 0                | o                |          |
|                                      | MANJAK ZA POKRIĆE U SLIEDEĆOJ       |        | 0           | -                | -                |          |
|                                      | GODINI (unosi se s negativnim       |        |             |                  |                  |          |
|                                      | predznakom)                         | 014.   | 0           | 0                | 0                |          |
|                                      |                                     |        | -           | -                | -                |          |

Slika 43 Izgled Financijskog plana u Excelu

| Financijski planovi JLPRS      | Verzija:    | 1.7.2   |
|--------------------------------|-------------|---------|
| Upute za korištenje aplikacije | Datum: 20.1 | 2.2017. |
|                                |             |         |

## 3.2 Pregled Financijskih planova

Osim unosa, unutar prve grane izbornika 'Financijski planovi'omogućen je i pregled Financijskih planova. Ovom ekranu pristup imaju samo djelatnici Ministarstva financija odnosno samo prva korisnička grupa JLPRS MIFI korisnik.

| cijski pla                                                                                                    | anovi -> Pre <mark>g</mark> led                                                                                                    |                                                     |                                        |                  | 12                                                                                                    |                                                                                                    | SRI - 27.01.2016                                                                                 | 13:59:44 |
|----------------------------------------------------------------------------------------------------|----------------------------------------------------------------------------------------------------|-----------------------------------------------------|----------------------------------------|------------------|----------------------------------------------------------------------------------------------------|----------------------------------------------------------------------------------------------------|--------------------------------------------------------------------------------------------------|----------|
| egled                                                                                                    | ł                                                                                                    |                                                     |                                        |                  |                                                                                                    |                                                                                                    |                                                                                                  |          |
| računsk                                                                                                    | ko razdoblje:*                                                                                                    | 0162018.                                            | •                                      |                  |                                                                                                    |                                                                                                    |                                                                                                  |          |
| Red                                                                                                    | ini broj plana: 1                                                                                                    |                                                     |                                        |                  |                                                                                                    |                                                                                                    |                                                                                                  |          |
| Broi/N                                                                                                    | Vaziv RKP-a*                                                                                                    |                                                     |                                        |                  |                                                                                                    | •                                                                                                    |                                                                                                  |          |
| ir datun                                                                                                    | na donošenia:                                                                                                    | <b>T</b>                                            |                                        |                  |                                                                                                    |                                                                                                    |                                                                                                  |          |
| Datum                                                                                                    | n donošenia *                                                                                                    |                                                     | od strane                              | Prodetovničkog t | tiola                                                                                                    |                                                                                                    |                                                                                                  |          |
| -                                                                                                    |                                                                                                    |                                                     |                                        |                  |                                                                                                    |                                                                                                    |                                                                                                  |          |
| CALCENDED IN THE REAL OF THE REAL OF THE R | nro                                                                                                    |                                                     |                                        |                  |                                                                                                    |                                                                                                    |                                                                                                  |          |
| uonum                                                                                                    | - più                                                                                                    | acun                                                | 10000000000000000000000000000000000000 |                  |                                                                                                    |                                                                                                    |                                                                                                  |          |
| uonum                                                                                                    | O priv                                                                                                    | remeno finan                                        | riranje                                |                  |                                                                                                    |                                                                                                    |                                                                                                  |          |
| uunun                                                                                                    | ◯ priv<br>◯ priv<br>◯ izm                                                                                                    | emeno finan<br>ene i dopune                         | ciranje<br>proračuna                   |                  |                                                                                                    |                                                                                                    |                                                                                                  |          |
| Loop                                                                                                    | ○ pro<br>○ priv<br>○ izm                                                                                                    | acun<br>remeno finan<br>ene i dopune                | ciranje<br>proračuna                   | A 2047 IDDA I    |                                                                                                    |                                                                                                    |                                                                                                  |          |
| AOP                                                                                                    | © priv<br>© izm<br>Račun iz rač                                                                                                    | ecun<br>emeno finan<br>ene i dopune<br>PLAN 2016.   | tiranje<br>proračuna<br>PROJEKCIJ      | IA 2017. PROJ    | EKCIJA 2018. NAZIV                                                                                                    | OCLOVANIA.                                                                                                    |                                                                                                  |          |
| AOP<br>001                                                                                                    | Račun iz rač                                                                                                    | ecun<br>remeno finan<br>ene i dopune<br>PLAN 2016:  | proračuna<br>PROJEKCIJ                 | a 2017. Proj     | EKCIJA 2018. NAZIV<br>PRIHODI F                                                                                                    | POSLOVANJA                                                                                                    |                                                                                                  |          |
| AOP<br>001<br>002<br>003                                                                                                    | Račun iz rač<br>6<br>7<br>(6+7)                                                                                                    | remeno finan<br>ene i dopune<br>PLAN 2016.          | ciranje<br>proračuna<br>PROJEKCIJ      | IA 2017. PROJ    | EKCIJA 2018. NAZIV<br>PRIHODI F<br>PRIHODI (<br>LIKI IPNI P                                                                                           | POSLOVANJA<br>DD PRODAJE NEFINA<br>RIHODI                                                                                                    | ANCIJSKE IMOVINE                                                                                 |          |
| AOP<br>001<br>002<br>003<br>004                                                                                                    | <ul> <li>○ priv</li> <li>○ priv</li> <li>○ izm</li> <li>Račun iz rač</li> <li>6</li> <li>7</li> <li>(6+7)</li> <li>3</li> </ul>                                                | remeno finan<br>ene i dopune<br>PLAN 2016.          | proračuna<br>PROJEKCIJ                 | a 2017. PROJ     | EKCIJA 2018. NAZIV<br>PRIHODI F<br>PRIHODI G<br>UKUPNI P<br>BASHODI                                                                                   | POSLOVANJA<br>DD PRODAJE NEFINA<br>RIHODI<br>POSLOVANJA                                                                                                    | ANCIJSKE IMOVINE                                                                                 | *        |
| AOP<br>001<br>002<br>003<br>004<br>005                                                                                                    | Raĉun îz raĉ<br>6<br>7<br>(6+7)<br>3<br>4                                                                                                    | emeno finan<br>ene i dopune<br>PLAN 2016.           | proračuna<br>PROJEKCIJ                 | a 2017. PROJ     | EKCIJA 2018. NAZIV<br>PRIHODI F<br>PRIHODI O<br>UKUPNI P<br>RASHODI<br>BASHODI                                                                        | POSLOVANJA<br>DD PRODAJE NEFINA<br>RIHODI<br>POSLOVANJA<br>ZA NABAVU NEFINA                                                                                             | ANCIJSKE IMOVINE                                                                                 |          |
| AOP<br>001<br>002<br>003<br>004<br>005<br>006                                                                                                    | Raĉun iz raĉ<br>6<br>7<br>(6+7)<br>3<br>4<br>(3+4)                                                                                                    | emeno finan<br>ene i dopune<br>PLAN 2016.           | proračuna<br>PROJEKCIJ                 | ia 2017. PROJ    | EKCIJA 2018. NAZIV<br>PRIHODI F<br>PRIHODI O<br>UKUPNI P<br>RASHODI<br>UKUPNI R                                                                       | POSLOVANJA<br>DD PRODAJE NEFIN/<br>RIHODI<br>POSLOVANJA<br>ZA NABAVU NEFINA<br>ASHODI                                                                                   | ANCIJSKE IMOVINE<br>NCIJSKE IMOVINE                                                              |          |
| AOP<br>001<br>002<br>003<br>004<br>005<br>006<br>007                                                                                                    | <ul> <li>○ priv</li> <li>○ priv</li> <li>○ izm</li> <li>Račun iz rač</li> <li>6</li> <li>7</li> <li>(6+7)</li> <li>3</li> <li>4</li> <li>(3+4)</li> <li>(6+7)-(3+4)</li> </ul> | acum<br>remeno finan<br>ene i dopune<br>PLAN 2016.  | tiranje<br>proračuna<br>PROJEKCIJ      | ia 2017. Proj    | EKCLJA 2018. NAZIV<br>PRIHODI F<br>PRIHODI O<br>UKUPNI P<br>RASHODI<br>RASHODI<br>UKUPNI R<br>RAZLIKA -                                               | POSLOVANJA<br>DD PRODAJE NEFINA<br>RIHODI<br>POSLOVANJA<br>ZA NABAVU NEFINA<br>ASHODI<br>VIŠAK/MANJAK                                                                   | ANCIJSKE IMOVINE<br>NCIJSKE IMOVINE                                                              | ì        |
| AOP<br>001<br>002<br>003<br>004<br>005<br>006<br>007<br>008                                                                                                    | <ul> <li>○ priv</li> <li>○ priv</li> <li>○ izm</li> <li>Račun iz rač</li> <li>6</li> <li>7</li> <li>(6+7)</li> <li>3</li> <li>4</li> <li>(3+4)</li> <li>(6+7)-(3+4)</li> </ul> | ecuri<br>remeno finan<br>ene i dopune<br>PLAN 2016. | proračuna<br>PROJEKCIJ                 | ia 2017. Proj    | EKCIJA 2018. NAZIV<br>PRIHODI F<br>PRIHODI C<br>UKUPNI P<br>RASHODI<br>RASHODI<br>UKUPNI R<br>RAZLIKA -<br>PRENESE                                    | POSLOVANJA<br>DD PRODAJE NEFINA<br>RIHODI<br>POSLOVANJA<br>ZA NABAVU NEFINA<br>ASHODI<br>VIŠAK/MANJAK<br>NI VIŠAK IZ PRETHO                                             | ANCIJSKE IMOVINE<br>NCIJSKE IMOVINE<br>DNE GODINE                                                | ÷        |
| AOP<br>001<br>002<br>003<br>004<br>005<br>006<br>007<br>008<br>009                                                                                                    | <ul> <li>○ priv</li> <li>○ priv</li> <li>○ izm</li> <li>Račun iz rač</li> <li>6</li> <li>7</li> <li>(6+7)</li> <li>3</li> <li>4</li> <li>(3+4)</li> <li>(6+7)-(3+4)</li> </ul> | eum<br>emeno finan<br>ene i dopune<br>PLAN 2016.    | proračuna<br>PROJEKCIJ                 | ia 2017. Proj    | EKCIJA 2018. NAZIV<br>PRIHODI F<br>PRIHODI C<br>UKUPNI P<br>RASHODI<br>RASHODI<br>UKUPNI R<br>RAZLIKA -<br>PRENESE<br>PRENESE                         | POSLOVANJA<br>DD PRODAJE NEFINA<br>RIHODI<br>POSLOVANJA<br>ZA NABAVU NEFINA<br>ASHODI<br>VIŠAK/MANJAK<br>NI VIŠAK IZ PRETHO<br>NI MANJAK IZ PRETH                       | ANCIJSKE IMOVINE<br>NCIJSKE IMOVINE<br>DNE GODINE<br>HODNE GODINE (unosi 1                       | Se 5     |
| AOP<br>001<br>002<br>003<br>004<br>005<br>006<br>007<br>008<br>009<br>010                                                                                                    | Račun iz rač<br>6<br>7<br>(6+7)<br>3<br>4<br>(3+4)<br>(6+7)-(3+4)                                                                                                    | eum<br>emeno finan<br>ene i dopune<br>PLAN 2016.    | tiranje<br>proračuna<br>PROJEKCIJ      | ia 2017. proj    | EKCIJA 2018. NAZIV<br>PRIHODI F<br>PRIHODI C<br>UKUPNI P<br>RASHODI<br>RASHODI<br>UKUPNI R<br>RAZLIKA -<br>PRENESE<br>PRENESE<br>PRENESE<br>PRIMICI O | POSLOVANJA<br>DD PRODAJE NEFIN/<br>RIHODI<br>POSLOVANJA<br>ZA NABAVU NEFINA<br>ASHODI<br>VIŠAK/MANJAK<br>NI VIŠAK IZ PRETHO<br>NI MANJAK IZ PRETHO<br>D FINANCIJSKE IMO | ANCIJSKE IMOVINE<br>NCIJSKE IMOVINE<br>DNE GODINE<br>HODNE GODINE (unosi s<br>VINE I ZADUŽIVANJA | S8 5     |

Slika 44 Početni izgled ekrana za pregled Financijskih planova

Kako bi dobio pregled Financijskog plana željene JLP(R)S korisnik treba iz padajućeg izbornika odabrati željeno proračunsko razdoblje, željeni RKP i nakon toga odabrati datum donošenja plana iz padajućeg izbornika 'Odabir datuma donošenja'. Potom je potrebno kliknuti na tipku 'Pregled' kako bi se podaci učitali na ekran.

Dobivene podatke korisnik može pregledavati direktno na ekranu ili ih može ispisati u PDF-u odnosno u Excelu na način opisan u prethodnom poglavlju.

| Financijski planovi JLPRS      | Verzija: 1.7.2     |
|--------------------------------|--------------------|
| Upute za korištenje aplikacije | Datum: 20.12.2017. |

|                                                                                         |                                                                                      | a                                                                                                   |                                                                                                    |                                                            | SRI-27.01.2016   14                                                                                                    | .00.0 |
|-----------------------------------------------------------------------------------------|--------------------------------------------------------------------------------------|----------------------------------------------------------------------------------------------------|----------------------------------------------------------------------------------------------------|------------------------------------------------------------|----------------------------------------------------------------------------------------------------|-------|
| gled                                                                                    | 1                                                                                    |                                                                                                    |                                                                                                    |                                                            |                                                                                                    |       |
| računsi                                                                                 | ko razdoblje:*                                                                       | 20162018. •                                                                                         |                                                                                                    |                                                            |                                                                                                    |       |
| Red                                                                                     | ini broj plana:                                                                      | 1                                                                                                   |                                                                                                    |                                                            |                                                                                                    |       |
| Broi/N                                                                                  | Naziv RKP-a:*                                                                        | 30275 - GRAD                                                                                        | DELNICE                                                                                                    |                                                            | •                                                                                                    |       |
| r datur                                                                                 | na donošenia:                                                                        | 11.01.2016 - Iz                                                                                     | miene i dopune proračuna 🔻                                                                                               |                                                            |                                                                                                    |       |
| Datur                                                                                   | n donošenia.*                                                                        | 11 01 2016                                                                                          | od strane Predstavničkog tijela                                                                                          |                                                            |                                                                                                    |       |
| - atom                                                                                  | . as no songat                                                                       |                                                                                                    |                                                                                                    |                                                            |                                                                                                    |       |
|                                                                                         | ⊕ p<br>● iz                                                                          | mjene i dopune p                                                                                    | proračuna                                                                                                    |                                                            |                                                                                                    |       |
| AOP                                                                                     | ⊖ p<br>€ iz<br>Račun iz ra                                                           | mjene i dopune p<br>č. PLAN 2016. I                                                                 | projekcija 2017. projekci                                                                                                | JA 2018.                                                   | NAZIV                                                                                                    | •     |
| AOP<br>001                                                                              | ⊖ p<br>€ iz<br>Račun iz ra<br>6                                                      | trojene i dopune p<br>č PLAN 2016. I<br>O                                                           | projekcija 2017. PROJEKCI<br>0                                                                                           | JA 2018.<br>0                                              | NAZIV<br>PRIHODI POSLOVANJA                                                                                                    | Î     |
| AOP<br>001<br>002                                                                       | ©p<br>●lz<br>Račun iz ra<br>6<br>7                                                   | C PLAN 2016. I<br>0<br>0                                                                            | projekcija 2017. PROJEKCI<br>0<br>0                                                                                      | JA 2018.<br>0<br>0                                         | NAZIV<br>PRIHODI POSLOVANJA<br>PRIHODI OD PRODAJE NEFINANCIJSKE IMOVINE                                                                                                    | •     |
| AOP<br>001<br>002<br>003                                                                | © p<br>iz<br>Rečun iz re<br>6<br>7<br>(6+7)                                          | miene i dopune p<br>c PLAN 2016. I<br>0<br>0<br>0                                                   | projekcija 2017. PROJEKCI<br>0<br>0<br>0                                                                                 | JA 2018.<br>0<br>0<br>0                                    | NAZIV<br>PRIHODI POSLOVANJA<br>PRIHODI OD PRODAJE NEFINANCIJSKE IMOVINE<br>UKUPNI PRIHODI                                                                                                    | *     |
| AOP<br>001<br>002<br>003<br>004                                                         | © p                                                                                  | inverneno innanci<br>imjene i dopune p<br>č. PLAN 2016. I<br>0<br>0<br>0<br>0                       | proračuna<br>PROJEKCIJA 2017. PROJEKCI<br>0<br>0<br>0<br>0                                                               | JA 2018.<br>0<br>0<br>0<br>0                               | NAZIV<br>PRIHODI POSLOVANJA<br>PRIHODI OD PRODAJE NEFINANCIJSKE IMOVINE<br>UKUPNI PRIHODI<br>RASHODI POSLOVANJA                                                                                                    | •     |
| AOP<br>001<br>002<br>003<br>004<br>005                                                  | © p                                                                                  | miene i dopune p<br>c PLAN 2016. I<br>0<br>0<br>0<br>0<br>0<br>0                                    | proračuna<br>PROJEKCIJA 2017. PROJEKCI<br>0<br>0<br>0<br>0<br>0<br>0<br>0                                                | JA 2018.<br>0<br>0<br>0<br>0                               | NAZIV<br>PRIHODI POSLOVANJA<br>PRIHODI OD PRODAJE NEFINANCIJSKE IMOVINE<br>UKUPNI PRIHODI<br>RASHODI POSLOVANJA<br>RASHODI ZA NABAVU NEFINANCIJSKE IMOVINE                                                                                                    | •     |
| AOP<br>001<br>002<br>003<br>004<br>005<br>006                                           | P<br>e iz<br>Račun iz ra<br>6<br>7<br>(6+7)<br>3<br>4<br>(3+4)                       | trijene i dopune p<br>č PLAN 2016. I<br>0<br>0<br>0<br>0<br>0<br>0<br>0<br>0<br>0                   | proračuna<br>PROJEKCIJA 2017. PROJEKCI<br>0<br>0<br>0<br>0<br>0<br>0<br>0<br>0<br>0                                      | JA 2018.<br>0<br>0<br>0<br>0<br>0                          | NAZIV<br>PRIHODI POSLOVANJA<br>PRIHODI OD PRODAJE NEFINANCIJSKE IMOVINE<br>UKUPNI PRIHODI<br>RASHODI POSLOVANJA<br>RASHODI ZA NABAVU NEFINANCIJSKE IMOVINE<br>UKUPNI RASHODI                                                                                                    |       |
| AOP<br>001<br>002<br>003<br>004<br>005<br>006<br>006                                    | © p<br>© iz<br>Račun iz ra<br>6<br>7<br>(6+7)<br>3<br>4<br>(3+4)<br>(6+7)-(3+4)      | E PLAN 2016.<br>0<br>0<br>0<br>0<br>0<br>0<br>0<br>0<br>0<br>0<br>0<br>0                            | projekcija 2017, PROJEKCI<br>0<br>0<br>0<br>0<br>0<br>0<br>0<br>0<br>0<br>0<br>0<br>0<br>0                               | JA 2018.<br>0<br>0<br>0<br>0<br>0<br>0<br>0                | NAZIV<br>PRIHODI POSLOVANJA<br>PRIHODI OD PRODAJE NEFINANCIJSKE IMOVINE<br>UKUPNI PRIHODI<br>RASHODI POSLOVANJA<br>RASHODI ZA NABAVU NEFINANCIJSKE IMOVINE<br>UKUPNI RASHODI<br>RAZLIKA - VIŠAK/MANJAK                                                                                                    |       |
| AOP<br>001<br>002<br>003<br>004<br>005<br>005<br>005<br>005                             | © p<br>© iz<br>6<br>7<br>(6+7)<br>3<br>4<br>(3+4)<br>(6+7)-(3+4)                     | E PLAN 2016.                                                                                        | projekcija 2017. PROJEKCI<br>0<br>0<br>0<br>0<br>0<br>0<br>0<br>0<br>0<br>0<br>0<br>0<br>0<br>0<br>0                     | JA 2018.<br>0<br>0<br>0<br>0<br>0<br>0<br>0                | NAZIV<br>PRIHODI POSLOVANJA<br>PRIHODI OD PRODAJE NEFINANCIJSKE IMOVINE<br>UKUPNI PRIHODI<br>RASHODI POSLOVANJA<br>RASHODI ZA NABAVU NEFINANCIJSKE IMOVINE<br>UKUPNI RASHODI<br>RAZLIKA - VIŠAKIMANJAK<br>PRENESENI VIŠAK IZ PRETHODNE GODINE                                                                                                    | •     |
| AOP<br>001<br>002<br>003<br>004<br>005<br>006<br>006<br>007<br>008<br>009               | © p<br>© lz<br>Račun iz ra<br>6<br>7<br>(6+7)<br>3<br>4<br>(3+4)<br>(6+7)-(3+4)      | E PLAN 2016.                                                                                        | projekcija 2017. PROJEKCI<br>0<br>0<br>0<br>0<br>0<br>0<br>0<br>0<br>0<br>0<br>0<br>0<br>0<br>0<br>0<br>0<br>0<br>0      | JA 2018.<br>0<br>0<br>0<br>0<br>0<br>0<br>0<br>0           | NAZIV<br>PRIHODI POSLOVANJA<br>PRIHODI OD PRODAJE NEFINANCIJSKE IMOVINE<br>UKUPNI PRIHODI<br>RASHODI POSLOVANJA<br>RASHODI ZA NABAVU NEFINANCIJSKE IMOVINE<br>UKUPNI RASHODI<br>RAZLIKA - VIŠAKIMANJAK<br>PRENESENI VIŠAK IZ PRETHODNE GODINE<br>PRENESENI MANJAK IZ PRETHODNE GODINE (unosi se s                                                        |       |
| AOP<br>001<br>002<br>003<br>004<br>005<br>006<br>007<br>008<br>007<br>008<br>009<br>009 | © p<br>© lz<br>Račun iz ra<br>6<br>7<br>(6+7)<br>3<br>4<br>(3+4)<br>(6+7)-(3+4)<br>8 | E PLAN 2016. 0<br>0<br>0<br>0<br>0<br>0<br>0<br>0<br>0<br>0<br>0<br>0<br>0<br>0<br>0<br>0<br>0<br>0 | PROJEKCIJA 2017. PROJEKCI<br>0<br>0<br>0<br>0<br>0<br>0<br>0<br>0<br>0<br>0<br>0<br>0<br>0<br>0<br>0<br>0<br>0<br>0<br>0 | JA 2018.<br>0<br>0<br>0<br>0<br>0<br>0<br>0<br>0<br>0<br>0 | NAZIV PRIHODI POSLOVANJA PRIHODI OD PRODAJE NEFINANCIJSKE IMOVINE UKUPNI PRIHODI RASHODI POSLOVANJA RASHODI ZA NABAVU NEFINANCIJSKE IMOVINE UKUPNI RASHODI RAZLIKA - VIŠAKIMANJAK PRENESENI VIŠAK IZ PRETHODNE GODINE PRENESENI MANJAK IZ PRETHODNE GODINE PRENESENI MANJAK IZ PRETHODNE GODINE (unosi se s PRIMICI OD FINANCIJSKE IMOVINE I ZADUŽIVANJA | •     |

Slika 45 Pregled Financijskog plana željene JLP(R)S

## Napomena:

Korisnici Ministarstva financija nemaju mogućnost unosa/izmjene već unesenih Financijskih planova.

Klikom na tipku 'Spremi' na ekranu za Unos Financijskih planova dobiju poruku:

## 'Unos i ažuriranje Financijskih planova nije dozvoljeno!'

## 4. Izvještaji

Druga grana izbornika odnosi se na Izvještaje.

Ovlaštenja za izradu izvještaja unutar aplikacije imaju isključivo korisnici Ministarstva financija.

|                                | verzija: 1.7.2     |
|--------------------------------|--------------------|
| Upute za korištenje aplikacije | Datum: 20.12.2017. |

| Izvještaji              |                                                              |                                       |  |
|-------------------------|--------------------------------------------------------------|---------------------------------------|--|
| Odabir for              | mata:* 🖲 PDF                                                 |                                       |  |
|                         | © EXCEL                                                      |                                       |  |
| Odabir izvje            | štaja:* 🎯 1. JLP(R)S – osim onih s privremenim financiranjem |                                       |  |
|                         | 2. JLP(R)S – s privremenim financiranjem                     |                                       |  |
|                         | 3. 53 JLP(R)S - osim onih s privremenim financiranjem        |                                       |  |
|                         | 4. 53 JLP(R)S – s privremenim financiranjem                  |                                       |  |
|                         | 5. Statusi obrazaca                                          |                                       |  |
|                         | 🔘 6. Pojedinačni obrazac za bilo koju JLP(R)S                |                                       |  |
|                         | 7. Raster – osim onih s privremenim financiranjem            |                                       |  |
|                         | 8. Raster – s privremenim financiranjem                      |                                       |  |
| Proračunsko razdoblje:* | 20172019. 🔻                                                  |                                       |  |
| Broj/NazivRKP-a:        | 34104 - GRAD BENKOVAC                                        | · · · · · · · · · · · · · · · · · · · |  |
| Datum donošenja:*       | 20. 12. 2016 od strane Predstavničkog tijela.                |                                       |  |

#### Slika 46 Početni izgled ekrana za izradu Izvještaja

Ekran za izradu izvještaja sastoji se od:

- Odabira željenog formata izvještaja (Excel ili PDF)
- Odabir željenog izvještaja
- Odabir ostalih parametara izvještavanja

Zvjezdica pored naziva polja unutar ekrana za izradu izvještaja označava obveznost unosa s tim da nisu sva polja obvezna za svaki od ponuđenih izvještaja te će u nastavku Korisničkih uputa biti detaljno objašnjeno kreiranje pojedinog izvještaja i odabir obveznih polja.

| Upute za korištenje aplikacije Datu | n: 20.12.2017. |
|-------------------------------------|----------------|

Aplikacija omogućuje izradu/generiranje osam (8)) izvještaja u Excel i PDF formatu :

- 1. JLP(R)S osim onih s privremenim financiranjem
- 2. JLP(R)S s privremenim financiranjem
- 3. 53 JLP(R)S osim onih s privremenim financiranjem
- 4. 53 JLP(R)S s privremenim financiranjem
- 5. Statusi obrazaca
- 6. Pojedinačni obrazac za bilo koju JLP(R)S
- 7. Raster osim onih s privremenim financiranjem
- 8. Raster s privremenim financiranjem

## 4.1 Generiranje Izvještaja 1 do 4

Prva četiri izvještaja izgledom podsjećaju na originalne obrasce za unos Financijskih planova, međutim iznosi koji se prikazuju za svaki AOP su sumarni (zbrojni) iznosi za sve jedinice JLP(R)S, a ne samo za pojedinačnu JLP(R)S kako je slučaj unutar ekrana za unos i pregled Financijskih planova.

Umjesto matičnih podataka na vrhu ove grupe izvještaja je sam naslov izvještaja te ukupan broj pojedinačnih Planova koje izvještaj sadrži.

Kako bi se ispravno generirao jedan od prva četiri izvještaja, potrebno je:

- Odabrati format (PDF ili Excel)
- Odabrati jedan od prva četiri izvještaja
- Odabrati proračunsko razdoblje
- Kliknuti na tipku POKRENI

Nije potrebno odabrati niti jedan drugi parametar pretraživanja prilikom generiranja prva četiri izvještaja.

| lz∨ještaji                   |                                                                   |
|------------------------------|-------------------------------------------------------------------|
| Odabir formata:              | ® PDF                                                             |
|                              | © EXCEL                                                           |
| Odabir izvještaja:*          | <sup>*</sup> O 1. JLP(R)S – osim onih s privremenim financiranjem |
|                              | 2. JLP(R)S – s privremenim financiranjem                          |
|                              | 3. 53 JLP(R)S - osim onih s privremenim financiranjem             |
|                              | • 4. 53 JLP(R)S – s privremenim financiranjem                     |
|                              | O 5. Statusi obrazaca                                             |
|                              | 6. Pojedinačni obrazac za bilo koju JLP(R)S                       |
|                              | 7. Raster – osim onih s privremenim financiranjem                 |
|                              | 8. Raster – s privremenim financiranjem                           |
| Proračunsko razdoblje:* 2018 | 2020. ▼                                                           |
| Broj/NazivRKP-a:             | Υ                                                                 |
| Datum donošenja:*            | od strane Predstavničkog tijela.                                  |

Slika 47 Generiranje jednog od prva četiri izvještaja

| Financijski planovi JLPRS      | Verzija: 1.7.2     |
|--------------------------------|--------------------|
| Upute za korištenje aplikacije | Datum: 20.12.2017. |

| URU                   | pan broj pojedinačnih izvještaja: 3                                                                              |         |               |                  |             |
|-----------------------|----------------------------------------------------------------------------------------------------|---------|---------------|------------------|-------------|
| PLAI                  | N JEDINICE LOKALNE I PODRUČNE (REGIO                                                                             | DNALNE  | SAMOUPRA      | VE ZA 2015. GODI | NU          |
|                       | I PROJEKCIJE ZA 2010                                                                                             | 5.12017 | GODINU        |                  |             |
|                       |                                                                                                    |         |               |                  |             |
| RAČU?<br>Raturi iz    | V PRIHODA I RASHODA                                                                                              |         | an and social |                  |             |
| rac prana             | NAZIV                                                                                                    | AUF     | rias ato.     | PROJEKCIJA 2016  | mujtacija a |
| 6                     | PILBIODI POSLOVANJA                                                                                              | 001     | 125,299,796   | 126.762.721      | 118.247.28  |
| 1                     | PREBODE OD PRODAJE, NEPNANCIJSKE DROVENE.                                                                        | 002     | 9.550,000     | 11.400.000       | 9.720.00    |
| [5:47]                | CRUPSI PRINCE                                                                                                    | 001     | 144,849,796   | 136.562.721      | 127.967.28  |
| 3                     | RANIODI PORLOVANJA                                                                                               | 004     | 104.232.242   | 97,805.006       | 96.451.86   |
| 4                     | RANIODI ZA NARAVU NEINANCIJSKE DROVINE                                                                           | 005     | 38,467,555    | 37,306.715       | 28,103,42   |
| [3=4]                 | URLPHI KAMININI<br>I MURI AMERIKA                                                                                | 005     | 142.009.797   | 135.117.721      | 124.587.28  |
| E+7)-(0+4)            | Production of the company of the contract                                                                        | 005     | 2.140.569     | 3.463,000        | 1380.00     |
|                       | PRENESEN VEAK & PRETINDENE CODENE<br>PRENESEN MANJAK & PRETINDENE GODENE, Jacob at a<br>regativitis perdenakosi) | 009     | 2.965.000     | 0                | 2.965.00    |
| RAČUN                 | FINANCIRANJA                                                                                                    |         |               |                  |             |
| Radum in<br>rad plana | NAZIV                                                                                                    | AOP     | PLAN 2013,    | PRODUCTIA 2016   | нојвкеја 20 |
|                       | PRIMICI OD FRANCIPSE IMOVINE I ZADUŽIVANJA                                                                       | 010     | 300.000       | 300.000          | 300.00      |
| 5                     | IZDACI ZA FINANCIJSKU IMOVINU I OTPLATE ZAJMOVA                                                                  | 011     | 2,450,000     | 100.000          | 800.00      |
| 89                    | NETO FEGANCIBANJE                                                                                                | 012     | 42.150.000    | -500.000         | -300.00     |
|                       | VISAK RAIPOKOŽIV U SLJEDECUJ GODINI                                                                              | 013     |               | 2.965.000        | 5.841.00    |
|                       | MANDAK ZA PORRECE U SUJEDECCH GODINI (munit set u<br>negativnini predmikrati)                                    | 014     |               |                  |             |
|                       | VIŠAK (MAN JAK + NETO VINANCIRAN IR (AOP 002 + AOP 004                                                           | 015     |               | 0                | 1           |

Slika 48 Primjer generiranog izvještaja (jedan od prva četiri izvještaja s ekrana) u PDF formatu

## 4.2 Generiranje izvještaja broj 5

Izvještaj pod rednim brojem 5 'Statusi obrazaca' prikazuje popis (listu) svih JLP(R)S s oznakama kod onih jedinica koje su podnijele (zaključale) obrazac.

| Izvještaji                   |                                                                                                    |
|------------------------------|----------------------------------------------------------------------------------------------------|
| Odabir formata:*             | PDF                                                                                                    |
|                              | © EXCEL                                                                                                    |
| Odabir izvještaja:*          | 1. JLP(R)S – osim onih s privremenim financiranjem                                                                                                    |
|                              | 2. JLP(R)S – s privremenim financiranjem                                                                                                    |
|                              | 3. 53 JLP(R)S - osim onih s privremenim financiranjem                                                                                                    |
|                              | 4. 53 JLP(R)S – s privremenim financiranjem                                                                                                    |
|                              | S. Statusi obrazaca     S. Statusi obrazaca     S. Statusi obrazaca |
|                              | 6. Pojedinačni obrazac za bilo koju JLP(R)S                                                                                                    |
|                              | 7. Raster – osim onih s privremenim financiranjem                                                                                                    |
|                              | 8. Raster – s privremenim financiranjem                                                                                                    |
| Proračunsko razdoblje:* 2018 | 2020. 🔻                                                                                                    |
| Broj/NazivRKP-a:             | T                                                                                                    |
|                              |                                                                                                    |
| Datum donošenja:*            | od strane Predstavničkog tijela.                                                                                                    |

Slika 49 Generiranje izvještaja broj 5

Kako bi se ispravno generirao izvještaj broj 5, potrebno je:

- Odabrati format (PDF ili Excel)

| Financijski planovi JLPRS      | Verzija: 1.7.2     |
|--------------------------------|--------------------|
| Upute za korištenje aplikacije | Datum: 20.12.2017. |

- Odabrati izvještaj pod rednim brojem 5 'Statusi obrazaca'
- Kliknuti na tipku POKRENI

Odabir polja 'Datum donošenja'' se može, ali i ne mora unijeti.

#### Popis svih JLP(R)S - statusi Financijskih planova

Proračunsko razdoblje: 2017.-2019.

| Rbr. | OIB Matični broj     | RKP   | Naziv JLP(R)S | Vrsta<br>dokumenta | Datum<br>donošenja | Status plana | Unos     | Aktivnost | Datum prvog<br>zaključavanja | Datum<br>ažuriranja |
|------|----------------------|-------|---------------|--------------------|--------------------|--------------|----------|-----------|------------------------------|---------------------|
| 1    | 83821313660 02546116 | 34104 | GRAD BENKOVAC | Proračun           | 20.12.2016         | Zaključan    | Ispravan | Aktivan   | 28.12.2016                   | 28.12.2016          |
| 2    | 83821313660 02546116 | 34104 | GRAD BENKOVAC | Rebalans           | 16.11.2017         |              | Ispravan | Aktivan   |                              | 16.11.2017          |

#### Slika 50 Primjer generiranog izvještaja pod rednim brojem 5 'Statusi obrazaca' u PDF formatu

| Vrsta dokumenta:                          |            |         |       |                        |                 |            |           |          |         |               |               |
|-------------------------------------------|------------|---------|-------|------------------------|-----------------|------------|-----------|----------|---------|---------------|---------------|
| Godina plana:                             | 2018       |         |       |                        |                 |            |           |          |         |               |               |
| Razdoblje donošenja plana od:             |            | do:     |       |                        |                 |            |           |          |         |               |               |
| Popis svih JLP(R)S - statusi Financijskih |            |         |       |                        |                 |            |           |          |         |               |               |
| planova                                   |            |         |       |                        |                 |            |           |          |         |               |               |
| Ukupan broj pojedinačnih izvještaja:      |            |         |       |                        |                 |            |           |          |         |               |               |
|                                           |            |         |       |                        |                 |            |           |          |         |               |               |
| PLAN JEDINICE LOKALNE I PODRUČNE          |            |         |       |                        |                 |            |           |          |         |               |               |
| (REGIONALNE) SAMOUPRAVE ZA 2018. GODINU I |            |         |       |                        |                 |            |           |          |         |               |               |
| PROJEKCIJE ZA 2019. I 2020. GODINU        |            |         |       |                        |                 |            |           |          |         |               |               |
|                                           |            | Matični |       |                        |                 | Datum      | Status    |          | Aktivno | Datum prvog   | Datum         |
| Rbr. OI                                   | в          | broj    | RKP   | Naziv JLP(R)S          | Vrsta dokumenta | donošenja  | plana     | Unos     | st      | zaključavanja | ažuriranja    |
|                                           |            |         |       |                        |                 |            |           | Neisprav |         |               |               |
| 1 7                                       | 7132269553 | 2785196 | 26928 | ZAGREBAČKA ŽUPANIJA    | Proračun        | 28.11.2017 |           | an       | Aktivan |               | 28.11.2017    |
| 2 9                                       | 9535394755 | 2835134 | 27100 | OPĆINA ŽUMBERAK        | Proračun        | 14.12.2017 | Zaključan | Ispravan | Aktivan | 14.12.20      | 17 14.12.2017 |
|                                           |            |         |       | BJELOVARSKO-BILOGORSKA |                 |            |           |          |         |               |               |

Slika 51Primjer generiranog izvještaja pod rednim brojem 5 'Statusi obrazaca' u Excel formatu

## 4.3 Generiranje izvještaja broj 6

Izvještaj pod rednim broj 6 odnosi se na prikaz pojedinačnog obrasca za bilo koju jedinicu identično kao na ekranima za unos i pregled Financijskih planova.

Kako bi se ispravno generirao izvještaj broj 6, potrebno je:

- Odabrati format (PDF ili Excel)
- Odabrati izvještaj pod rednim brojem 6 'Pojedinačni obrazac za bilo koju JLP(R)S'
- Odabrati željenu jedinicu unutar polja 'Broj/Naziv RKP-a
- Odabrati željeni Financijski plan iz padajućeg izbornika 'Odabir datuma donošenja'
- Kliknuti na tipku POKRENI

| Financijski planovi JLPRS      | Verzija: 1.7.2     |
|--------------------------------|--------------------|
| Upute za korištenje aplikacije | Datum: 20.12.2017. |

| Financijski pla              | anovi <del>▼</del> Izvještaji <del>▼</del> Odjava 🚗                                                          |                   |                            |
|------------------------------|----------------------------------------------------------------------------------------------------|-------------------|----------------------------|
| Financijski planovi -> Izvje | štaji                                                                                                    | &                 | ČET - 14.12.2017   9:43:26 |
|                              |                                                                                                    |                   |                            |
| Izvještaji                   |                                                                                                    |                   |                            |
| Odabir form                  | ata:* O PDF                                                                                                  |                   |                            |
|                              | EXCEL                                                                                                    |                   |                            |
| Odabir izvješt               | aja:* 🔘 1. JLP(R)S – osim onih s privremenim                                                                 | I financiranjem   |                            |
|                              | 2. JLP(R)S – s privremenim financiran                                                                        | ijem              |                            |
|                              | 3. 53 JLP(R)S - osim onih s privremen                                                                        | nim financiranjem |                            |
|                              | 4. 53 JLP(R)S – s privremenim financi                                                                        | iranjem           |                            |
|                              | 5. Statusi obrazaca                                                                                          |                   |                            |
|                              | • 6. Pojedinačni obrazac za bilo koju JL                                                                     | .P(R)S            |                            |
|                              | <ul> <li>7. Raster – osim onih s privremenim fil</li> <li>8. Bester – osim onih s privremenim fil</li> </ul> | nancıranjem       |                            |
|                              | <ul> <li>8. Raster – s privremenim inanciranje</li> </ul>                                                    |                   |                            |
| Proračunsko razdoblje:*      | 20182020. ▼                                                                                                  |                   |                            |
| Broj/NazivRKP-a              | 34104 - GRAD BENKOVAC                                                                                        | •                 |                            |
| Odabir datuma donošenja      |                                                                                                    | •                 |                            |
| Datum donošenja:*            | 11.12.2017 1 Droročup Nocktivan                                                                              |                   |                            |
|                              | 11.12.2017 - 3 - Izmjene i dopune proračur                                                                   | na - Aktivan      |                            |
|                              |                                                                                                    | ,                 |                            |
|                              |                                                                                                    |                   |                            |
|                              |                                                                                                    |                   |                            |
|                              |                                                                                                    |                   |                            |
|                              |                                                                                                    |                   |                            |
|                              |                                                                                                    |                   |                            |
|                              |                                                                                                    |                   |                            |
|                              | Ponovo Pokr                                                                                                  | reni              |                            |

Slika 52 Generiranje izvještaja broj 6

| Financijski planovi JLPRS      | Verzija: | 1.7.2       |  |
|--------------------------------|----------|-------------|--|
| Upute za korištenje aplikacije | Datum:   | 20.12.2017. |  |

| PLA                                                                | N JEDINICE LOKA           | Broj RKP-a:<br>Matični broj:<br>OIB:<br>Naziv JLP(R)S:<br>Poštanski broj i mjesto<br>Ulica i kućni broj:<br>ALNE I PODRUČNE (RE4<br>I PRO JEKCI JI<br>datum donošenja | 34104<br>02546116<br>838213136<br>GRAD BE<br>23420 Benl<br>Setaliste kr<br>GIONAL<br>2 ZA 201<br>20.12.2016 | 60<br>NKOVAC<br>kovac<br>heza Branimira 1<br><b>NE) SAMO</b><br>8, I 2019. ( | UPRAVE ZA 20<br>GODINU | 17. GODINU       |  |
|--------------------------------------------------------------------|---------------------------|----------------------------------------------------------------------------------------------------|----------------------------------------------------------------------------------------------------|------------------------------------------------------------------------------|------------------------|------------------|--|
|                                                                    |                           | proračun<br>privremeno financiranje<br>izmjene i dopune proračuna                                                                                                    | x                                                                                                    |                                                                              |                        |                  |  |
| RAČU<br>Račun i                                                    | JN PRIHODA I RASH         | ODA                                                                                                    | 108                                                                                                    | THE AND GALFT                                                                | DECHEV/TIA MAG         | BOTEV/III A MAIA |  |
| rac.pian                                                           | PRIHODEPOSLOVANIA         |                                                                                                    | 001                                                                                                    | 26 3 19 10 1                                                                 | 28 261 612             | 10 101 363       |  |
| <b>v</b> (                                                         | Tantasi Calastalga        |                                                                                                    | 001                                                                                                    | 30,343,404                                                                   | 38,301,012             | 40.101.305       |  |
| 7                                                                  | PRIHODI OD PRODAJE NEI    | INANCIJSKE IMOVINE                                                                                                    | 002                                                                                                    | 2.215.000                                                                    | 318.000                | 306.400          |  |
| (6+7)                                                              | UKUPNI PRIHODI            |                                                                                                    | 003                                                                                                    | 38.564.404                                                                   | 38.679.612             | 40.407,763       |  |
| 3                                                                  | RASHODI POSLOVANJA        |                                                                                                    | 004                                                                                                    | 26,798,404                                                                   | 25.860.112             | 26.754.641       |  |
| 4                                                                  | RASHODI ZA NABAVU NEF     | INANCIJSKE IMOVINE                                                                                                    | 005                                                                                                    | 11.416.000                                                                   | 12,469,500             | 13.303.122       |  |
| (3+4)                                                              | UKUPNI RASHODI            |                                                                                                    | 006                                                                                                    | 38.214.404                                                                   | 38,329,612             | 40.057,763       |  |
| (6+7)-(3+                                                          | 4) RAZLIKA - VIŠAK/MANJAK |                                                                                                    | 007                                                                                                    | 350.000                                                                      | 350,000                | 350,000          |  |
| 3                                                                  | PRENESENI VIŠAK IZ PRET   | HODNE GODINE                                                                                                    | 008                                                                                                    |                                                                              | 0                      | 0                |  |
| lokumenta:<br>a plana:<br>donošenja<br>(P-a:<br>i broj:<br>LP(R)S: | :<br>**                   | Proračun<br>GRAD BENKOVAC                                                                                                    | 20.12<br>3<br>254<br>8382131                                                                                | 2017<br>2016 od strane Pre<br>4104<br>46116<br>3660                          | dstavničkog tijela.    |                  |  |
| and the second                                                     | njesto:                   | 23420 Benkovac                                                                                                    |                                                                                                    |                                                                              |                        |                  |  |

PLAN JEDINICE LOKALNE I PODRUČNE (REGIONALNE) SAMOUPRAVE ZA 2017. GODINU I PROJEKCIJE ZA 2018. I

| 2019. GODINU        |                                                  |      |              |                 |                  |          |
|---------------------|--------------------------------------------------|------|--------------|-----------------|------------------|----------|
| Račun iz rač. plana | NAZIV                                            | AOP  | PLAN 2017. P | ROJEKCIJA 2018. | PROJEKCIJA 2019. | NAPOMENA |
| 6                   | PRIHODI POSLOVANJA                               | 001. | 36.349.404   | 38.361.612      | 40.101.363       |          |
| 7                   | PRIHODI OD PRODAJE NEFINANCIJSKE IMOVINE         | 002. | 2.215.000    | 318.000         | 306.400          |          |
| (6+7)               | UKUPNI PRIHODI                                   | 003. | 38.564.404   | 38.679.612      | 40.407.763       |          |
| 3                   | RASHODI POSLOVANJA                               | 004. | 26.798.404   | 25.860.112      | 26.754.641       |          |
| 4                   | RASHODI ZA NABAVU NEFINANCIJSKE IMOVINE          | 005. | 11.416.000   | 12.469.500      | 13.303.122       |          |
| (3+4)               | UKUPNI RASHODI                                   | 006. | 38.214.404   | 38.329.612      | 40.057.763       |          |
| (6+7)-(3+4)         | RAZLIKA - VIŠAK/MANJAK                           | 007. | 350.000      | 350.000         | 350.000          |          |
|                     | PRENESENI VIŠAK IZ PRETHODNE GODINE              | 008. |              | 0               | 0                |          |
|                     | PRENESENI MANJAK IZ PRETHODNE GODINE (unosi se s |      |              |                 |                  |          |
|                     | negativnim predznakom)                           | 009. |              | 0               | 0                |          |
| 8                   | PRIMICI OD FINANCIJSKE IMOVINE I ZADUŽIVANJA     | 010. | 0            | 0               | 0                |          |
| 5                   | IZDACI ZA FINANCIJSKU IMOVINU I OTPLATE ZAJMOVA  | 011. | 350.000      | 350.000         | 350.000          |          |
| (8-5)               | NETO FINANCIRANJE                                | 012. | -350.000     | -350.000        | -350.000         |          |
|                     | MÊNY BACBOLOŽIVI I CLEDEÓDLOODINI                | 012  |              |                 |                  |          |

Slika 53Primjer generiranog izvještaja pod rednim brojem 6 u PDF i Excel formatu

| Upute za korištenje anlikacije Datum: 2 | 1.7.2       |
|-----------------------------------------|-------------|
|                                         | 20.12.2017. |

## 4.4 Generiranje izvještaja broj 7 i 8

Izvještaj pod rednim brojem 7 predstavlja raster - tabelarni prikaz isključivo u Excelu (.csv) važećih ispravnih, aktivnih i zaključanih Financijskih planova svih JLP(R)S osim onih s privremenim financiranjem, pri čemu svaki pojedini stupac obuhvaća sve stavke (AOP-e) pojedine JLP(R)S za sve tri godine proračunskog razdoblja. Za jedinice koje nemaju Rebalans uzimaju se podaci za sve tri godine iz Proračuna, za jedinice koje imaju ispravan, aktivan i zaključan Rebalans uzimaju se podaci prve godine iz Rebalansa a podaci projekcijskih godina iz Proračuna. Izvještaj se dobiva odabirom šifre izvještaja, proračunskog razdoblja i klikom na tipku "pokreni".

lzvještaj pod rednim brojem 8 još je u razvoju.

## 5. Odjava

Posljednja grana izbornika 'Odjava' omogućuje odjavu korisnika iz aplikacije*Financijski planovi JLP(R)S*.

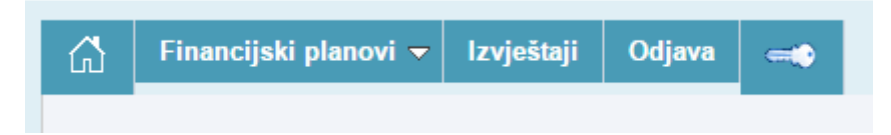

Slika 54. Odjava iz aplikacije

Odmah nakon toga korisnik dobiva poruku o uspješnoj odjavi iz aplikacije.

| R P<br>Agencija za | 15<br>podršku info | IT d.c | o.o<br>stavima i inforr | nacijskim tehr | ologijama |               |           |  |
|--------------------|--------------------|--------|-------------------------|----------------|-----------|---------------|-----------|--|
|                    |                    |        |                         |                |           |               |           |  |
|                    |                    |        |                         |                | Odj       | ava kori      | snika     |  |
|                    |                    |        |                         |                | Korisnil  | ci je         | odjavljen |  |
|                    |                    |        |                         |                |           | 🕽 Upute za pr | ijavu     |  |
|                    |                    |        |                         |                |           |               |           |  |

Slika 55. Poruka o uspješnoj odjavi iz aplikacije

| Uputo za koričtopio aplikacijo Datumi 20.12.201 | 1.7.2 |
|-------------------------------------------------|-------|
| Opute za konstenje aplikacije Datum. 20.12.201  | 2017. |